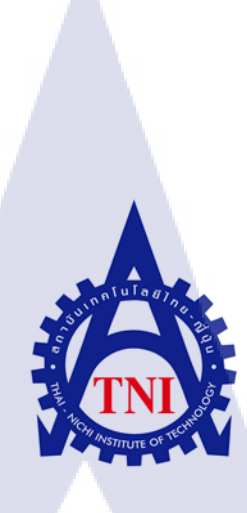

# คู่มือหลักสูตรเบื้องต้นของระบบควบคุม Professional 6 Controller

คู่มือปฏิบัติงานบริษัท Makino(ประเทศไทย) จำกัด พ.ศ 2561

Professional 6 Controller Handbook of Specifications and Functions: OF MAKINO

(THAIALND) 2018 CO., LTD.

นายวีรพงษ์ จันทร์ณรงค์

10

โครงงานส<mark>หกิจ</mark>ศึกษานี้เป็นส่วนหนึ่งของการ<mark>เรียน</mark>ตามหลักสูตร ปริญญาวิ<mark>ศวก</mark>รรมศาสตรบัณฑิต <mark>สาข</mark>าวิศว<mark>กรร</mark>มอุตสาหการ

> คณะวิศวกรรมศาสตร์ สถาบันเทคโนโลยีไทย-ญี่ปุ่น

W.M.2561

คู่มือหลักสูตรเบื้องต้นของระบบควบคุม Professional 6 Controller คู่มือปฏิบัติงานบริษัท Makino(ประเทศไทย) จำกัด พ.ศ 2561 Professional 6 Controller Handbook of Specifications and Functions: OF MAKINO (THAIALND) 2018 CO.,LTD.

นายวีรพงษ์

จันทร์ณงค์

โครงงานสหกิจศึกษานี้เป็นส่วนหนึ่งของการศึกษาตามหลักสูตร

ปริญญาวิศวกรรมศาสตรบัณฑิต สาขาวิศวกรรมอุตสาหการ

คณะวิศวกรรมศาสตร์ สถาบันเทคโนโลยีไทย – ญี่ปุ่น

พ.ศ. 2561

คณะกรรมการสอบ

..... ประธานกรรมการสอบ

(อาจารย์ฐณัฐ พิณรัตน์)

...... กรรมการสอบ

<mark>(อ</mark>าจารย์ปฏิภ<mark>าณ โรจน</mark>าภรณ์)

.....<mark>อาจ</mark>ารย์ที่ปรึกษา

(อาจารย์โ<mark>กวิท</mark> ทวยหาญ)

..... ประธานสหกิจศึกษาสาขาวิชา

(รศ.ดร .พิศุทธิ์ พงศ์ชัยฤกษ์)

ลิขสิทธิ์ของสถาบันเทคโนโลยีไทย-ญี่ปุ่น

คู่มือหลักสูตรเบื้องต้นของระบบควบคุม Professional 6 Controller ชื่อโครงงาน นาย วีรพงษ์ จันทร์ณรงค์ ผู้เขียน คณะวิชา วิศวกรรมศาสตร์ สาขาวิชาอุตสาหการ อาจารย์ที่ปรึกษา อาจารย์โกวิท ทวยหาญ พนักงานที่ปรึกษา 1. นายเฉลี่ยง กุนแจ่ม 2. นายพต รอคริค ชื่อบริษัท บริษัท มากิโน (ประเทศไทย) จำกัด จัดจำหน่ายและให้บริการทางค้านวิศวกรรม ติดตั้ง ซ่อมแซม เกรื่องจักร ประเภทธุรกิจ/สินค้า สำหรับ อุตสาหกรรมแม่พิมพ์ และ อุตสาหกรรมผลิตชิ้นส่วนยานยนต์

#### บทสรุป

10

จากการศึกษาระบบการทำงานต่าง ๆ ในแผนก Application Engineer ณ บริษัทมากิโน (ประเทศ ไทย) จำกัด ทำให้ได้เรียนรู้ การทำงานของเครื่องจักรซีเอ็นซีชนิดต่างๆ และได้รู้ถึงความสำคัญของ ระบบควบคุม Professional 6 ซึ่งช่วยในการตัดเลือนชิ้นงานให้ง่ายขึ้น ลดระยะเวลาในการทำงานและd การเกิดข้อผิดพลาดลุดลง ทางบริษัทมากิโน จึงได้ให้นักศึกษาทำคู่มือระบบควบคุม Professional 6 Controller เพื่อได้เรียนรู้ฟังก์ชั่นการทำงานและเข้าใจกระบวนการทำงานเบื้องต้น

ในการปฏิบัติงานครั้งนี้ ได้เริ่มจากก<mark>า</mark>รเรียนรู้กู่มือของเครื่องจักรซีเอ็นซี และเรียนรู้การทำงาน จากเครื่องจักรในโรงงาน จากนั้นได้ทำการศึกษาระบบควบคุม Professional 6 และทำกู่มือการใช้งาน ระบบควบคุม Professional 6 เพื่อทำให้ง่ายต่อการนำไปศึกษาและทำความเข้าใจ ซึ่งสามารถนำไปใช้ได้ จริงกับเครื่องจักรซีเอ็นซีที่ใช้ระบบควบคุม Professional 6

**VSTITUTE** O<sup>R</sup>

**Project's name** 

Writer

Faculty

**Faculty Advisor** 

**Job Supervisor** 

**Company's name** 

**Business Type / Product** 

Professional 6 Controller Handbook of Specifications

And Functions

Weerapong Jannarong

Faculty of Industrial Engineering

Kowit Tuayharn

1.Cha-Hliang Goonjam

2.Phot Rodrid

Makino (Thailand) co,.ltd.

As a supplier of engineering services, installation,

repair of machines for the tooling industry and the automotive parts industry.

#### **Summary**

From the study of the various functionalities in the Application Engineer, at the Makino (Thailand) co,.ltd in this work. Have started learning the manual of CNC machines. And learn from the factory machinery. Then study the professional control system 6 and make manual control system Professional 6 to make it easy to study and understand. This can be applied to CNC machines using the Professional 6 control system.

### กิตติกรรมประกาศ

รายงานสหกิจศึกษาเรื่องการทำคู่มือของระบบควบคุม Professional 6 Controller บริษัท มากิโน(ประเทศไทยจำกัด) สามารถสำเร็จลุล่วงไปได้ด้วยดี ผู้จัดทำขอกราบขอบพระคุณกลุ่ม บุคคลากรในส่วนงานต่างๆ ของบริษัท มากิโน(ประเทศไทยจำกัด) ที่มีส่วนช่วยให้รายงานสหกิจศึกษา ฉบับนี้เสร็จสมบรูณ์ โดยคอยให้คำแนะนำคำปรึกษาพร้อมทั้งช่วยเหลืออีกทั้งยังให้การสนับสนุน ผู้จัดทำเป็นอย่างดี อาทิเช่น

บริษัทมากิโน(ประเทศไทยจำกัด) แผนก Application Engineering

บริษัทมากิโน(ประเทศไทยจำกัด) แผนก Turnkey Engineering

10

สุดท้ายนี้ ผู้วิจัยขอกราบขอบพระคุณบิดา มารดา อาจารย์และพี่เลี้ยง ที่ได้ให้กำแนะนำและ กำปรึกษาที่ดีมาโดยตลอด

นายวีรพงษ์ จันทร์ณรงค์

ุกโนโลฮั7 พ

| บทสรุป          |
|-----------------|
| Summary         |
| กิตติกรรมประกาศ |
| สารบัญ          |
| สารบัญตาราง     |
| สารบัญภาพประกอบ |

บทที่

16

1. บทนำ 1.1 ชื่อและที่ตั้งของสถานประกอบการ 1 1.2 ลักษณะธุรกิจของสถานประกอบการ หรือการให้บริการหลักขององค์กร 2 1.3 รูปแบบการจัดองค์กรและการบริหารองค์กร 2 1.4 ตำแหน่งและหน้าที่งานที่นักศึกษาได้รับมอบหมาย 3 1.5 พนักงาน<mark>ที่ปรึกษา แ</mark>ละ ต<mark>ำแ</mark>หน่<mark>งของพ</mark>นักงาน<mark>ที่</mark>ปรึกษ<mark>า</mark> 3 1.6 ระยะเวลาที่ปฏิ<mark>บัติงา</mark>น 3 1.7 ที่มาและความสำคัญของปัญหา 3 1.8 วัตถุประสงค์หรือจุดมุ่งหมายของ โครงงาน 3 1.9 ผลที่คาดว่าจะได้รับจากการปฏิบัติงานหรือโครงงานที่ได้รับมอบหมาย 3 1.10 นิยามศัพท์เฉพาะ 3

หน้า

ก

ข

ค

J

R

๙

# สารบัญ (ต่อ)

|                                                               | หน้า          |
|---------------------------------------------------------------|---------------|
| 2. ทฤษฎีและเทคโนโลยีที่ใช้ในการปฏิบัติงาน                     |               |
| 2.1 ประวัติของเครื่อง CNC                                     | 4             |
| 2.2 เครื่องกัด 5 แกน                                          | 6             |
| 2.3 เครื่อง CNC Makino D300                                   | 8             |
| 3. แผนงานการปฏิบัติงานและขั้นตอนการดำเนินงาน                  |               |
| 3.1 แผนงานปฏิบัติงาน                                          | 11            |
| 3.2 รายละเอียด โครงงาน                                        | 12            |
| 3.3 ขั้นตอนการคำเนินงาน                                       | 13            |
|                                                               |               |
| 4. สรุปผลการดำเนินงาน การวิเคราะห์และสรุปผลต่างๆ              |               |
| 4.1 ขั้นตอนและผลการคำเนินงาน                                  | 70            |
| 4.2 ผลการวิเคราะห์ข้อมูล                                      | 74            |
| 4.3 วิจารณ์ข้อมูล โดยเปรียบเทียบผลที่ได้รับกับวัตถุประสงค์และ | 75            |
| จุดมุ่งหมายการปฏิบัติงานหรือการจัดทำโครงงาน                   |               |
|                                                               |               |
| 5. บทสรุปและข้อเ <mark>สนอแ</mark> นะ                         | $\mathcal{O}$ |
| 5.1 สรุปผล <mark>การค</mark> ำเนินงาน                         | 76            |
| 5.2 แนวทางการแก้ไขปัญหา                                       | 76            |
| 5.3 ข้อเสนอแนะจากการคำเนินงาน                                 | 76            |
|                                                               |               |
|                                                               |               |

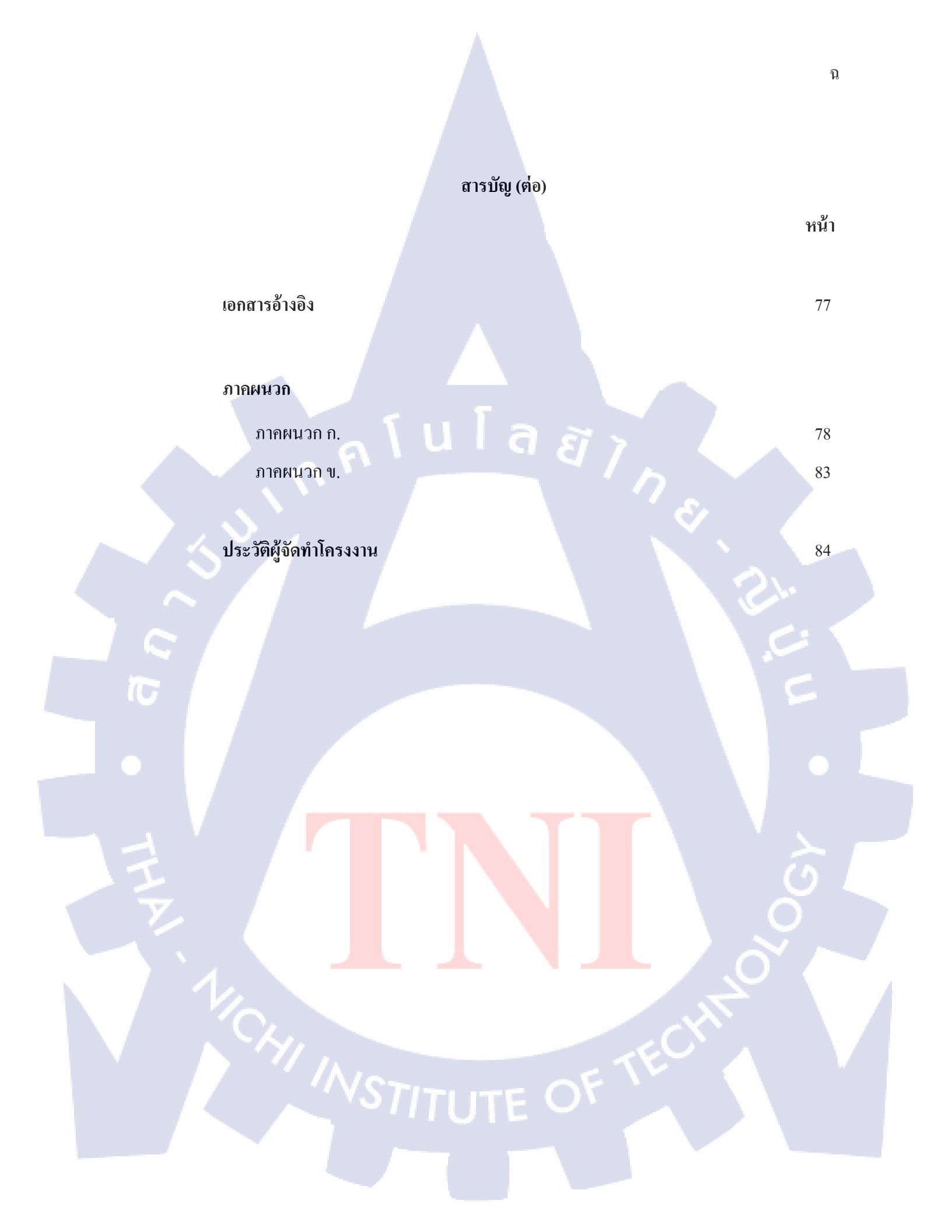

# สารบัญตาราง

| ตารางที่                                     | หน้า |
|----------------------------------------------|------|
| 3.1 แผนงานปฏิบัติงาน                         | 11   |
| 4.1 ความถูกต้องของเนื้อหาเมื่อเปรียบเทียบกับ | 71   |
| คู่มือต้นฉบับ                                |      |
| 4.2 ความรู้ที่ได้จากการอ่านกู่มือที่ทำการแปล | 71   |
| 4.3 ความเข้าใจเนื้อหาของคู่มือที่ผ่านการแปล  | 72   |
| 4.4 การนำไปใช้งานในการปฏิบัติงานจริง         | 72   |
| 4.5 รายละเอียดและการจัดเรียงเนื้อหา          | 73   |
| 4.6 การนำไปใช้กับเครื่องจักรเพื่อพัฒนาและ    | 73   |
| ปรับปรุงการทำงาน                             |      |
| 4.7 ตารางสรุปการตอบแบบสอบถาม                 | 74   |
| 6.1 ตารางแสดง G-code                         | 79   |
| 6.2 ตารางแสดง M-code                         | 81   |
|                                              |      |
|                                              |      |
|                                              |      |
| 7                                            |      |
|                                              |      |
|                                              |      |
|                                              |      |
|                                              |      |
| VS /ITUTE OV                                 |      |
|                                              |      |

# สารบัญภาพประกอบ

|   | รูปที่                                                                              | หน้า |
|---|-------------------------------------------------------------------------------------|------|
|   | 1.1 สัญลักษณ์ของบริษัท มากิโน (ประเทศไทย) จำกัด                                     | 1    |
|   | 1.2 แผนที่ของบริษัท มากิโน (ประเทศไทย) จำกัด                                        | 1    |
|   | 1.3 แผนผังองก์กร                                                                    | 2    |
|   | 2.1 โต๊ะวางชิ้นงานที่สามารถพลิกชิ้นงานเข้าหามีคกัดได้                               | 7    |
|   | 2.2 เครื่อง D300 5-Axis Vertical Machining Center                                   | 8    |
|   | 3.1 ฟังก์ชั่นการข้ามบล็อก บนหน้าจอ NC function และ My panel                         | 14   |
|   | 3.2 รูปแบบ และตารางการใช้ Custom macro common variables 1100                        | 16   |
|   | 3.3 กราฟการทำงานของ ฟังก์ชั่น Adaptive control                                      | 17   |
|   | 3.4 การตัดเฉือนก่อนและหลังใช้ GI control                                            | 18   |
|   | 3.5 รูปแบบการทำงานของ GI Drill                                                      | 19   |
|   | 3.6 รูปแบบการทำงานของ GI Milling                                                    | 20   |
|   | 3.7 ชิ้นงานที่ใช้ฟังก์ชัน GI smoothing แบบที่ไม่ถูกต้อง และแบบถูกต้อง               | 20   |
|   | 3.8 วิธีป้องกันการช <mark>น แบบ Pro.</mark> 6 screen type และ Built-in monitor type | 23   |
|   | 3.9 หลักการทำงานของเครื่ <mark>องคั</mark> บเพลิงอัตโ <mark>น</mark> มัติ           | 23   |
| 7 | 3.10 โหมด Power Out                                                                 | 24   |
|   | 3.11 การเชื่อมต่อไฟฟ้าระหว่าง M Code (ซอฟต์แวร์) ที่ออกจากเ <mark>ครื่อง</mark>     | 26   |
|   | 3.12 รูปแบบการควบคุมการขัดจังหวะ                                                    | 26   |
|   | 3.13 ตัวอย่างฟังก์ชั่นการ แทรก Chamfer และ Corner ตามลำดับ                          | 27   |
|   | 3.14 รูปแบบการทำงานของ Automatic corner override                                    | 28   |
|   |                                                                                     |      |

# สารบัญภาพประกอบ(ต่อ)

| รูปที่                                                                                                    | หน้า      |
|----------------------------------------------------------------------------------------------------|-----------|
| 3.15 สิ่งที่แสดงใน Run hour และ Parts quantity                                                                                     | 29        |
| 3.16 รูปแบบฟังก์ชั่นการบันทึกเวลาของการตัดเฉือนสำหรับ FANUC FOCAS                                                                  | 30        |
| 3.17 ลักษณะของ ฟังก์ชั่นการวัดรูปร่างแบบ 3 มิติ A                                                                                  | 31        |
| 3.18 รูปแบบของ Stored stroke                                                                                                    | 36        |
| 3.19 รูปร่าของสายเคเบิล Twisted-pair ที่หุ้มด้วยฉนวน ขนาด 20 หรือ 50 m                                                             | 37        |
| 3.20 รูปร่างของ 8-port switching HUB                                                                                               | 38        |
| 3.21 แสดงการวางตำแหน่งการสอดแทรกแบบเชิงเส้นและแบบไม่เชิงส้น                                                                        | 2 40      |
| 3.22 รูปแบบการเคลื่อนที่ Helical interpolation และ การใช้ Ball end mill ในการ B                                                    | Boring 41 |
| 3.23 ตัวอย่างการใช้พึงก์ชัน การแก้ใขรูปทรงกรวย                                                                                     | 42        |
| 3.24 รูปแบบการทำงานของ Involute interpolation (G02.2, G03.2)                                                                       | 43        |
| 3.25 รูปแบบการแก้ไขทรงกลม 3 มิติ (G02.4, G03.4)                                                                                    | 44        |
| 3.26 รูปแบบการแก้ไข NURBS                                                                                                    | 45        |
| 3.27 การระบุค่า G0 <mark>7 เพื่อกำหน</mark> ดแกนที่จะเป็นแกนสมมุติฐาน (H <mark>ypot</mark> hetical axis)                           | 46        |
| 3.28 รูปแบบฟังก์ชั่น การแ <mark>ก้ไข</mark> รูปทรงกระ <mark>บ</mark> อก (G07.1)                                                    | 46        |
| 🕖 3.29 การแก้ไขพิกัดแบบ เช <mark>ิงขั้ว</mark> ตามแนวแ <mark>ก</mark> น X (แก <mark>นเส้น</mark> ) และแ <mark>กน C</mark> (แกนหมุน | 1) 48     |
| 3.30 รูปภาพตัวอย่างของพ <mark>ึงก์ชั่น</mark> คำสั่งพิก <mark>ัคเ</mark> ชิงขั้ว                                                   | 49        |
| 3.31 ฟังก์ชั่นการ 3rd & 4th reference position return (G30)                                                                        | 50        |
| 3.32 รูปแบบของฟังก์ชั่น Floating reference position return (G30.1)                                                                 | 50        |
| 3.33 ฟังก์ชั่นการตัดเฉือนแบบ 3 มิติ                                                                                                | 51        |

# สารบัญภาพประกอบ(ต่อ)

| รูปที่                                                                      | หน้า |
|-----------------------------------------------------------------------------|------|
| 3.34 รูปแบบการควบคุมทิศทางปกติ และ hale machining                           | 52   |
| 3.35 รูปแบบการใช้ฟังก์ชั่น Programmable mirror image (G51.1, G50.1)         | 53   |
| 3.36 รูปแบบการทำงานของโต๊ะหมุนแบบใคนามิกฟิกเจอร์ชคเชย                       | 55   |
| 3.37 ค่าชดเชยข้อผิดพลาดในการทำงาน                                           | 56   |
| 3.38 รูปแบบการวางตำแหน่งแบบไม่มีทิศทาง                                      | 56   |
| 3.39 ตัวอย่างการใช้ฟังก์ชั่น Coordinate system rotation (G68, G69)          | 57   |
| 3.40 ตัวอย่างการคำนวณพิกัดและการตั้งค่าสำหรับมุมของแกนหมุน                  | 58   |
| 3.41 รูปแบบฟังก์ชั่น การเปลี่ยนระยะพิกัค 3 มิติ (G68, G69)                  | 59   |
| 3.42 ฟังก์ชั่นการจัดทำ ดัชนีการทำงานที่เอียง (G68.2, G69, G53.1)            | 59   |
| 3.43 ตัวอย่างการคัดลอก รูปภาพ การหมุน Rotation copy (G72.1)                 | 60   |
| 3.44 ตัวอย่างการคัดลอก รูปภาพ การการเคลื่อนที่แบบขนาน Parallel copy (G72.2) | 60   |
| 3.45 รูปแบบการทำงานของ i chopping (G80, G81.1)                              | 61   |
| 3.46 รูปแบบการใช้พึงก์ชั่นการชดเชยเครื่องมือตัดเฉือน 3 มิติ                 | 68   |
| 3.47 รูปแบบการ Tool retract and recover                                     | 69   |

CAN INSTITUTE OF TECH

(0

บทที่ 1

บทนำ

1.1 ชื่อและที่ตั้งของสถานประกอบการ

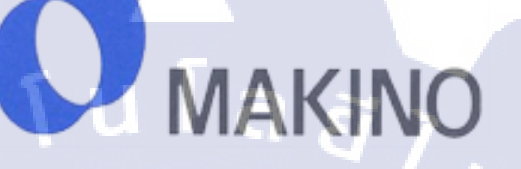

ร**ูปที่ 1.1** สัญลักษณ์ของบริษัท มากิโน (ประเทศไทย) จำกัด ที่มา : บริษัทมากิโน (ประเทศไทย) จำกัด

1.1.1 ชื่อสถานประกอบการ

<mark>ชื่อบริษัท :</mark> บริษัท มากิโน (ประเทศไทย) จำกัด

ภาษาอังกฤษ : MAKINO (Thailand) Co., Ltd.

1.1.2 ที่ตั้งของสถานประกอบการ

(0-

1555 ถนนพัฒนาการ แขวงสวนหลวง เขต สวนหลวง กรุงเทพมหานคร 10250

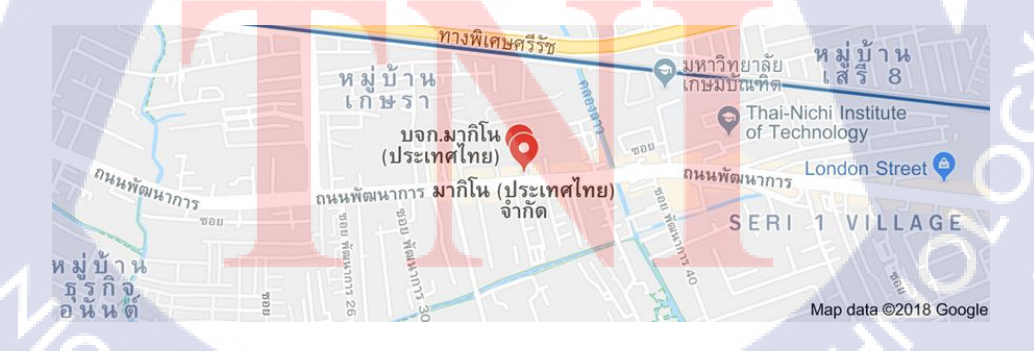

รูปที่ 1.2 แสดงแผนที่ของบริษัท มากิโน (ประเทศไทย) จำกัด

**ITUTE O** 

## 1.2 ลักษณะธุรกิจของสถานประกอบการ หรือการให้บริการหลักขององค์กร

ผู้จำหน่ายและให้บริการทางวิศวกรรม ติดตั้ง ซ่อมแซม เครื่องจักรสำหรับอุตสาหกรรมแม่พิมพ์ และอุตสาหกรรมผลิตชิ้นส่วนยานยนต์

กลุ่มสินค้าและบริการหลักของบริษัท มากิโน (ประเทศไทย) จำกัด ได้แก่:

- เครื่องจักร CNC Machining Center
- CNC Wire Cut

10

บริการทางวิศวกรรม ติดตั้ง ซ่อมแซมเครื่องจักร

## 1.3 รูปแบบการจัดองค์กรและการบริหารองค์กร

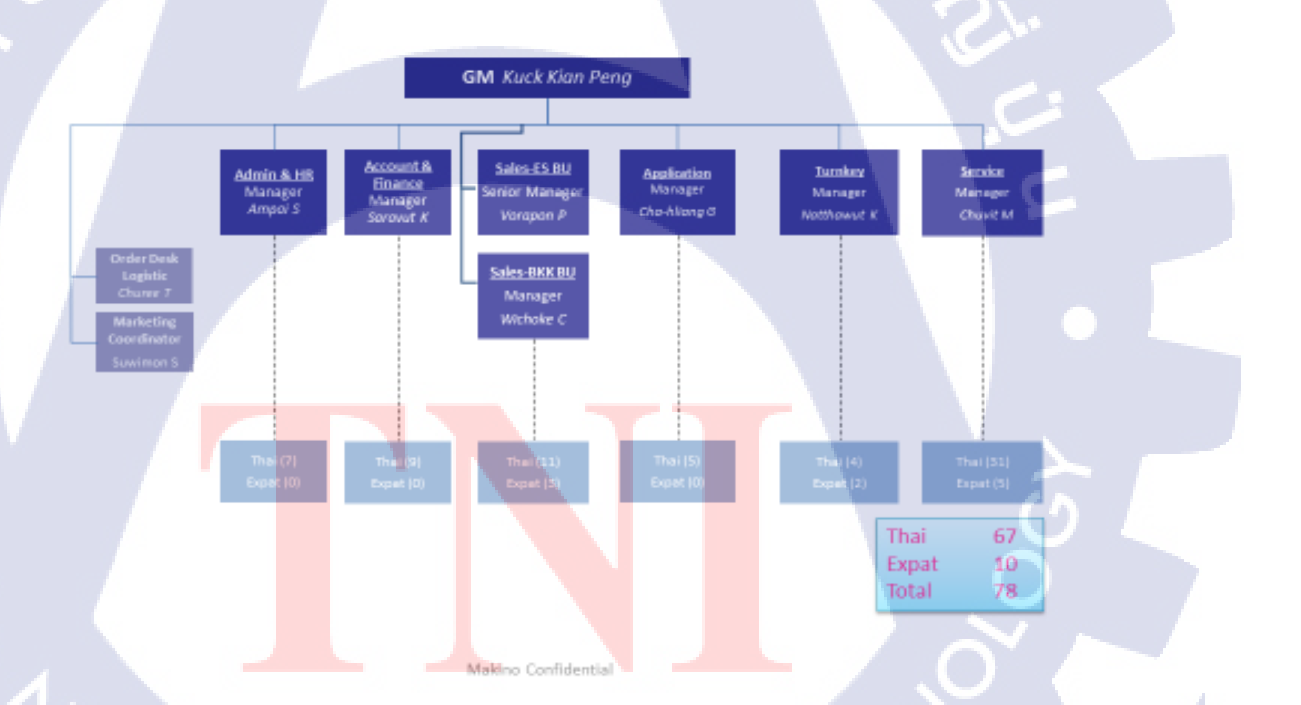

# **MAT Organization Chart**

รูปที่ 1.3 แสดงแผนผังองค์กรของบริษัท มากิโน (ประเทศไทย) จำกัด ที่มา : บริษัทมากิโน (ประเทศไทย) จำกัด

# 1.4 ตำแหน่งและหน้าที่งานที่นักศึกษาได้รับมอบหมาย

1) ผู้ช่วย Application Engineer

## 1.5 พนักงานที่ปรึกษา และ ตำแหน่งของพนักงานที่ปรึกษา

ชื่อ นายเฉลียง กุนแจ่ม

ตำแหน่ง Application Manager

## 1.6 ระยะเวลาที่ปฏิบัติงาน

ตั้งแต่ วันที่ 4 เดือนมิถุนายน พ.ศ.2561 จนถึง วันที่ 28 เดือนกันยายน พ.ศ.2561 รวมระยะเวลาใน การปฏิบัติงานทั้งหมด 4 เดือน

#### 1.7 ที่มาและความสำคัญของปัญหา

1.7.1 เพื่อให้มีโอกาสได้เรียนรู้และหาประสบการณ์จากชีวิตการทำงานที่แท้จริง
1.7.2 เพื่อปลูกฝังจิตสำนึกของการเป็นวิศวกรที่ดีและพัฒนาตัวเองอย่างต่อเนื่อง
1.7.3 เพื่อนำประสบการณ์ที่ได้จากการฝึกงานไปประยุกต์ใช้กับการทำงานในอนาคต

## 1.8 วัตถุประสงค์หรือจุดมุ่งหมายของโครงงาน

1.8.1 เพื่อได้รับทักษะและองค์ความรู้ใหม่ๆที่สามารถไปปรับใช้ได้ในอนาคต
1.8.2 เพื่อให้ผู้ที่ควบคุมเครื่องจักรสามารถเรียนรู้และนำไปใช้ได้โดยง่าย

## 1.9 ผลที่คาดว่าจะได้รับจากการปฏิบัติงานหรือโครงงานที่ได้รับมอบหมาย

1.9.1 รู้ฟังก์ชั่นการทำงานและการควบคุมเครื่อง CNC ต่าง ๆ ได้ 1.9.2 สามารถน<mark>ำ</mark>ความรู้<mark>จาก</mark>การค<mark>ำเ</mark>นินโครงงานไปปรับใช้กับ<mark>การท</mark>ำงานในอนาคตได้

## 1.10 นิยามศัพท์เฉพาะ

Synchronized

FS

100

เป็นกำย่อมาจาก FANUC SYSTEM หรือ FANUC Series การทำให้ข้อมูลที่แตกต่างกัน มาใช้งานร่วมกันได้ การเจาะรูชิ้นงาน

Boring

เครื่องจักร CNC

เครื่องจักรที่ใช้ผลิตหรือขึ้นรูปชิ้นงานที่มีมาตรฐานสูง

## บทที่ 2

# ทฤษฎีและเทคโนโลยีที่ใช้ในการปฏิบัติงาน

รายงานสหกิจศึกษาฉบับนี้เป็นการศึกษาและทำคู่มือการใช้งาน ระบบปฏิบัติการ Professional 6 Controller เพื่อใช้ในการปฏิบัติงานภายในองค์กรและไว้มอบแก่ลูกค้าเพื่อนำไปศึกษา การใช้งานกับเครื่อง Pro 6 โดยทฤษฎีที่เกี่ยวข้องนี้ได้นำเสนอเฉพาะที่นำมาใช้กับรายงาน สหกิจศึกษา ฉบับนี้เท่านั้น มีดังต่อไปนี้

# 2.1 ประวัติเครื่อง CNC

### ประวัติของเครื่องจักรกลซีเอ็นซี

CNC เป็นกำย่อมาจากกำว่า Computer Numerical Control หมายถึงการใช้กอมพิวเตอร์มาช่วยควบกุม การทำงานเครื่องจักรกลอัตโนมัติต่างๆ เช่น เครื่องกัด เครื่องกลึง เครื่องเจาะ เครื่องเจียระไน ฯลฯ โดย การสร้างรหัส ตัวเลข สัญลักษณ์ หรือเรียกว่าโปรแกรม NC ขึ้นมากวบกุมการทำงานของเครื่องจักรกล ซึ่งสามารถทำให้ผลิตชิ้นงานได้รวดเร็วถูกต้อง และเที่ยงตรง

นับตั้งแต่ปีค.ศ. 1960 เป็นต้นมา เทคโนโลยีทางค้านไมโครโปรเซสเซอร์เข้ามามีบทบาทแทนที่ หลอดสุญญากาศ และทรานซิสเตอร์ก็มีการพัฒนาจากเครื่องจักร NC มาเป็นเครื่องจักร CNC (Computer Numerically Controlled) และเครื่องจักร CNC ก็กลายเป็นพระเอกที่โคคเค่นเรื่อยมา เนื่องจากมี หน่วยความจำขนาดใหญ่สามารถบรรจุโปรแกรมการทำงานต่างๆ ได้เป็นจำนวนมาก นอกจากนี้ยังมี จอภาพแสดงผลแบบกราฟิกแสดงผลหรือจำลองการทำงานได้อีกด้วย ในการโปรแกรมข้อมูลเข้าไปยัง ตัวควบคุมเครื่องจักร (Machine Control) ซึ่งเรียกการควบคุมแบบนี้ว่าระบบ softwired โดยมีการเปลี่ยน อุปกรณ์ แบบเก่าเป็นอุปกรณ์ที่สามารถจัดเก็บโปรแกรมได้ ตั้งแต่นั้นเป็นต้นมาก็เป็นยุคด้นของ เครื่องจักรกล CNC

เครื่อง CNC จะใช้เทปแม่เหล็ก, แผ่นดิสก์ หรือ ครัม (Drum) ในการเก็บข้อมูลที่โปรแกรม เอาไว้การใช้โปรแกรมสามารถทำได้ที่สถานีควบคุมไปยังกลุ่มเครื่องจักรกล NC แต่ถ้าเป็นกลุ่มหรือ เครื่องจักรกล CNC การโปรแกรมหรือรับสัญญาณมักจะรับจาก เครื่องจักรเองโดยตรงหรือเก็บไว้ใน หน่วยความจำของคอมพิวเตอร์ประจำเครื่อง DNC เป็นแนวความคิดใหม่ซึ่งใช้คอมพิวเตอร์หนึ่งตัว (Main Computer or Host) เป็นศูนย์กลางในการควบคุม และบริหารเครื่องจักรกล NC และ CNC หลายๆ เครื่องCNC จะใช้เทปแม่เหล็ก, แผ่นดิสก์ หรือ ครัม (Drum) ในการเก็บข้อมูลที่โปรแกรมเอาไว้การ โปรแกรมสามารถทำได้ที่ สถานีควบคุมไปยังกลุ่มเครื่องจักรกล NC แต่ถ้าเป็นกลุ่มหรือเครื่องจักรกล CNC การโปรแกรมหรือรับสัญญาณมักจะรับจาก เครื่องจักรเองโดยตรงหรือเก็บไว้ในหน่วยความจำ ของคอมพิวเตอร์ประจำเครื่อง

ในการควบคุมเครื่องจักรกลซีเอ็นซี จะใช้โปรแกรมรหัสจีเป็นชุดคำสั่ง เพื่อควบคุมขับ เครื่องมือตัดเฉือน (Tool) จากตำแหน่งหนึ่งไปยังอีกตำแหน่งหนึ่ง หรือเปิด-ปิดสารหล่อเย็นหรือเปลี่ยน เกรื่องมือตัดเฉือน โดยเครื่องจักรกลจะทำงานโดยอัตโนมัติตามที่ได้โปรแกรมไว้ตามชุดคำสั่ง เราไม่ สามารถแยกเครื่องจักรซีเอ็นซีและรหัสจีออกจากกันได้ ถ้าเราต้องการให้เครื่องจักรซีเอ็นซีทำงานเรา ต้องเรียนรู้รหัสจีเพื่อที่เราจะได้พูดภาษาเดียวกับตัวควบคุมซีเอ็นซีได้ ภายหลังจึงได้มีการพัฒนา โปรแกรม CAD/CAM ขึ้นมาใช้งานร่วมกับเกรื่องจักรกล CNC ช่วยให้เข้าใจถึงวิธีการโปรแกรมรหัสจี

## 2.2 เครื่องกัด 5 แกน

การแข่งขันในตลาดปัจจุบัน ทุกแห่งแข่งเรื่องเวลาในการผลิตสินค้า ผู้ประกอบการสู้กันที่ความ รวดเร็วและความแม่นยำของเครื่องจักร เพราะฉะนั้นการนำเครื่อง 5 แกน มาทคแทนเครื่อง 3 แกน จะ สามารถลดการ Operation Setting ลงได้มาก คือ ตั้งค่าทีเดียว สามารถทำงานได้ 5 ด้าน จากเดิม 1 ด้าน เพียงเท่านี้ก็ลดเวลาเพิ่มความเร็วไปได้มากแล้ว

กล่าวคือ เครื่องกัด 5 แกนนี้ สามารถกัดชิ้นงานได้อย่างมีประสิทธิภาพสูงสุด ไม่ว่าในรูปแบบ ของชิ้นงานที่ถูกกำหนดองสามาอย่างละเอียด หรือชิ้นงานฟรีฟอร์มก็สามารถกัดได้ในรูปแบบที่ไม่ จำกัด เพราะด้วยคุณสมบัติของเครื่องกัด 5 แกน ที่มีความแม่นยำและความเร็วสูง ประกอบเข้ากับชุด ควบคุมอย่าง Professional 6 ซึ่งเป็น Key Technology ล่าสุดของมากิโน ยิ่งทำให้เครื่องนี้มีทั้ง Repeatability สามารถกลับมาจุดเดิมอย่างแม่นยำ และ Accuracy คือ สั่งอย่างไร ได้อย่างนั้น มีค่าความ กลาดเคลื่อนต่ำมาก

การที่เครื่องสามารถทำงานได้เองโดยที่เราเซ็ทอัพเพียงครั้งเดียว ไม่ใช่เพียงประหยัดเวลา และ เพิ่มความเร็วของการผลิตเท่านั้น แต่จุดเด่นสำคัญของเครื่องที่ต่างจากเครื่องกัด 3 แกน คือ เครื่อง 3 แกน มีดกัดเกลื่อนที่เข้าหาชิ้นงาน ต้องใช้มีดยาว แต่เครื่อง 5 แกนนี้ จับยึดชิ้นงานเพียงครั้งเดียวก็สามารถ พลิกตัวชิ้นงานเข้าหามีดกัด ทำให้ใช้มีดสั้นลงประหยัดกว่า แถมยังแม่นยำขึ้นมาก เหมาะมากกับชิ้นงาน ที่ต้องการความประณีต และความละเอียดสูง ซึ่งเรื่องนี้เป็นข้อได้เปรียบมาก การที่ชิ้นงานพลิกเข้าหามีด กัดนั้น นอกจากช่วยประหยัดต้นทุนเรื่อง Cutting Tools เพราะสามารถใช้มีดที่สั้นลง และมีดที่สั้นลงนี้ก็ ยิ่งช่วยให้ได้งานละเอียดมาก<mark>ขึ้น</mark>

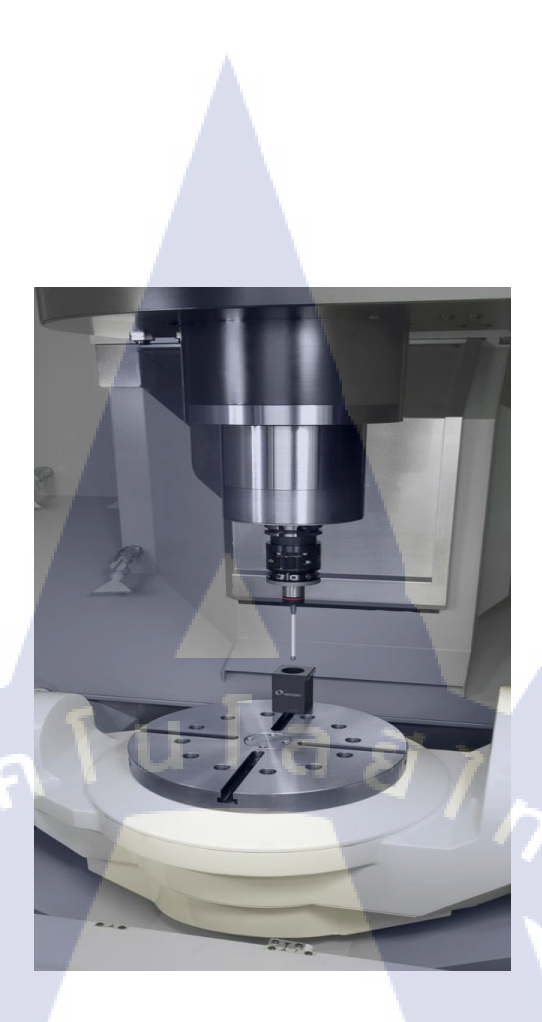

## รูปที่ 2.1 แสดงโต๊ะวางชิ้นงานที่สามารถพลิกชิ้นงานเข้าหามีคกัดได้

16

ที่มา https://www.mmthailand.com

เหล็กที่กัดออกจากวัตถุดิบ ส่วนที่เราไม่ต้องการ ส่วนเกินอาจจะเป็นโลหะต่างๆ ยิ่งมีความสามารถใน การกัดเอาออกให้เร็วได้เท่าไร ยิ่งเพิ่มประสิทธิภาพของตัวเครื่อง และตัวชิ้นงาน 2 สิ่งนี้มันแปรผัน ตรงกัน คือ Cutting Condition และ Metal Removable Rate ด้วยคุณภาพ ความแม่นยำ และความ รวดเร็วของเครื่องกัด 5 แกนของมากิโนทั้ง Vertical Machining Center และ Horizontal Machining Center นี้ ทำให้สามารถตอบโจทย์อุตสาหกรรมแม่พิมพ์ Mold and Die ครอบกลุมถึงชิ้นส่วนอากาศยาน และเครื่องยนต์เจ็ทเทอร์ไบน์ด้วย

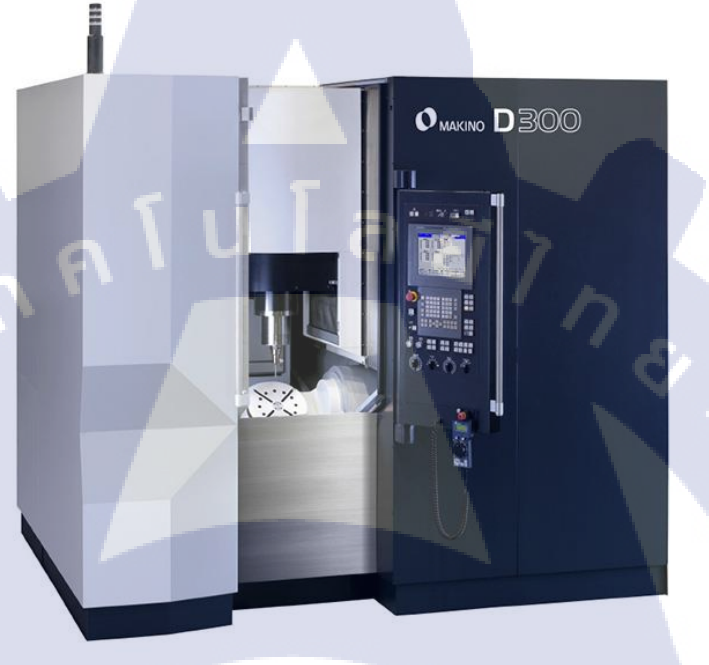

รูปที่ 2.2 เครื่อง D300 5-Axis Vertical Machining Center

ที่มา https://www.mmthailand.com

รายละเอียดเครื่อง D300 (AP<mark>C) M</mark>achine Sp<mark>e</mark>cifications

Travel

TC

- X x Y x Z : mm : 300x500x350 - A axis : - : 240° - C axis STITUTE OF : 360°

#### Table

|          | - Table working area          | :     | mm     | : | 300                             |  |
|----------|-------------------------------|-------|--------|---|---------------------------------|--|
|          | - Maximum workpiece size      | :     | mm     | : | 450x270                         |  |
|          | - Maximum table load          | :     | kg     | : | 120                             |  |
|          | - Table surface configuration | - : A | -      | : | T-slot                          |  |
| Sp       | indle                         |       |        |   |                                 |  |
|          | - Speed range                 | : -   | min^-1 | : | 50 - 15,000                     |  |
|          | - Motor power                 | u I   | kW     | ? | 22/18.5/15/11                   |  |
|          | - Torque                      | :     | N.m    | 4 | 120/99/77/42                    |  |
|          | - Table hole                  | :     | -      | : | 7/24 taper No.40                |  |
|          | - Bearing inner diameter      | :     | mm     | : | 70                              |  |
|          | - Number of speed range       | :     | -      | : | 2 step with electric changeover |  |
|          | - Cooling/lubrication         | :     | -      | : | Jacket/Oil-air                  |  |
| Fe       | ed rates                      |       |        |   |                                 |  |
|          | Rapid traverse                |       |        |   |                                 |  |
|          | - X,Y,Z axis                  | :     | mm/min | ÷ | 60,000                          |  |
|          | - A axis                      | :     | °/min  | : | 45,000                          |  |
|          | - C axis                      | :     | °/min  | : | 54,000                          |  |
|          | Cutting feed                  |       |        |   |                                 |  |
|          | - X,Y,Z axis                  | - : \ | mm/min | : | 1- 60,000                       |  |
| <b>7</b> | - A axis                      | :     | °/min  | : | 1-45,000                        |  |
|          | - C axis                      | :     | °/min  | : | 1- 54,000                       |  |
| Au       | tomatic tool changer          |       |        |   |                                 |  |
|          | - Tool shank                  | :     | -      | ; | ЛЅ В6339 40Т                    |  |
|          | - Retention knob              | :     |        | ÷ | ЛЅ В6339 40Р                    |  |
|          | - Tool storage capacity       |       | FOF    | : | 40 tools                        |  |
|          |                               |       |        |   |                                 |  |

| :     | mm | :                                            | 70/100                                                   |
|-------|----|----------------------------------------------|----------------------------------------------------------|
| :     | mm | :                                            | 250                                                      |
| :     | kg | :                                            | 8                                                        |
|       |    |                                              |                                                          |
| - : A | mm | :                                            | 2500                                                     |
| ;     | mm |                                              | 2860x2650                                                |
| . : 1 | kg |                                              | 7600                                                     |
|       |    | : mm<br>: mm<br>: kg<br>: mm<br>: mm<br>: kg | : mm :<br>: mm :<br>: kg :<br>: mm :<br>: mm :<br>: kg : |

รายละเอียดทั้งหมดข้างต้นนี้กือ เครื่อง D300 ที่ได้ศึกษาเพิ่มเติม และทคลองใช้งานระบบ ควบคุม Professional 6 Controller จริง เพื่อนำไปประกอบการทำรูปเล่มคู่มือฉบับสมบูรณ์

T

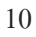

# บทที่ 3

# แผนงานการปฏิบัติงานและขั้นตอนการดำเนินงาน

# 3.1 แผนงานปฏิบัติงาน

ตารางที่ 3.1 แผนงานปฏิบัติงาน

| หัวข้องาน                                                  | เดี | ่อน | ที่ 1 | เดื | อน | ที่ 2 | เดิ | อน | ที่ 3 |   | เดื | อน | ที่ 4       | 4 |  |
|------------------------------------------------------------|-----|-----|-------|-----|----|-------|-----|----|-------|---|-----|----|-------------|---|--|
| 1.ศึกษาและเก็บข้อมูลเกี่ยวกับ เครื่อง CNC                  |     |     |       |     |    |       |     | ¢  | 2     |   |     |    |             |   |  |
| ชนิคต่างๆ                                                  |     |     |       |     |    |       |     |    |       | ~ |     |    |             |   |  |
| 2.ศึกษาคู่มือการควบคุมเครื่อง CNC                          |     |     |       |     |    |       |     |    |       |   | Š   | 2  | <b>\</b> .• |   |  |
| 3.ศึกษาเกี่ยวกับเครื่องจักร Makino ที่ใช้                  |     |     |       |     |    |       |     |    |       |   |     | (  | C           | - |  |
| ระบบ Professional 6 Controller                             |     |     |       |     |    |       |     |    |       |   |     |    | e           |   |  |
| 4.ศึกษาและเก็บข้อมูลเกี่ยวกับฟังก์ชั่นการ                  |     |     |       |     |    |       |     |    |       |   |     |    |             |   |  |
| ใช้งานของระบบ Professional 6 Controller                    |     |     |       |     |    |       |     |    |       |   |     |    |             |   |  |
| 5.การออกแบบคู่มือการใช้งาน                                 |     |     |       |     |    |       |     |    |       |   |     |    |             |   |  |
| ระบบปฏิบัติการ Pr <mark>of</mark> essio <mark>nal 6</mark> |     |     |       |     |    |       |     |    |       |   |     |    |             |   |  |

### 3.2 รายละเอียดโครงงาน

10

ตำแหน่งงานที่ได้รับมอบหมายในการฝึกสหกิจครั้งนี้คือแผนก Application Engineer มีหน้าที่ ที่ ได้รับรับมอบหมายในส่วนของการทำคู่มือการใช้งาน ระบบปฏิบัติการ Professional 6 Controllerโดย เริ่มจากการศึกษาข้อมูลของเครื่องที่ใช้ ระบบปฏิบัติการ Professional 6 และออกแบบคู่มือการใช้งาน ที่ ง่ายต่อการศึกษาของบุคคลภายนอก ณ บริษัทมากิโนประเทศไทย จำกัด

> ุกโนโลยั7 ง

12

## 3.3 ขั้นตอนการดำเนินงาน

### 3.3.1 ฟังก์ชั่น Insert G Code, M Code

ในกรณีที่ทำการแก้ไข NC โปรแกรม ให้ทำการเลือก G Code หรือ M Code จากรายการ G Code หรือรายการ M Code ที่แสดงอยู่ และทำการกดปุ่ม " insert " ที่อยู่ใด้ตาราง และเมื่อใช้ฟังก์ชั่นนี้ ผู้ใช้ ไม่จำเป็นต้องกันหา G Code หรือ M Code ด้วยตนเอง

### 3.3.2 ฟังก์ชั่นแก้ไข พร้อมกันหลาย โปรแกรม

เป็นพึงก์ชั่นที่สามารถ เปิดและแก้ไขโปรแกรม NC ใด้สูงสุดถึง 10 โปรแกรม ใน Professional 5, โปรแกรม NC ที่สามารถแก้ไขได้ ในการแก้ไขโปรแกรม NC (editing of the NC program) มีเพียง 2 แบบคือ ตอนหน้า (foreground) และตอนหลัง (background)

### 3.3.3 ฟังก์ชั่น แทรกโปรแกรมอื่น ๆ (Other program insert function)

เมื่อทำการแก้ไขโปรแกรม NC ฟังก์ชั่นนี้สามารถแทรกโปรแกรม NC อื่นๆ เข้าไปในโปรแกรม NC ที่กำลังทำการแก้ไขอยู่ได้ ซึ่งมีความเป็นไปได้ที่เวลาในการแก้ไขโปรแกรมจะลดลง โดยการใส่ คำสั่ง NC ที่มีการใช้งานบ่อยๆ อันเนื่องมาจาก NC โปรแกรม และการใช้ฟังก์ชั่นการแก้ไข (Insertion function)

#### 3.3.4 Automatic ISO/EIA recognition ISO/EIA

EIA คือ Code ที่ถูกพิจารณาโดย Electronic Industries Alliance ส่วน ISO คือ Code ที่เป็น เครื่องหมายมาตรฐานที่ใช้สำหรับ เทปกระดาษ (Paper tape) สำหรับมาตรฐาน องค์การระหว่างประเทศ เป็นผู้ให้การพิจารณา Automatic ISO/EIA recognition คือ ฟังก์ชั่นที่ใช้ในการรับรู้ โดยอัตโนมัติและ การใช้งานซึ่งไม่ว่า จะถูกเขียน NC โปรแกรมแบบใด ลงในรหัส หรือจะมีการใช้ EIA เป็นจำนวนมาก ในครั้งเดียว เทปกระดาษก็จะไม่สามารถใช้อีกต่อไป และ ISO Code ที่อยู่ติดกับ ASCII Code จะถูกใช้ ใน DNC

#### 3.3.5 จำนวนพหุคูณของคำสั่ง M ใน 1 บล็อก

ฟังก์ชั่นนี้สามารถกำหนด M Code ได้สูงสุดเพียง 3 ตัวใน 1 บรรทัดของโปรแกรม NC โดย กำสั่ง M Code พหุดูณจะทำงาน จากซ้ายไปขวาของโปรแกรม NC

#### 3.3.6 การข้ามบล็อก: รวม 9 (/, / 2 ~ 9)

แม้ว่าข้ามบล็อก (Block skip) จะหมายถึง / 1 (ที่โดยปกติจะทำการเว้น 1 และถูกระบุแบบทั่วไป เป็น / ) และสามารถข้ามบล็อกเพิ่มเติม (/ 2 ~ / 9) ได้

สามารถเลือกข้ามบล็อก (Block skip)ได้จาก หน้าจอฟังก์ชั่น "function screen" (สามารถตั้งค่าเป็นสวิตช์ ที่มีความยืดหยุ่นได้ (flexible switch) หากต้องการข้าม / 2 block ให้เปิดกีย์ / 2 ในกรณีนี้บล็อกอื่น ๆ เช่น / 3 และ / 4 จะไม่ข้าม

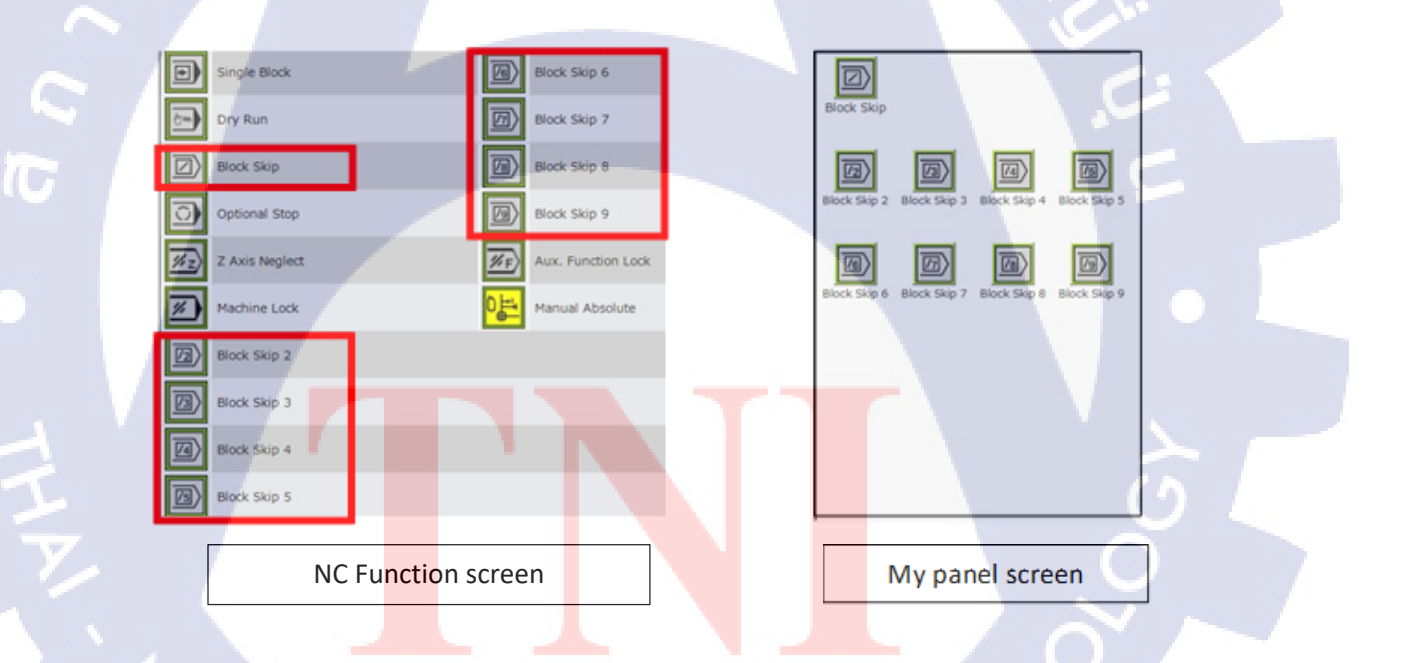

ร**ูปที่ 3.1** ฟังก์ชั่นการข้ามบล็อก บนหน้าจอ NC function และ My panel

#### 3.3.7 ฟังก์ชั่น Program quick restart

เมื่อทำการรีสตาร์ท Interrupted machining สำหรับสาเหตุบางอย่างในระหว่างการทำงาน อัตโนมัติให้ทำการเริ่มต้นการตัดเฉือนใหม่ จากบล็อกนั้นโดยการเลื่อน cursor ไปยังบล็อกที่คุณ ต้องการจะรีสตาร์ทโปรแกรม ที่อยู่แสดงบนหน้าจอ quick restart จึงจะสามารถเริ่มต้นใหม่ได้ ในขณะ ที่บล็อกถูกดำเนินการโดยอัตโนมัติ แกนหมุน Spindle และสารทำความเย็นจะยังกลายเป็นสถานะ state

### 3.3.8 ฟังก์ชั่นเอาต์พูตไฟล์ตัวแปร Macro

ฟังก์ชั่นนี้จะแสดงผลตัวแปรที่จัดการโดยฟังก์ชั่น Macro ที่กำหนดเองไปยังไฟล์เฉพาะที่อยู่ใน Data Area (โฟลเดอร์ข้อมูล) ของ Professional 6 สามารถใช้สำหรับบันทึกผลลัพธ์ที่วัดได้ของฟังก์ชั่น การวัดอัตโนมัติต่างๆ

#### 3.3.9 Custom macro common variables 1100

คือพึงก์ชั่นการเขียนโปรแกรมที่สามารถสร้างวงจรการตัดเฉือน ของผู้ใช้เดิมที่สามารถจัดการ กับ การคำนวณเรขาคณิต (arithmetic operations ) ,การแบ่งแยกตามเงื่อนไข และค่าแปรแปรวน ที่อยู่ ใน NC โปรแกรม

ซึ่งจำนวนตัวแปรทั้งหมดที่ถูกค้าสามารถใช้ได้ คือ 600 below # 100 ~ # 199 (100), # 800 ~ # 999 (200), # 98200 ~ # 98499 (300) ส่วนที่เหลืออีก 500 ตัวแปร จะถูกใช้กับค้านข้างของเครื่องจักร# 500 ~ # 799 (300), # 98000 ~ # 98199 (200)

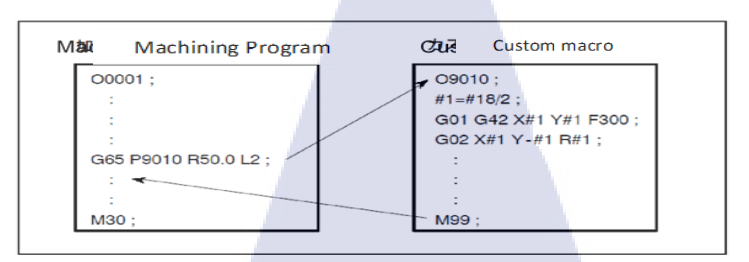

| Operational Command                                |              |                                 |
|----------------------------------------------------|--------------|---------------------------------|
| Function                                           | Format       | Remarks                         |
| Definition                                         | #i=#J        |                                 |
| Addition                                           | #i=#j+#k     |                                 |
| Substraction                                       | #i=#j-#k     |                                 |
| Multiplication                                     | #i=#j*#k     |                                 |
| Division                                           | #i=#j/#k     |                                 |
| Sine                                               | #i=SIN[#j]   | The angle commanded in degrees. |
| Arc sine                                           | #i=ASIN[#j]  | 90°30' = 90.5                   |
| Cosine                                             | #i=COS[#j]   |                                 |
| Arc cosine                                         | #i=ACOS[#j]  |                                 |
| Tangent                                            | #i=TAN[#j]   |                                 |
| Atc tangent                                        | #i=ATAN[#j]  |                                 |
| Square root                                        | #i=SQRT[#j]  |                                 |
| Absolute value                                     | #i=ABS[#j]   |                                 |
| Rounding                                           | #i=ROUND[#j] |                                 |
| Discarding fractional digits                       | #i=FIX[#j]   |                                 |
| Rounding fractional digits<br>upward to an integer | #i=FUP[#j]   |                                 |

รูปที่ 3.2 รูปแบบ และตารางการใช้ Custom macro common variables 1100

## 3.3.10 ฟังก์ชั่นบันทึกการทำงานของเครื่องจักร (Machining record function)

ฟังก์ชั่นนี้จะอยู่บนหน้าจอ operation results (ผลการคำเนินงาน) โดยมีหน้าที่ในการบันทึก เวลาเริ่มต้น ,เวลาสิ้นสุด ,สถานะสิ้นสุด ฯลฯ ของโปรแกรม

#### 3.3.11 การควบคุมแ<mark>บบป</mark>รับค่าได้ (AC ; Adaptive control)

10

ฟังก์ชั่น Adaptive control คือฟังก์ชั่นการควบคุมความเร็ว ของอัตราการป้อนการตัดเฉือน ให้ อยู่ในสถานะที่เหมาะสม ตามสุภาวะ Spindle Load ในกรณีที่ การโหลดเกินขีดจำกัดบนของค่า AC ฟังก์ชั่นก็จะทำการหยุดการทำงานเครื่องจักรที่มีความผิดปกติ แม้ว่าจะมีการลดอัตราการป้อนของการ ตัดเฉือนแล้วก็ตาม

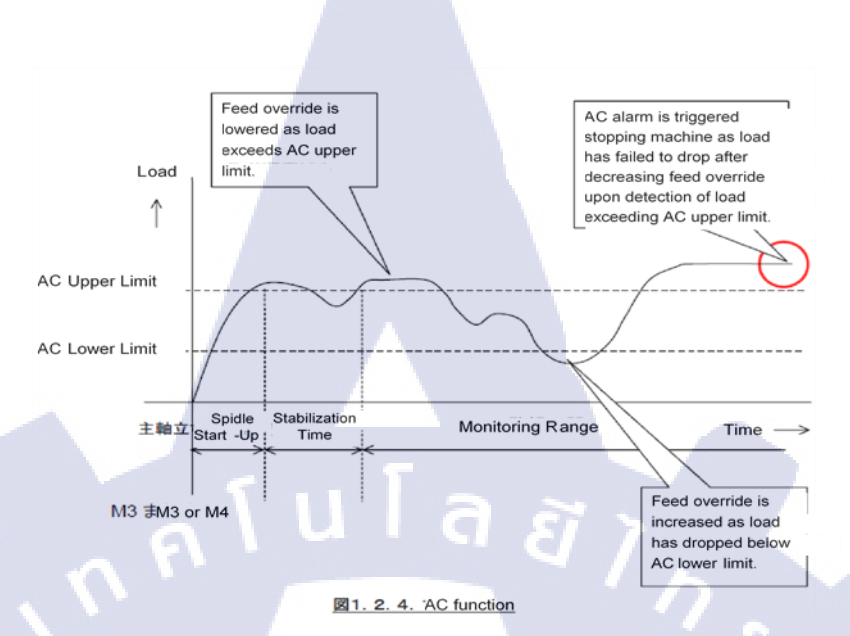

รูปที่ 3.3 กราฟการทำงานของ ฟังก์ชั่น Adaptive control

## 3.3.12 คำสั่งการป้องกันข้อมูล (Data protection)

พึ่งก์ชั่นนี้จะทำการปกป้องข้อมูลโดยการ จำกัดความเป็นไปไม่ได้ (impossible)/ การ เปลี่ยนแปลง (changeable) ของข้อมูลที่บันทึกไว้ใน NC เช่น การทำโปรแกรม และการชดเชย

ในอดีตมีคีย์กำสั่ง บนแผงควบคุมหลัก และเรากำลังจำกัดการเปลี่ยนแปลง / ความเป็นไปไม่ได้ของ ข้อมูลต่างๆ ที่ตำแห<mark>น่</mark>งสำคัญ แต่ใน Professional 6 มันได้กลายเป็นปุ่มฟังก์ชั่น ที่ไม่มีคีย์บนแผงการ ทำงานหลักอีกแล้ว

#### 3.3.13 GI control

(

"GI" เป็นพึ่งก์ชั่นการคว<sup>ิ</sup>บคุมอัจฉริยะ ที่สามารถจ<mark>ด</mark>จำกระบวนการตัดเฉือนรูปทรงเรขาคณิตที่ มีความซับซ้อนแบบเรียลไทม์ (เวลาจริง) ได้ และยังสามารถควบคุมการดำเนินงานตามรูปทรงเรขาคณิต ได้ดีที่สุดอีกด้วย เนื่องจาก GI control สามารถเปิดขึ้นได้โดยอัตโนมัติโดย กระบวนการทำงานโดย อัตโนมัติ, การประมวลผลที่มีความแม่นยำสูง และประสิทธิภาพสูงที่เป็นไปได้ นอกจากนี้ยังสามารถ เพิ่มประสิทธิภาพ ให้สูงขึ้นอีกหลายเท่า ในกรณีที่มีการใช้งานหลังจาก ยกระดับเงื่อนไขการของการตัด เฉือน

GI Control จะมีการติดตั้ง GI Drilling และ GI milling ให้เป็นมาตรฐาน เพื่อใช้สำหรับลด ระยะเวลาในการตัดเฉือน นอกจากนี้ GI Control ยังมีการติดตั้งการเตรียมการสำหรับ การตัดเฉือนที่มี กวามแม่นยำสูงเป็นมาตรฐาน

ระยะเวลาในการตัดเฉือนจะสั้นลงโดยการติดตั้ง GI Drilling และ GI milling ให้เป็นก่า มาตรฐานใน GI Control นอกจากนั้น GI Control ยังมีการติดตั้งการเตรียมการสำหรับ การตัดเฉือนที่มี กวามเที่ยงตรงแม่นยำสูงเป็นมาตรฐาน ซึ่งฟังก์ชั่นนี้สามารถที่จะปรับ Quadrant ที่ยื่นออกมา อันที่เกิด จากอายุและ การเสื่อมสภาพ ฯลฯ ให้เหมาะสมตามสภาพแวคล้อมการใช้งาน และตัวเครื่องเอง ก็ สามารถปรับการเคลื่อนที่ของแกน เพื่อให้การเคลื่อนไหวมีประสิทธิภาพดีที่สูง

10

ร**ูปที่ 3.4** (1) การตัดเฉือ<mark>นก่</mark>อน "การตัด<mark>เฉื</mark>อนที่มีความแม่นยำสูง" (2) การประมวลผลหลังจาก "การเตรียมเครื่องจักรที่มีความแม่นยำสูง"

(2)

(1)

#### • GI Drilling

เป็นรอบการขุดเจาะแบบถาวรที่มีความเฉพาะตัว และการเชื่อมต่อแต่ละรู ในแบบแผนการทำ โปรแกรม ตามเส้นแนวโค้งเหมือน (arc-like path)

ระยะการเดินทางทั้งหมดจะลดลงตามการเกลื่อนใหวแบบเส้นโค้ง (arc-motion) ซึ่งจะสร้าง ความเป็นไปได้ ในการเก็บรักษา ความเร็วของอัตราการป้อน ในการวางตำแหน่งของการเจาะต่อเนื่อง ซึ่งมันจะสมบูรณ์ในระหว่าง วงจรคงที่ (fixed cycle) ของ G81 / G82 / G73

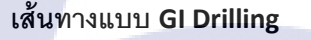

เส้นทางแบบ Conventional

รูปที่ 3.5 รูปแบบการทำงานของ GI Drill

• GI Milling

1

สามารถกำหนด ค่<mark>าคว</mark>ามคลาดเคลื่อน ณ <mark>ตำแหน่งมุมของเ</mark>ส้นทางเครื่องมือตัด (tool path) ดังนั้นการเคลื่อนที่ตำแหน่ง<mark>ของมุ</mark>มจึงสามารถ ทำได้อย่างราบรื่น (smooth) โดยการลดการชะลอตัวของ อัตราการป้อน

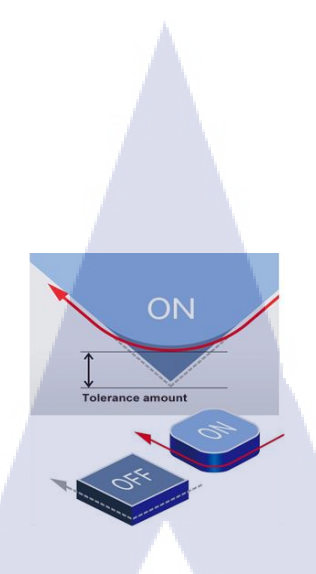

รูปที่ 3.6 รูปแบบการทำงานของ GI Milling

ula

#### • Super GI. 5 control

ฟังก์ชั่นนี้ แม้ในขณะที่ NC โปรแกรมของ micro block มีขนาดการเดินทางเท่ากับ 1 มิลลิเมตร หรือน้อยกว่า ได้รับคำสั่งอย่างต่อเนื่อง เช่น ความสามารถในการทำงานของเครื่องจักร โดยใช้ความ แม่นยำสูง แม้ในการป้อน (feed) ความเร็วสูงและการตัดเลือนรูปชิ้นงานแบบสามมิติ, รูปร่างอิสระ เป็นต้น ซึ่งฟังก์ชั่นนี้จะเห็นถึงความสามารถในการประมวลผลโปรแกรมด้วยความเร็วอันน่าเหลือเชื่อ ในระดับสูง นอกจากนี้ฟังก์ชัน GI smoothing ที่มาพร้อมกับ Super GI. 5 control นอกจากจะยังจะช่วย ให้ผู้ใช้สามารถ ใช้เครื่องจักรในการตัดเฉือนได้อย่างราบรื่นแล้วยังจะช่วย ลดระยะเวลาการตัดเฉือน และทำให้พื้นผิวเรียบได้อย่างมีประสิทธิภาพอีกดด้วย

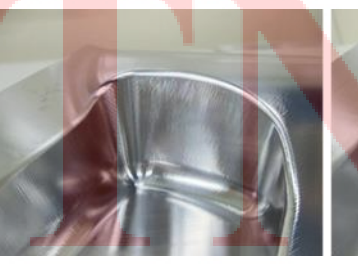

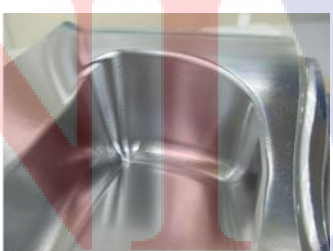

GI smoothing: invalid

GI smoothing: valid

ร**ูปที่ 3.7** ชิ้นงานที่ใช้ฟังก์ชัน GI smoothing แบบที่ไม่ถูกต้อง และแบบถูกต้องตามลำคับ

#### 3.3.14 High-speed smooth TCP

้ คือ คำสั่งที่ใช้สำหรับการตัดเฉือน 5 แกนพร้อมกัน ซึ่งจะประกอบด้วย 4 ฟังก์ชั่นหลักๆ ดังนี้

• Tool Center Point Control

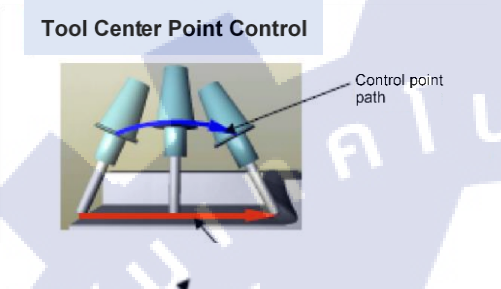

- สามารถกำหนดเส้นทางการเคลื่อนที่ของจุดศูนย์ เครื่องมือได้โดยตรง
- ไม่จำเป็นต้องเปลี่ยนโปรแกรมแม้ว่าจะเปลี่ยน ความยาวของเครื่องมือตัด
- ในตารางประเภทของ rotation ผู้ใช้สามารถสั่งใน ระบบพิกัดตารางได้

Cutting Point Command

#### **Cutting Point Command**

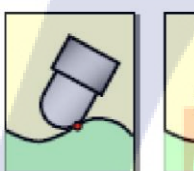

( 1)

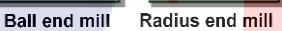

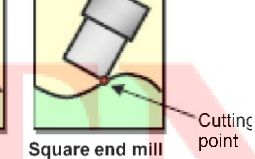

- รูปการตัดเฉือนสามารถ ติดตั้งโปรแกรมได้โดยตรง
  - ไม่จำเป็นต้องเปลี่ยนโปรแกรมแม้ว่าจะเปลี่ยน ประเภ<mark>ทเครื่อง</mark>มือตัดก็ตาม

• Tool Posture Control

#### **Tool Posture Control**

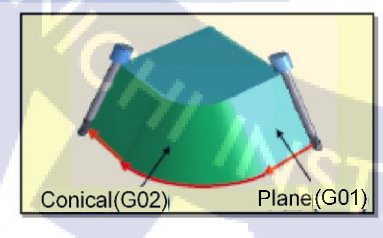

ระนาบและกรวย ด้านข้างเครื่องมือตัดสามารถ ตัดเฉือนได้

#### Smooth TCP

#### Smooth TCP

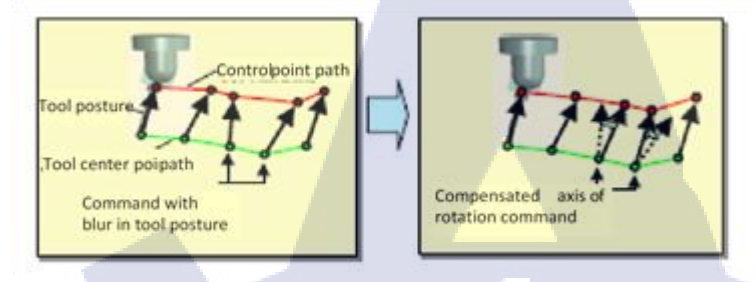

ชดเซยคำสั่งโปรแกรมสำหรับการควบคุมจุดศูนย์เครื่องมือ โดยอัตโนมัติ สัดส่วนการเคลื่อนไหวของแกนหมนเรียบ กับจำนวนการเดินทางของแกนเชิงเส้นเป็นที่ยอมรับ

#### 3.3.15 การป้องกันการชนกัน (Collision Safeguard)

ฟังก์ชั่นนี้จะช่วยป้องกันการรบกวนระหว่าง เกรื่องมือตัดเลือน, วัสดุ ,จิ๊ก (ตัวจับยึด )และ โครงสร้างที่สร้างขึ้นใน Machining chamber และยังช่วยรักษาประสิทธิภาพการทำงานของเครื่อง เมื่อ ใช้แบบจำลองสามมิติ ความเป็นไปได้ที่จะมีการแทรกแซงเกิดขึ้นระหว่างเกรื่องมือตัด และวัสดุใน ระหว่างการวางตำแหน่ง หรือในระหว่างเครื่องมือและอุปกรณ์จับยึดกำลังทำการ ป้อนการตัดเลือน (Cutting feed ) ฯลฯ ซึ่งฟังก์ชันนี้จะทำการคำนวณในแบบเรียลไทม์ และเมื่อมีการคาดการณ์สัญญาณ รบกวน ฟังก์ชั่นจะทำการการหยุดการเคลื่อนที่ของ แกนและสร้างการเตือนภัย Alarm ฟังก์ชั่นการ ป้องกันการชนกัน (Collision Safeguard) จะมีอยู่ 2 วิธีที่ขึ้นอยู่กับรูปแบบการเชื่อมต่อ คือ

- 1. "Pro.6 screen type" ที่จะ<mark>รวม</mark>อยู่ในหน้าจ<mark>อ</mark>การ<mark>ทำงานของ</mark> Profe<mark>ssion</mark>al 6
- "Built-in monitor type" ซึ่งเป็นคอมพิวเตอร์ส่วนบุคคลที่ติดตั้งอยู่ใกล้กับ แผงควบคุมหลักใน ตัวเครื่องจักร ชนิดที่แนบมาจะขึ้นกับรุ่นและข้อกำหนด ซึ่งรายละเอียดสามารถดูได้ที่ข้อกำหนด ทางเทคนิคของ Collision Safeguard

**IC** 

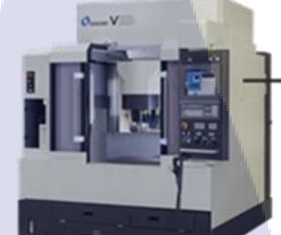

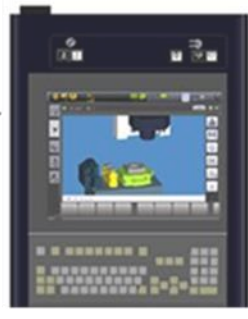

Built-in monitor type (เครื่องจักรที่มีขนาดใหญ่)

รูปที่ 3.8 วิธีป้องกันการชน แบบ Pro.6 screen type และ Built-in monitor type

3.3.16 อินเทอร์เฟซ เครื่องดับเพลิงอัตโนมัติ

(เกรื่องคับเพลิงอัตโนมัติและแหล่งจ่ายไฟ จะต้องถูกจัคหาให้กับลูกค้า)

ฟ้งก์ชั่นนี้จะทำการปิดเบรกเกอร์หลัก ของตัวเครื่องจักร ด้วยสัญญาณจากเครื่องดับเพลิงอัตโนมัติ เบรกเกอร์หลักจะถูกปิดเมื่อการเชื่อมของเครื่องดับเพลิงอัตโนมัติถูกเปิดใช้งาน

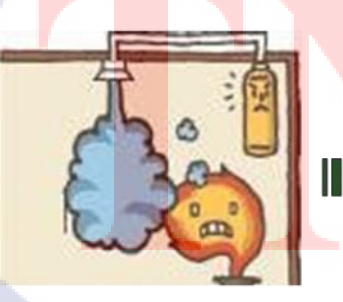

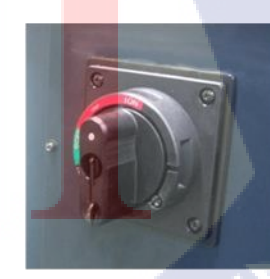

การเชื่อมของเครื่องดับเพลิงอัตโนมัติถูกเปิดใช้งาน

เบรกเกอร์ หลักถูกปิด

รูปที่ 3.9 หลักการทำงานของเครื่องคับเพลิงอัตโนมัติ

## 3.3.17 การปิดเครื่อง โดยอัตโนมัติ (Automatic power shut off)

ฟังก์ชั่นนี้จะทำการปิดการใช้งานของแหล่งจ่ายไฟหลักของเครื่องจักร เมื่อถึงสิ้นสุดการทำงาน โดยอัตโนมัติ ซึ่งการปิดเครื่องโดยอัตโนมัติจะทำงานก็ต่อ เมื่อเกิดสภาวะดังต่อไปนี้

- เมื่อเสร็จสิ้นการตัดเฉือน และย้ายพาเลท (pallet) ทั้งหมดแล้ว
- เมื่อการตัดเฉือนไม่สามารถดำเนินการอย่างต่อเนื่องได้ อันเนื่องจากมีการแจ้งเตือนเกิดขึ้น

G

ฟังก์ชั่นนี้จะใช้งานได้เมื่อเปิดใช้งาน "Power Out" ที่อยู่บนหน้าจอ Function

|                                  | SDC OPEN<br>Cit 30 Common<br>Cit 40 Common | 🛛 🖸 🖸 🖸 |
|----------------------------------|--------------------------------------------|---------|
| Function                         |                                            |         |
| My Panel<br>Function Bitton (All | Fower Out                                  |         |
| - NC Mode<br>- One-touch Fun     | A Machine Light                            |         |
| High Speed / H                   | Orientation                                |         |
| System                           | Spare Tool Selection                       |         |
| - Chip Disposal                  | Table Base Feed                            |         |
| Machine Function                 | Front Door Open/Close                      |         |
|                                  |                                            |         |
|                                  |                                            |         |
|                                  |                                            |         |
|                                  |                                            |         |
|                                  |                                            |         |
| a 14.56                          |                                            |         |

ร**ูปที่ 3.10** โหมด Power Out สามารถเปิด<mark>หรือปิด</mark>จากหน้าจอ Function หรือ Floating Function ได้

# 3.3.18 ข้อกำหนดแ<mark>ละฟัง</mark>ก์ชั่นเสริม

- แกนควบคุม 1 แกน (control axis)

ฟังก์ชั่นนี้จำเป็นต้องใช้ ก็ต่อเมื่อแกนควบคุม เช่นแกน RWH (C, A axis) หรือ Cs ถูกเพิ่มลงในแกน พื้นฐาน (XYZ) 1 แกน ฟังก์ชั่นนี้จะเป็นมาตรฐานสำหรับเครื่องจักร ที่มีโต๊ะแบบหมุนเป็นแกนที่ 4
#### - แกนควบคุม 2 แกน (control axes)

ฟังก์ชั่นนี้จำเป็นต้องใช้ก็ต่อ เมื่อแกนควบคุมสองแกนเช่นแกน RWH (C, A axis) หรือ Cs ถูกเพิ่มลงใน แกนพื้นฐาน (XYZ) 2 แกน ฟังก์ชั่นนี้จะเป็นมาตรฐานสำหรับเครื่อง 5 แกนเช่น D series, 5XA, 5CB หรือ 5XR

#### 3.3.19 F1-digit feed

การระบุหมายเลข 1 หลัก "1-digit number" ตาม F (F1 - F9) จะช่วยให้การตั้งค่า อัตราป้อน สำหรับพารามิเตอร์ NC มีค่าตรงกับหมายเลขที่ระบุไว้ โดยผู้ใช้สามารถตั้งค่าอัตราการป้อนได้ถึง 9 รายการ ซึ่งโปรแกรม NC รุ่นเก่าบางรุ่นจะระบุอัตราการป้อนในรูปแบบนี้ (เมื่ออัตราการป้อนใน ปัจจุบัน คือ 2000 มิลลิเมตร / นาที, F2000 ที่ถูกระบุอาจเรียกอีกชื่อนึงว่า "คำสั่งโดยตรง F (F direct command)") เมื่อระบุเป็น F0 จะมีการเลือกอัตราการเคลื่อนที่อย่างรวดเร็ว (the rapid traverse rate) และเมื่อทำการเปิด F1-digit feed บนหน้าจอฟังก์ชั่น และทำการหมุน Handle Manual Pulse Generator อัตราการป้อนของหมายเลข F ที่เลือกในปัจจุบันจะมีการเปลี่ยนแปลงไป

ฟังก์ชั่นนี้จะถูกใช้งานก่อน ในกรณีที่ คนทำโปรแกรมไม่ทราบเงื่อนไขการตัดเฉือนทั้งหมดF1 จะถูกใช้ในโปรแกรม และผู้ใช้งาน จะคำเนินการตัดเฉือนในขณะที่มีการปรับอัตราการป้อน federate

ตัวอย่างการใช้ ฟังก์ชัน

G01X100.0Y50.0F1;

Z-10.0F2;

16

# 3.3.20 ฟังก์ชั่นอินเ<mark>ทอร์เ</mark>ฟซ I / O แ<mark>บ</mark>บพิเศษ

อินเทอร์เฟซนี้จะรวมอยู่ในแผงควบคุมของเครื่องจักร เพื่อให้การเชื่อมต่อไฟฟ้าระหว่าง M Code (ซอฟต์แวร์) ที่ออกจากเครื่องเพื่อควบคุมอุปกรณ์ต่อพ่วง ที่ถูกค้าจัดหามาเช่นตัวกระตุ้น (actuators) และ part counters (ฮาร์คแวร์)

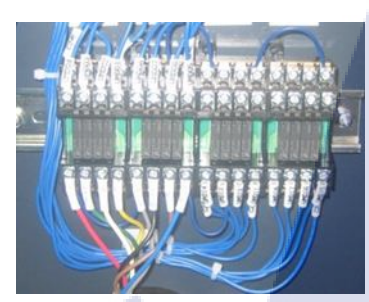

.

# H M<sub>Code</sub>

รูปที่ 3.11 การเชื่อมต่อไฟฟ้าระหว่าง M Code (ซอฟต์แวร์) ที่ออกจากเครื่องเพื่อควบคุมอุปกรณ์ต่อพ่วง

# 3.3.21 ควบคุมการขัดจังหวะ (Handle interruption)

ในระหว่างการทำงานโดยอัตโนมัติ ผู้ใช้สามารถเพิ่มอัตราการป้อน เพื่อจัดการการทำงาน อัตโนมัติได้ ตัวอย่างเช่น เมื่อแกน X และ Y เคลื่อนที่ไปตามที่ตั้งไว้ จำนวนการตัดเฉือนจะถูกปรับโดย การเลื่อนแกน Z ไปพร้อมกับ Manual pulse generator หลังจากนั้นการตัดเฉือนจะคำเนินต่อไปใน สถานะที่มีการขัดจังหวะ

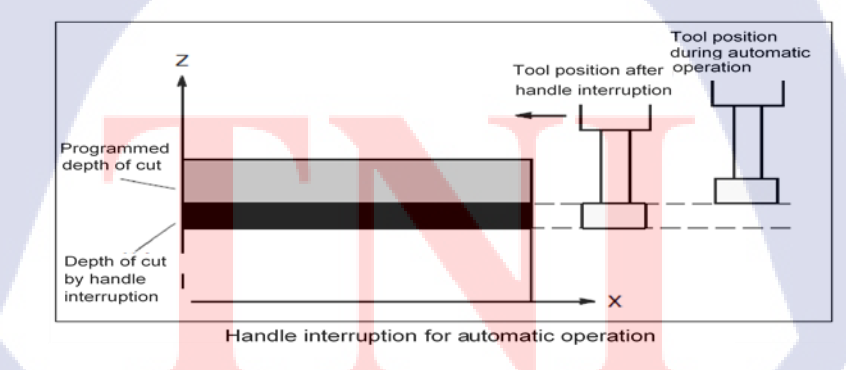

รูปที่ 3.12 รูปแบบการควบคุมการขัดจังหวะ

## 3.3.22 Optional chamfering / corner R

( .

ฟังก์ชั่นนี้จะทำการแทรกเส้นตรง แชมเฟอร์ หรือมุม R ที่ส่วนสุดท้ายของ Go1 หรือบลีอก G02, G03 ให้ทำการระบุก่า ", C" สำหรับ chamfering หรือ ", R" สำหรับมุม (corner) R

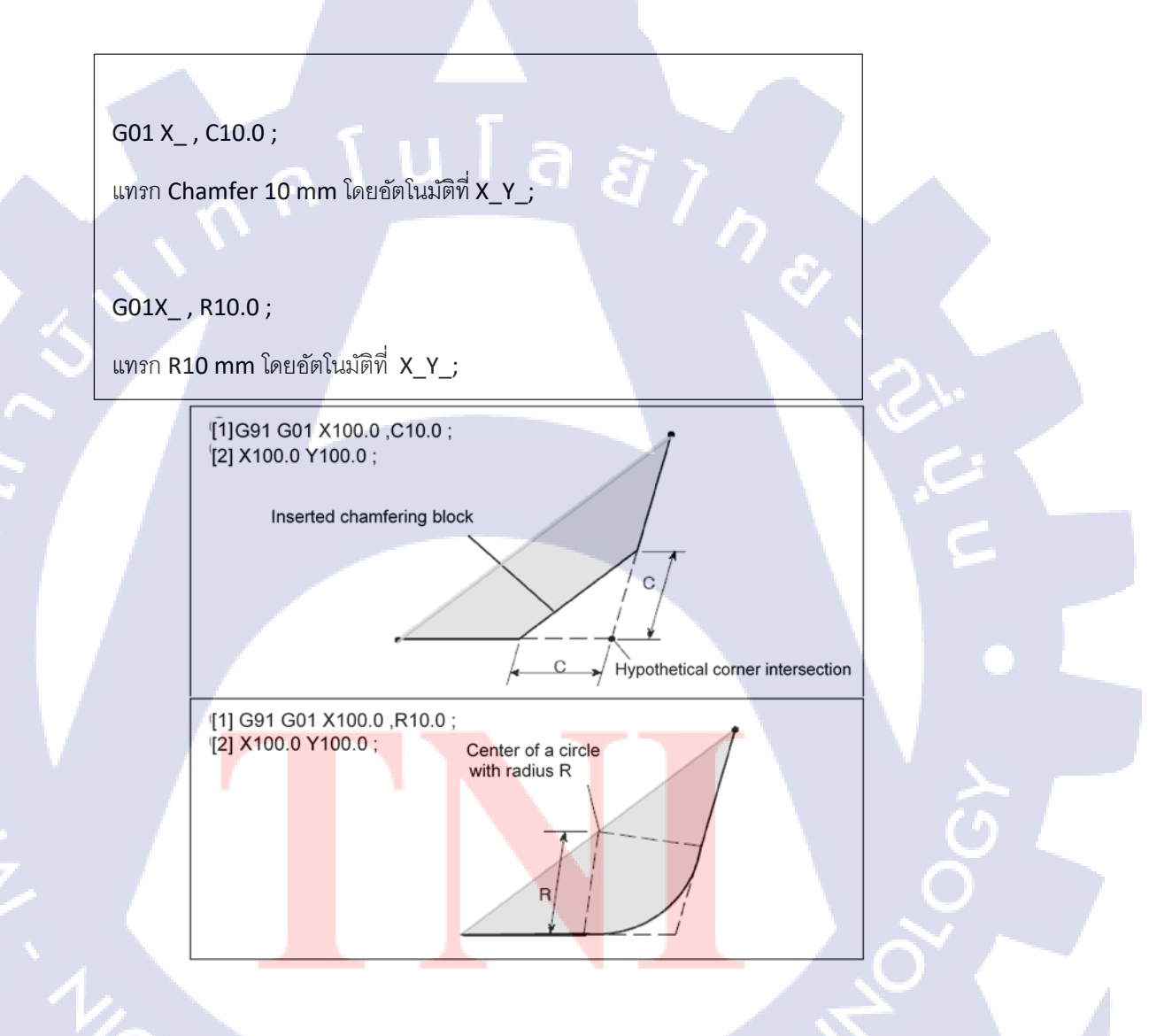

ร**ูปที่ 3.13** ตัวอย่างฟังก์ชั่นการ แทรก Chamfer และ Corner ตามลำคับ

# 3.3.23 การแทนที่มุมอัตโนมัติ (Automatic corner override)

พึงก์ชั่นนี้จะทำการลดอัตราการป้อนลงชั่วคราวเมื่อเครื่องมือตัด ผ่านพื้นผิวด้านในของมุมหรือ รูปทรงกลม นอกจากนี้พึงก์ชั่นนี้ยังใช้เพื่อลดปัญหาในการตัดที่มุมด้านใน

Deceleration

รูปที่ 3.14 รูปแบบการทำงานของ Automatic corner override

# 3.3.24 ฟังก์ชั่นสิทธิ์ผู้ใช้ (User privilege function)

ฟังก์ชั่นนี้คือ โต้ตอบเข้าสู่ระบบ (login dialog) ที่จะแสดงขึ้น ในเวลาเริ่มเปิดใช้งาน Professional 6 และห<mark>ลั</mark>งจาก<mark>เข้าสู่ระบบ</mark> ฟังก์ชั่นจะทำการจำกัดการทำงาน และการแสดงผลหน้าจอ ตาม ระดับของผู้ใช้ในปัจจุบัน

3.3.25 เรียกใช้ชั่วโม<mark>ง (R</mark>un hour) แ<mark>ล</mark>ะปริมาณบางส่วน (P<mark>art q</mark>uantity) สำหรับ FANUC FOCAS

Professional 6 สามารถใช้ฟังก์ชั่นการนับและการบันทึกชิ้นส่วน (มาตรฐาน) สำหรับ สถานการณ์ส่วนใหญ่ได้ แต่ฟังก์ชั่นนี้จำเป็นต้องใช้เมื่อใช้ข้อมูลเดียวกันกับ Professional 3 หรือเมื่อ ได้รับชั่วโมงการทำงานและปริมาณชิ้นส่วนโดยใช้ FANUC FOCAS Library Run hour : จะแสดงเวลาทำงาน (รอบเวลา) สำหรับโปรแกรมหลักและเวลาทำงานสะสม (เวลาในการ ตัดเฉือนทั้งหมดจนถึงปัจจุบัน)

Parts quantity: ระบุจำนวนครั้งที่ M30 (สิ้นสุดโปรแกรมหลักหนึ่งรายการ) จนถึงวันนี้

| SE               | PARTS TOTAL =<br>PARTS REQUIRED                            | = 14                                              | O0001 N00000      |
|------------------|------------------------------------------------------------|---------------------------------------------------|-------------------|
| P                | POWER ON<br>OPERATING TIME<br>CUTTING TIME<br>FREE PURPOSE | = 4H 31M<br>= 0H 0M 0S<br>= 0H 37M 5<br>= 0H 0M 0 |                   |
| ><br>MDI<br>[ OF | CYCLE TIME<br>DATE =<br>TIME=                              | = 0H 0M 0<br>1993/07/05<br>11:32:52<br>[ WORK ] [ | 9<br>] [ (OPRT) ] |

รูปที่ 3.15 สิ่งที่แสดงใน Run hour และ Parts quantity

# 3.3.26 ฟังก์ชั่นการบันทึกเวลาของการตัดเฉือนสำหรับ FANUC FOCAS

Professional 6 พึงก์ชั่นการบันทึกการตัดเฉือน (มาตรฐาน) สามารถใช้แทนพึงก์ชั่นนี้ได้ใน เกือบทุกสถานการณ์ แต่ต้อ<mark>งใช้</mark>พึงก์ชั่นนี้เมื่อมีการใช้ข้อมูลเดียวกันกับ Professional 3 หรือเมื่อเวลาใน การผลิตของแต่ละ โปรแกรม<mark>ได้รั</mark>บมาโดยกา<mark>ร</mark>ใช้ FANUC FOCAS Library

หลังจากการตัดเฉือนของโปรแกรมหลักเสร็จสิ้นแล้วระยะเวลาในการตัดเฉือนจะปรากฏขึ้น โดยอัตโนมัติบนหน้าจอ NC และจะถูกบันทึกไว้ แม้แต่ในขณะปิดเกรื่องกี สามารถบันทึกข้อมูลได้มาก ถึง 10 รายการ เวลาในการตัดเฉือนสามารถแทรกเป็นข้อสังเกต ณ ด้านข้างของหมายเลขโปรแกรมที่ใช้ โดยลูกค้าบางรายจะใช้มันในการตัดเฉือนชิ้นส่วนซึ่งเป็นการประมวลผลแบบทั่วไป

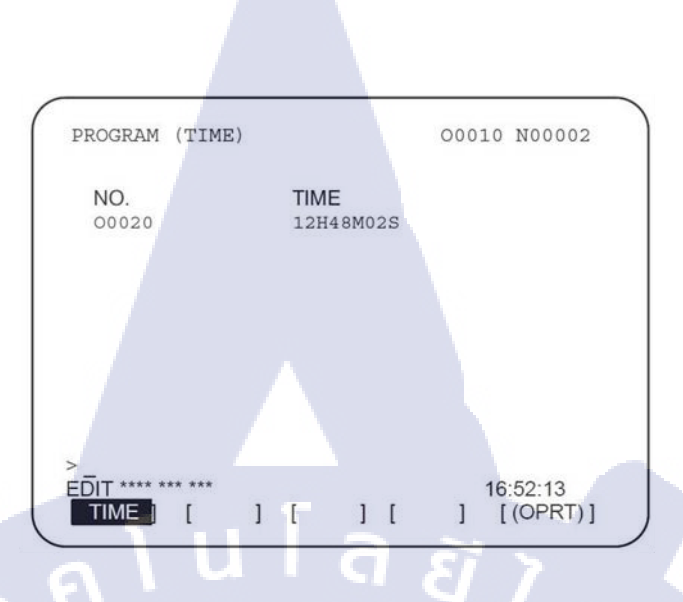

รูปที่ 3.16 รูปแบบฟังก์ชั่นการบันทึกเวลาของการตัดเฉือนสำหรับ FANUC FOCAS

3.3.27 ฟังก์ชั่นการวัดรูปร่างแบบ 3 มิติ A

ฟังก์ชั่นนี้จะทำการวัดรูปร่างบน พื้นผิวโค้ง โดยจะวัดรูปร่าง ด้วยโปรแกรมการวัดที่สร้างขึ้น โดย Smart Checker ผลการวัดสามารถยืนยันได้บนหน้าจอ NC หรือ Smart Checker โปรดจำไว้ว่า ฟังก์ชั่นนี้จำเป็นต้องใช้อุปกรณ์วัดชิ้นงานโดยอัตโนมัติ

การขยายความจุของหน่วยความจำผู้ใช้ A

้งยายหน่วยความจำผู้ใช้สาม<mark>ารถแ</mark>บ่งออกได้เ<mark>ป็น 3 ส่วนดังนี้</mark>

[1] หน่วยความจำโปรแกรม<mark>: 20</mark>GB

[2] หน่วยความจำ M198 / D<mark>NC,</mark> พื้นที่เก็บข้<mark>อมูล</mark> 20GB, [<mark>3]</mark> พร้อม<mark>กัน</mark>

โดยปกติข้อกำหนดมาตรฐาน 3GB จะเพียงพอสำหรับหน่วยความจำของโปรแกรมและหน่วยความจำ ผู้ใช้อื่น ๆ ซึ่งอาจจำเป็นสำหรับการใช้งานแบบพิเศษ เช่นข้อมูลจำนวนมากที่นอกเหนือจากโปรแกรม NC การขยายหน่วยความจำของผู้ใช้ไม่สามารถสนับสนุนก่อนการจัดส่ง หรือติดตั้งใหม่หลังจากการ จัดส่งได้ทันที

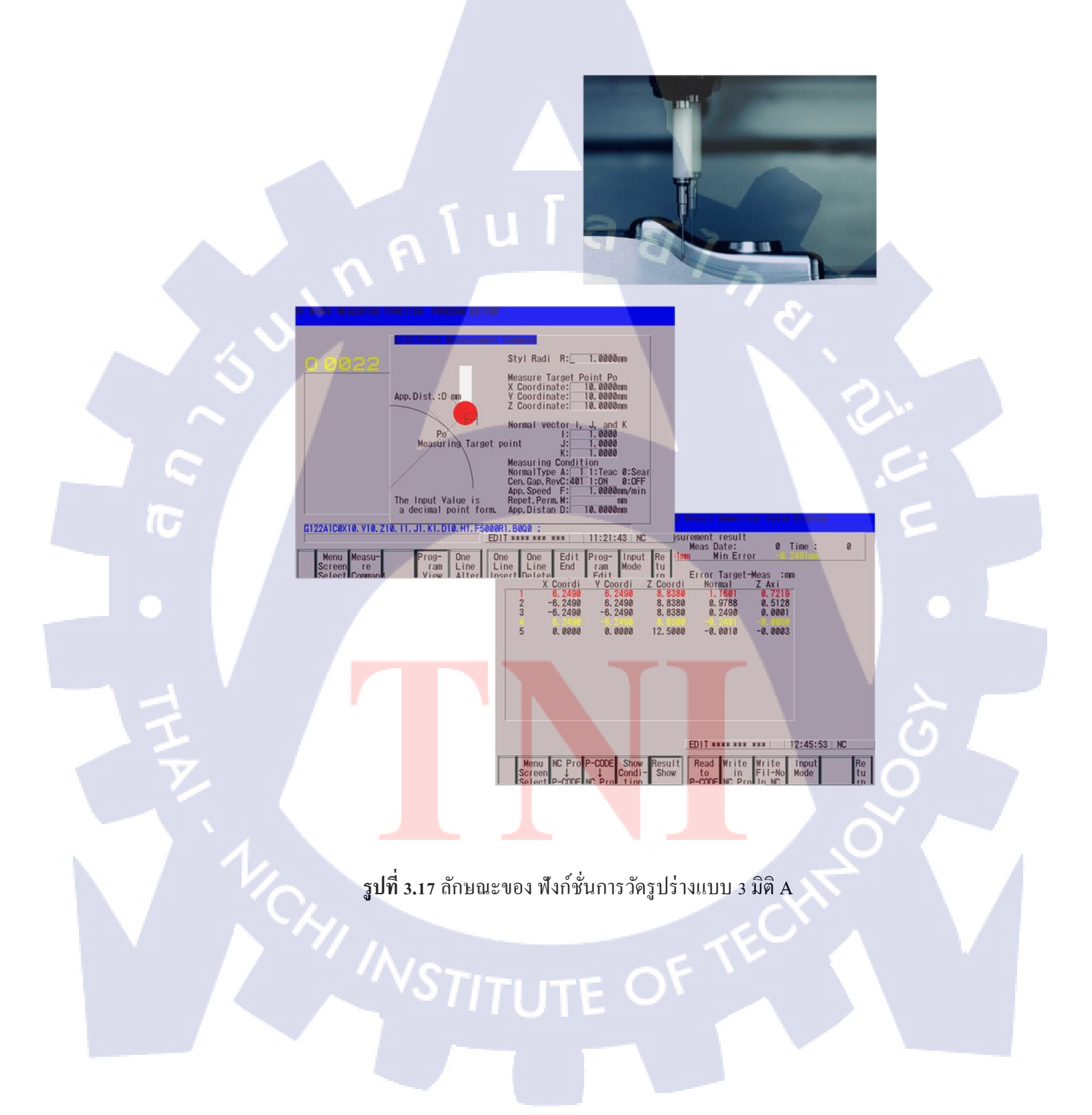

# 3.4 องค์ประกอบเบื้องต้น

## 3.4.1 User Memory (หน่วยความจำผู้ใช้)

User Memory คือความจุสูงสุดที่ สามารถจัดเก็บโปรแกรม NC และข้อมูลต่างๆ ซึ่ง User Memory สามารถแบ่งพื้นที่ออกได้เป็น 3 ส่วนดังต่อไปนี้

# • Program memory (หน่วยความจำหลัก)

เป็นพื้นที่ๆ ใช้สำหรับจัดเก็บโปรแกรมการตัดเฉือน (โปรแกรม NC) ซึ่งเทียบเท่ากับ "พื้นที่จัดเก็บ โปรแกรม ("program storage area)" ดังเดิม

ความจุ: 2GB

## M198 / DNC memory (หน่วยความจำของศูนย์ข้อมูล)

เป็นพื้นที่ๆ ใช้สำหรับจัดเก็บโปรแกรม M198 และโปรแกรมการตัดเฉือน (NC program) โดยใช้ DNC ซึ่งเทียบเท่า ศูนย์ข้อมูล (data center) และหน่วยกวามจำภายใน (built-in memory) ดังเดิม กวามจุ: ไม่มีขีดจำกัด \* M198: สามารถเรียกโปรแกรมย่อยของไฟล์ที่อยู่ในอุปกรณ์ input / output ภายนอก

#### Data are

เป็นพื้นที่ๆ ใช้สำ<mark>หรับจัดเก็บประวัติ</mark>การ<mark>แจ้งเ</mark>ตือนและข้อมูลต่างๆ ซึ่งเทียบเท่าศูนย์ข้อมูลและ หน่วยกวามจำภายใน ดังเดิม

เนื่องจากโปรแกรมของ หน่วยความจำ "M198 / DNC" จะคำเนินการโดย กระบวนการ DNC ซึ่ง ผู้ใช้ไม่สามารถที่จะใช้ custom macro หรือเรียกโปรแกรมย่อย (Subprogram) ของโปรแกรม หน่วยความจำ "M198 / DNC" ได้ หน่วยความจำโปรแกรมจะถูกจัดการใน หน่วยของเพจ (page) และ แม้แต่โปรแกรมที่มีเพียงตัวเดียว (1 ใบต์) ก็ ใช้ความจุของ เพจเพียง 1 เพจ และเนื่องจากความจุของ เพจ อาจมีความแตกต่างกัน โดยขึ้นอยู่กับชุดควบคุม ซึ่งความจุอาจมีการเปลี่ยนแปลงเมื่อได้รับการ บันทึกโดย Professional 3 หรือ Professional 5 ความจุของโปรแกรม 80 เมตร คือมาตรฐานใน Professional 5 หรือก็คือประมาณ 31,000 อักษร 31,000 ใบต์ 31 กิโลไบต์และ 20,480 เมตร 8 เมกะไบต์ ดังนั้นความสามารถในการเก็บข้อมูลขนาด 2 กิกะไบต์ของหน่วยความจำโปรแกรม จึงมีขนาดมหาศาล เมื่อเทียบกับ Professional 5

#### 3.4.2 Address / Word search

ตัวอักษรเช่น G ของ G01 ของโปรแกรม NC หรือตัวอักษร M ของ M03 ฯลฯ จะเรียกว่า Address และสิ่งที่เรียกว่า G01, G02, M03, M04 ฯลฯ โดยมีค่าตัวเลขแนบติดกับ Address จะเรียกว่า Word ดังนั้น

Address search คือ การค้นหาตัวอักษรดังเช่น G, M, X เป็นต้น ส่วน

Word search คือ การค้นหาหน่วยของ Word เช่น M03 หรือ G01

## 3.4.3 Program preview

เมื่อทำการเลือกโฟลเคอร์ และไฟล์ NCโปรแกรม ที่มีการใช้งานไฟล์หน้าจอโปรแกรมโดยจะ แสดงเนื้อหาของ โปรแกรม NC เนื้อหาของ NC โปรแกรม สามารถตรวจสอบได้ โดยไม่จำเป็นต้อง ด้นหา หรือตรวจสอบ บนหน้าจอแก้ไข (Edit screen)

# 3.4.4 พอร์ต 10/100 BASE Ethern<mark>et</mark> (<mark>ข้อกำ</mark>หนดเราท์เตอร์ "R</mark>outer")

ใน Professional 6 <mark>จะมี</mark>พอร์ต Ethernet 10/100 BASE และพอร์ต Ethernet ที่ถูกควบคุมโดย rounter เพื่อให้ลูกค้าสามารถ<mark>แลก</mark>เปลี่ยนไฟล์ กับระบบ CAD / CAM ได้

ตัวอย่าง PC เช่น ไฟล์เซิร์ฟเวอร์ที่กำลังใช้พอร์ต Ethernet และอุปกรณ์ ที่จำเป็นต้องใช้ที่อยู่ IP และการ ตั้งก่าเราเตอร์ ดังต่อไปนี้

[1] เราเตอร์ (การตั้งค่าโรงงาน 192.168.1.219)

[2] Professional 6 (การตั้งค่าโรงงาน 192.168.1.4)

[3] การป้องกันการชนกัน

(Pro.6 screen type specification) (การตั้งค่าโรงงาน 192.168.1.27) (Built-in monitor type specification) (การตั้งค่าโรงงาน 192.168.1.10)

(อาจต้องใช้ที่อยู่ IP และการตั้งก่า โดยขึ้นอยู่กับตัวเลือก (Option) ดังนั้นโปรดทำการตรวจสอบ ข้อกำหนดของเครื่องให้ดีก่อน)

## 3.4.5 FS-15M program format

้นี่คือรูปแบบของ NC โปรแกรม ที่ได้รับการแต่งตั้ง ตามปกติสำหรับ Professional 6

"FS" เป็นคำย่อมาจาก FANUC SYSTEM หรือ FANUC Series โดย โปรแกรม NC จะมี program format ที่ใช้สำหรับ FS6 ถึง FS0, FS16 และ program format ที่ใช้จาก FS11 ถึง FS15 ซึ่งรูปแบบมากมายจาก FS6 จะมีความยากที่จะเข้าใจ โดยรุ่นที่ใหม่กว่าจะใช้ program format ที่ใช้ ใน FS11 และ FS15 ส่วน FS-15M program format จะเปิดอยู่เมื่อเครื่องได้รับการส่งมอบ เมื่อใช้โปรแกรม NC ที่ใช้ FS6M และ FS0 FS-15M program format จะถูกปิดใช้งานโดยการตั้งค่า

#### 3.4.6 Control in/out

Control-out คือวงเล็บ (Parenthesis) ที่มีขนาคเล็กที่อยู่ทางด้านซ้าย โดยโปรแกรม NC จะละ เว้น Character information หลังจากนี้ และจนกว่าจะมีการอ่าน ที่อ้างอิงถึงความคิดเห็น ส่วนวงเล็บ (Parenthesis) เล็กที่อยู่ทางด้านขวา จะเรียกว่า Control-in จะถูกละเว้น

## 3.4.7 การนำเข้าพิกัด (Importing coordinates)

ในขณะที่โปรแกรม NC กำลังแก้ไข ค่าพิกัดปัจจุบันสามารถแทรกได้ ลงไปในโปรแกรม NC โดยกดปุ่ม [Coordinate Value Import] นอกจากนี้ยังสามารถเลือกแกนที่จะนำเข้าหรือชดเชยค่าปัจจุบัน โดยจะเป็นฟังก์ชันเดียวกับฟังก์ชั่นการสอนของ FANUC ซึ่งเป็นไปได้ที่จะดำเนินการทำงานซ้ำ โดย การนำเข้าข้อมูลพิกัดหนึ่ง หลังจากการดำเนินการด้วย Manual หรือ MDI ไปยังโปรแกรม NC อย่างไรก็ ตามเนื่องจากเส้นทางไม่ได้รับการจดจำ จึงไม่ใช่การทำสำเนาที่สมบูรณ์

## 3.4.8 Stored stroke limit 1

จะทำหน้าที่ในการกำหนดช่วงการทำงานของเครื่องจักร และในกรณีที่เครื่องจักร เคลื่อนที่เกิน กว่าช่วงที่ตั้งก่าไว้ มันก็จะลดการทำลงลง จนกว่าจะหยุดทำงาน และจะแสดงการเตือนภัย alarm

#### 3.4.9 Stored stroke limit 2, 3

10

นอกเหนือจาก Stored stroke limit 1 สามารถเพิ่มได้ 2 ขอบเขต Stored stroke limit 2 จะทำการ ตั้งค่าขอบเขตด้วยพารามิเตอร์ NC หรือกำสั่งโปรแกรม forbidden area (พื้นที่ต้องห้าม) ที่อยู่ภายในหรือ ภายนอกขอบเขตที่ตั้งไว้ โดยไม่ว่าจะเป็นภายในหรือภายนอกจะถูกกำหนดโดยพารามิเตอร์ NC

สำหรับกำสั่งโปรแกรม G22 จะป้องกันไม่ให้เกรื่องมือตัดให้ทำการป้อน forbidden area ในขณะที่ G23 อนุญาตให้เกรื่องมือตัด ป้อน forbidden area

ใน Stored stroke limit 3 ด้านในของขอบเขตที่ตั้งเป็นพารามิเตอร์ NC จะกลายเป็น forbidden area ซึ่งมีประสิทธิภาพมาก เมื่อมีวัตถุรบกวนในพื้นที่การตัดเ<mark>ถือ</mark>น และป้องกันการบุกรุกเข้าไปในพื้นที่นั้น สำหรับการตรวจเช็คจังหวะที่เก็บไว้ทั้ง 2 และ 3 การตั้งค่าการยับยั้ง (prohibited settings) จะถูกเก็บไว้ แม้จะปิดเครื่องหรือเปิดเครื่องก็ตาม

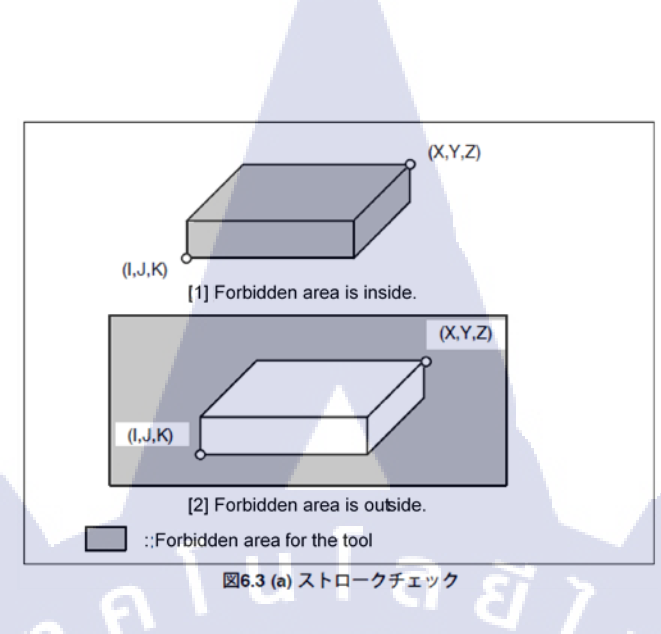

# รูปที่ 3.18 รูปแบบของ Stored stroke

#### 3.4.10 Self-diagnostics

Professional 6 จะมีหน้าจอที่เรียกว่า Self-diagnostics ซึ่งจะสามารถตรวจสอบสาเหตุของ สัญญาณเตือนที่เกิดขึ้นในขณะนี้ โดยสาเหตุของการ Alarm, วิธีการกู้คืน และข้อมูลเครื่องสามารถ ได้รับการยืนยันได้ ดังเช่น สาเหตุของการ Feed hold และการ Interlock ที่ตำแหน่งต้นกำเนิดช่วงแกน และ Tool magazine manual

#### 3.4.11 ECO mode

ในกรณีที่เครื่องจักร<mark>อยู่ใ</mark>นสถานะ ส<mark>แตนด์บาย (เมื่อ</mark> tool magazine ฯลฯ ไม่ทำงานในระยะเวลา หนึ่งแม้ในระหว่างที่ ไม่มีการตัดเฉือน) ECO mode จะช่วยในประหยัดพลังงานการลดการจ่ายอากาศ, ทำการปิด servo โดยใช้เบรก (หยุดการทำงาน) มอเตอร์ของแกนโน้มถ่วง เป็นต้น ซึ่งฟังก์ชั่นที่แนบมา จะแตกต่างกันไปโดยขึ้นอยู่กับแต่ละรุ่น

## 3.4.12 สายเคเบิล Twisted-pair10 ม. (หุ้มฉนวน)

สายเคเบิล (Shielded twist pair) (สาย STP) มีความทนทานต่อเสียง หรือสัญญาณรบกวนที่ดี เยี่ยม สายตรงจะใช้สำหรับการเชื่อมต่อสายเคเบิ้ลระหว่าง Professional 6 กับ ฮับสวิตช์ หรือระหว่าง ฮับ สวิตช์ กับคอมพิวเตอร์ส่วนบุคคล สายในเชิงพาณิชย์ทั่วไปจะไม่มีการหุ้มฉนวน (สาย UTP) แต่สำหรับ การเชื่อมต่อภายในโรงงานต้องใช้สายที่เป็นเคเบิลคู่ป้องกัน

สายเคเบิล Twisted-pair 20 m (หุ้มฉนวน)
สายเคเบิล Twisted-pair 50 m (หุ้มฉนวน)

รูปที่ 3.19 รูปร่าของสายเคเบิล Twisted-pair ที่หุ้มด้วยฉนวน ขนาด 20 หรือ 50 m 🦳

## 3.4.13 8-port switching HUB

10

8-port hub คือ ฮับสวิตช์ ที่ใช้เป็นอุปกรณ์ในการถ่ายโอนข้อมูลกับเครือข่าย เมื่อเข้าถึง shared folder ของเจ้าของคอมพิวเตอร์ส่วนบุคคล บนหน้าจอโปรแกรมของ Professional 6 จำเป็นต้องเชื่อมต่อ Professional 6 เข้ากับเครือข่าย แต่ในกรณีนี้จำเป็นต้องใช้ 8-port switching HUB ในการเชื่อมต่อ นอกจากนี้สำหรับการใช้งานด้วย μDMS5 หรือ μCellExpert จำเป็นต้องใช้อุปกรณ์ตัวนี้

(แม้ว่าถูกค้าสามารถที่จะใ<mark>ช้ผลิ</mark>ตภัณฑ์เชิง<mark>พ</mark>าณิชย์ได<mark>้ ใน</mark>กรณีนี้โปร</mark>ดใช้ ฮับสวิตช์ ที่มีสายไฟ 3P พร้อมสายดิน)

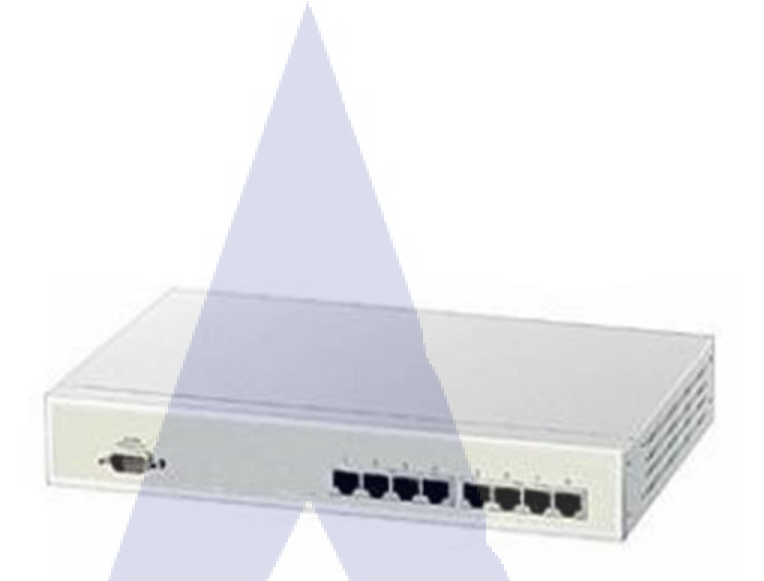

รูปที่ 3.20 รูปร่างของ 8-port switching HUB

## 3.4.14 Fast Ethernet interface

76

นอกเหนือจากอีเทอร์เน็ตมาตรฐาน แล้วระบบอีเทอร์เน็ตก็ อีกหนึ่งสิ่งที่ถูกเพิ่มเข้ามา เพื่อการ สื่อสารด้วยความเร็วสูง ซึ่งมีความจำเป็นต้องใช้ในกรณีที่ µDMS5, µCellExpert และ MML ถูกใช้งาน นอกจากนี้ยังแนะนำให้เลือกแม้จะเชื่อมต่อ MPmax ก็ตาม

# 3.4.15 ชุดพัฒนา MML (MML development kit)

ชุดพัฒนา MML นี่เป็นซอฟต์แวร์ไลบรารี Windows ที่ใช้เพื่อเข้าถึงข้อมูล Professional 6 จาก คอมพิวเตอร์ส่วนบุคคล ซึ่งจะมีให้ในแผ่นซีคีรอม ในการใช้ชุดพัฒนา MML นี้ลูกค้าสามารถพัฒนา แอพพลิเคชั่น Windows เช่น ซอฟต์แวร์ตรวจสอบเครื่องได้ ซื้อชุดพัฒนาหนึ่งชุดต่อลูกค้าหนึ่งราย (ไม่ จำเป็นต้องซื้อสำหรับทุกเครื่<mark>อง)</mark>

# 3.4.16 ส่วนติดต่อ MML (MML interface)

10

ชื่อเดิมคือ MML machine kit อย่างไรก็ตามพึงก์ชั่นการขยายหน่วยความจำศูนย์ข้อมูล A (รวม: 360MB) ที่รวมอยู่ใน MML machine kit จะไม่ได้รวมอยู่ด้วยเนื่องจากพื้นที่ข้อมูลของ Professional 6 มี 1GB เป็นค่ามาตรฐาน

ตัวเลือกนี้จำเป็นสำหรับเครื่องทุกเครื่อง เมื่อเชื่อมต่อแอพพลิเคชันพีซีที่สร้างขึ้นโดยใช้ MML machine kit โดยโปรดเลือกส่วนติดต่อ Fast Ethernet

# 3.5 G Code เบื้องต้น

3.5.1 G 00; การวางตำแหน่ง การสอดแทรกแบบเชิงเส้น และแบบไม่เชิงเส้น

การสอดแทรกแบบไม่เชิงเส้น และการสอดแทรกแบบเชิงเส้น จะถูกใช้สำหรับการวาง ตำแหน่งในระหว่างการทำงานอัตโนมัติ

# การวางตำแหน่งแบบสอดแทรกเชิงเส้น (Linear interpolation type positioning)

คือ ระบบการวางตำแหน่ง ที่การเคลื่อนที่ของแกนตามลำคับ จะถูกซิงโครในซ์ (Synchronized) เพื่อให้เส้นทางของเครื่องมือตัด (Tool path) ของแกนฟีค (feed axes) เป็นเส้นตรงตลอดเวลา ซึ่งเส้นทาง จะเป็นเส้นที่เรียบง่ายแม้ว่าจะมีการย้ายหลายแกนไปพร้อมกันก็ตามส่วน

การวางตำแหน่งการแทรกสอดแบบไม่เชิงเส้น (Nonlinear interpolation type positioning)

คือ ระบบการวางตำแหน่ง ที่ประเภทของการเคลื่อนที่ซิงโครไนซ์ (Synchronized) จะไม่มีการ ทำงาน และแกนมีการเคลื่อนที่ในระยะที่สั้น จะหยุดก่อนหน้าแกนอื่น ๆ เนื่องจากแกนบางตัวหยุคลง ในระหว่างเส้นทาง (ช่วงกลางๆ) ทำให้เส้นทางเครื่องมือตัด เป็นเส้นคดเกี้ยว

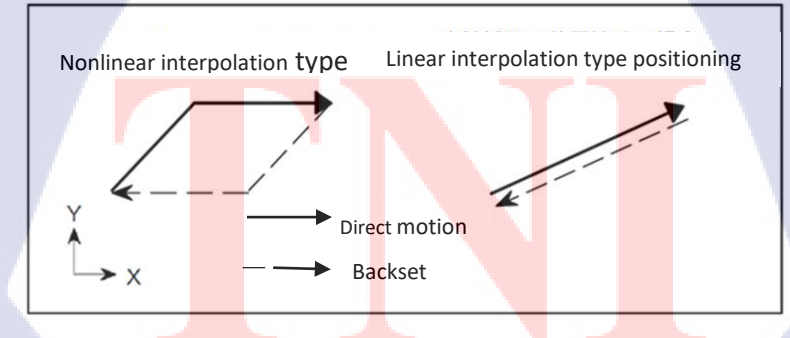

**รูปที่ 3.21** แสดงการวางตำแหน่งการสอดแทรกแบบเชิงเส้นและแบบไม่เชิงส้น

ซึ่ง เวลาที่แกนทั้งหมดจะถึงจุดสิ้นสุด (end point) คือ เวลาการทำงานที่เท่ากัน สำหรับทั้ง 2 ระบบ จึงทำให้เวลาในทำงาน จะไม่มีความต่างกัน ในกรณีที่มีการรบกวนการทำงานของเครื่องจักร, เครื่องมือตัด (Tool) หรือชิ้นงาน ซึ่งทั้งหมดจะถูกตรวจสอบโดย CAM (Computer Aided Manufacturing) ที่การทำงานทั่วไปจะใช้การวางตำแหน่งแทรกสอดแบบเชิงเส้น (linear interpolation type positioning)

3.5.2 G02, G03; การประมาณค่าเส้นโค้ง, ทรงกลม 3 มิติ, Involute, เกลียวและ รูปกรวย

# • การประมาณค่าเส้นโค้ง "Helical interpolation" (G02, G03)

เครื่องมือตัด สามารถเคลื่อนที่ในเส้นทางของ Helical path ได้ โดยการระบุแกน 1 หรือ 2 แกน ที่ใช้ สำหรับการเคลื่อนออกไปนอกระนาบที่ระบุ พร้อมกันกับ Circular interpolation (G02, G03) ซึ่งจะทำ ให้เส้นผ่านศูนย์กลางของเกลียวที่มีขนาดใหญ่ทั้งภายนอก ,ภายในและ Taper สามารถตัดได้ ด้วยเครื่อง ตัดเกลียว (threading cutter)

การเจาะรู สามารถทำได้ โดยการใช้ Ball end mill ในการแก้ไขแกนวงกลม 3 แกนพร้อมกัน

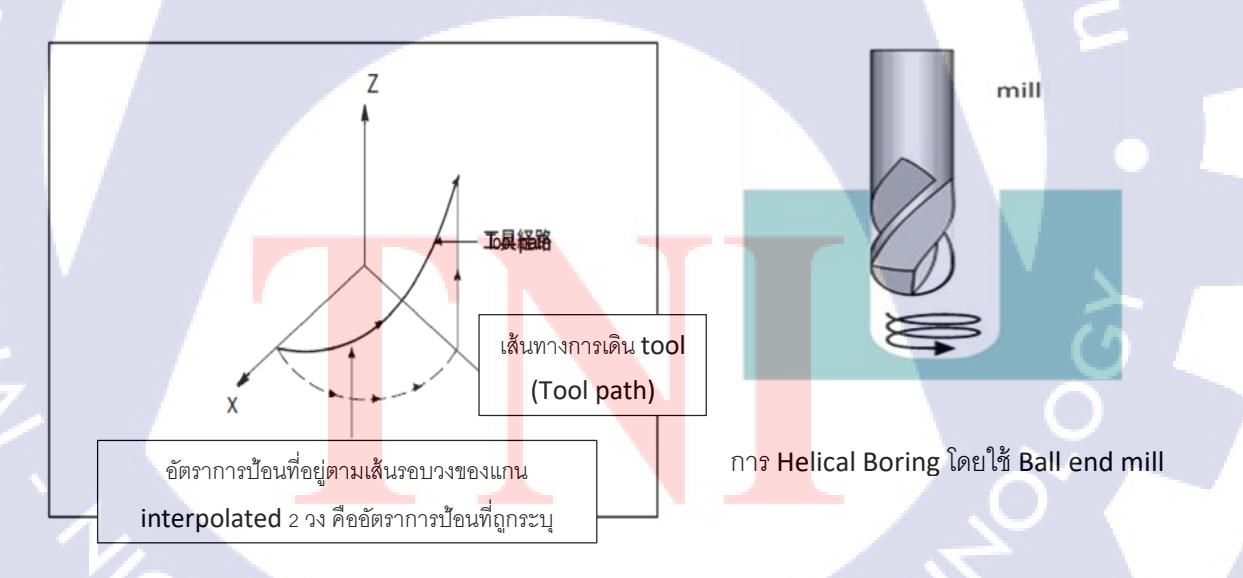

รูปที่ 3.22 รูปแบบการเคลื่อนที่ Helical interpolation และ การใช้ Ball end mill ในการ Boring

- การแก้ไขรูปทรงกรวย / เกลียว (G02, G03)
- การแก้ใขรูปทรงเกลียว (Spiral interpolation)

คือ ฟังก์ชันการแก้ไขนี้จะทำการร่างภาพเส้นทางของเครื่องมือตัด (tool path) รูปเกลียว โดยการค่อยๆ เพิ่ม (หรือลดลง) รัศมีการเวียนของวงกลมตั้งแต่จุดเริ่มต้นจนถึงจุดสิ้นสุด

# - การแก้ใขรูปทรงกรวย (Conical interpolation)

คือ ฟังก์ชันการแก้ไขที่ทำการร่างภาพ เส้นทางของเครื่องมือตัด (tool path) รูปทรงกรวย โดยการ เพิ่มการเคลื่อนที่ของแกน ณ แกนหนึ่ง ที่ด้านนอกระนาบ เพื่อเลื่อนการแก้ไข (ในลักษณะที่ทำรูปทรง ไอศครีม) ตัวอย่างเช่น ชิ้นงานที่สามารถตัดเฉือนให้เป็นรูปทรงกรวยได้ง่าย ด้วยการใช้ ball end mill โดยระบุการเคลื่อนม้วน สำหรับแกน XY กับ การร่างภาพการเคลื่อนที่สำหรับแกน Z

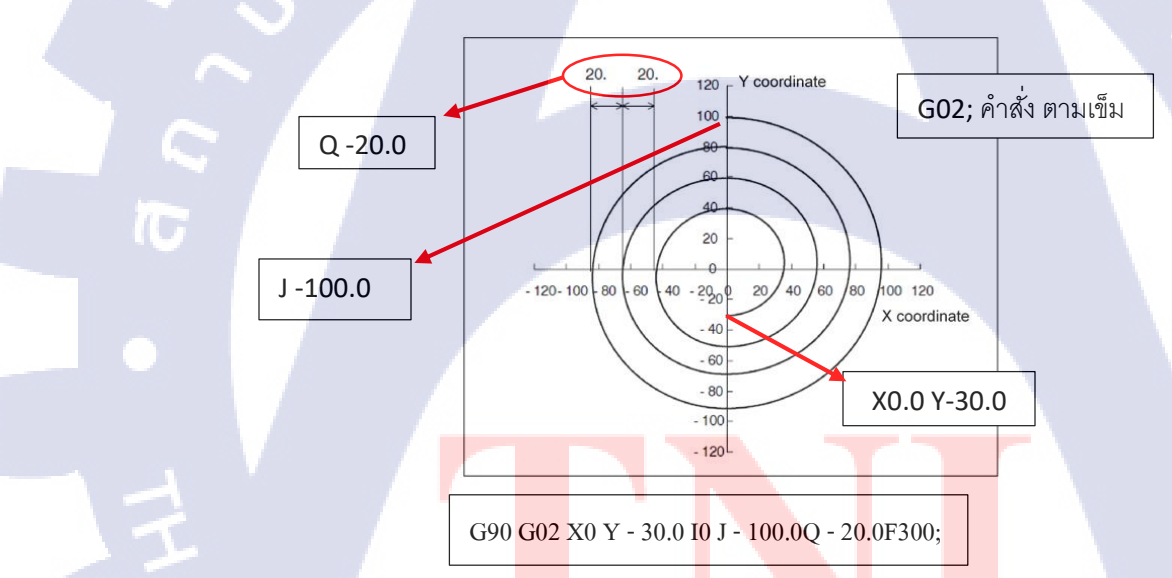

ร**ูปที่ 3.23** ตัวอย่างการใช้ฟังก์ชั่น การแก้ใขรูปทรงกรวย

## • การประมาณค่า Involute (G02.2, G03.2)

ฟังก์ชั่นนี้ สามารถที่จะทำการตัดเฉือนแบบ เส้นโค้งม้วน (Involute curves) ได้ ซึ่งการใช้ Involute interpolation จะช่วยขจัดสิ่งที่จำเป็นของเส้นโค้งม้วน (Involute curves) ที่ใกล้เคียงโดยเส้นที่ละเอียด หรือวงกลม ซึ่งจะช่วยให้โปรแกรมสามารถติดตั้งง่ายขึ้นและตัวโปรแกรมจะมีการสั้นลงนอกจากนี้การ กระจาย pulse ยังจะไม่ถูกขัดจังหวะในระหว่างการดำเนินงาน Micro blocks (บล็อกขนาดเล็ก) ที่มี ความเร็วสูง จึงทำให้สามารถใช้งานได้อย่างราบรื่น และมีความเร็วสูง

นอกจากนี้ พึงก์ชั่น Involute interpolation ยังใช้สำหรับการตัดเฉือนชิ้นส่วน คอมเพรสเซอร์แบบ โรตารี่อีกด้วย

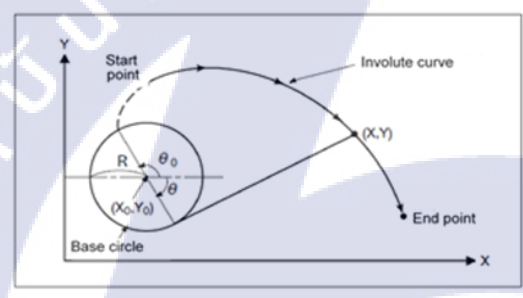

( .

เส้นโคจรจะถูกวาดโดย ปลายเส้น เมื่อ คลายเส้นที่ห่อ รอบกระบอกสูบอย่าง แน่นหนา Involute (curve) มักใช้ สำหรับฟันเกียร์ (เกียร์แบบม้วน)

รูปที่ 3.24 รูปแบบการทำงานของ Involute interpolation (G02.2, G03.2)

## การประมาณค่ารูปทรงกลม 3 มิติ (G02.4, G03.4)

ฟังก์ชั่นนี้สามารถช่ว<mark>ยในกา</mark>รแก้ไข วง<mark>กล</mark>มในพื้นที่ 3D ใด<u>้ โดยกา</u>รระบุจุดกึ่งกลาง และจุดสิ้นสุด ของวงกลม

WSTITUTE OF TE

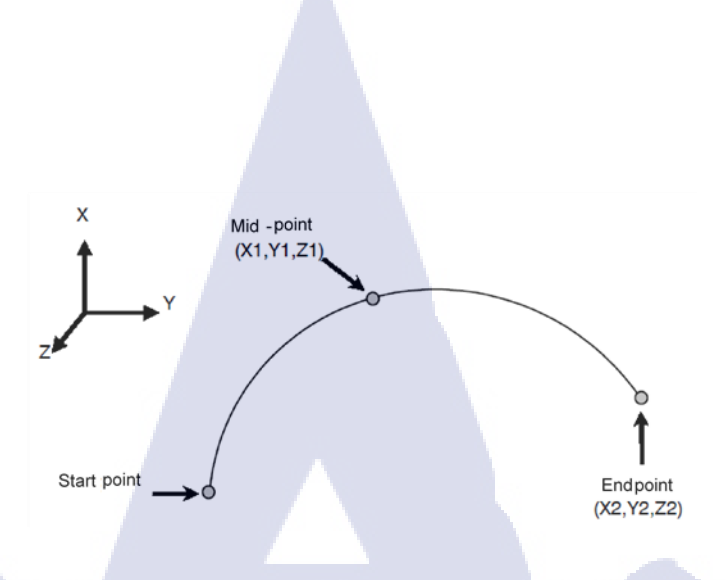

# ร**ูปที่ 3.25** รูปแบบการแก้ใจทรงกลม 3 มิติ (G02.4, G03.4)

## 3.5.3 G04; Dwell

เมื่อใช้กำสั่งนี้ การทำงานของโปรแกรม NC จะหยุคลงตามเวลาที่สั่ง ซึ่งจะช่วยให้อยู่ในพื้นที่ สำหรับระยะเวลาที่คงที่ หรือเพื่อเลื่อนการเปลี่ยนแปลง ไปยังการทำงานของบล็อกถัดไปที่ G04 ได้รับ กำสั่ง

## 3.5.4 G06.2; NURBS interpolation "การแก้ไข NURBS"

NURBS: Non Uniform Rational B-Spline คือ ฟังก์ชั่นที่ใช้ในการระบุบ เส้นทางของเครื่องมือ ตัด (Tool path) ที่ใช้ส<mark>ร้างเส้นโค้ง NUR</mark>BS

เส้นโค้ง NURBS สามารถที่จะแสด<mark>ง</mark>เส้นโค้งที่เรียบแต่ซับซ้อน ด้วยฟังก์ชั่นทางคณิตศาสตร์ที่ เรียบง่าย ซึ่งโดยปกติจะมีการใช้งาน ในกรณีที่มีการออกแบบชิ้นงานให้รูปร่างมีความซับซ้อน ด้วย เครื่องกอมพิวเตอร์เช่น CAD

ถ้ำ NURBS interpolation ถูกใช้สำหรับการเขียนโปรแกรม สามารถที่จะระบุ เส้นทางของ เครื่องมือตัด (tool path) ในการสร้างเส้นโค้งที่ซับซ้อน ไค้มากกว่าแบบราบเรียบ (smooth) ด้วย จำนวน บล็อกที่เล็กกว่า การประมาณด้วยการสอดแทรกเชิงเส้นเหมาะสำหรับการตัดเฉือนส่วนพื้นผิวโค้ง 3 มิติ ในแม่พิมพ์ die และ mold การใช้ NURBS interpolation จำเป็นต้องใช้ CAM ที่สนับสนุนการแก้ไข NURBS

(P1)

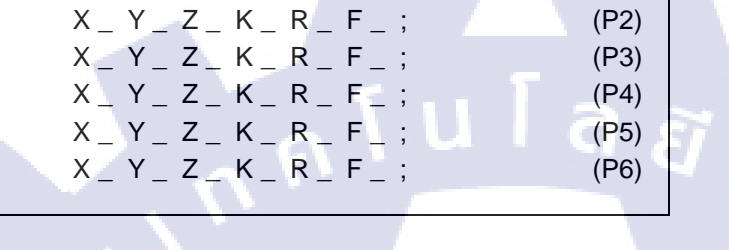

G06.2 X \_ Y \_ Z \_ K \_ R \_ F \_ ;

10

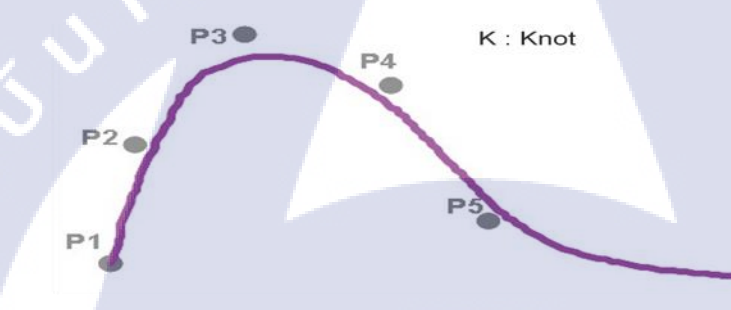

X,Y,Z : Control Point

- R : Weight
- K : Knot

P6

รูปที่ 3.26 รูปแบบการแก้ใง NURBS (G06.2)

# 3.5.5 G07; การเพิ่<mark>มเติม</mark>แกนสมมุติ<mark>ฐ</mark>าน (<mark>Hypo</mark>thetical axis)

ฟังก์ชั่นนี้จะมีหน้าที่ในการ หยุดแกนเฉพาะ สำหรับการการเพิ่มเติม ที่เกี่ยวข้องกับแกนตั้งแต่ 2 แกนขึ้นไป ถ้าแกนถูกตั้งค่าเป็นแกนสมมุติ (Hypothetical axis) แกนนั้นจะไม่เคลื่อนที่ แต่แกนอื่น ๆ จะ เคลื่อนที่ตามที่กำหนดไว้ ตัวอย่างเช่นถ้า แกน interpolated หนึ่งวงกลม มีการแก้ไขเพิ่มเติมด้วยเส้นขด ที่เป็นแกนสมมุติฐานสามารถใช้การแก้ไขไซน์ (การแก้ไขคลื่นไซน์) ได้ โดย \* คลื่นไซน์ (Sine wave) คือ คลื่นที่แสดงด้วยเส้นโค้งไซน์ ซึ่งรูปคลื่นจะมีความเรียบง่าย และมีระยะ

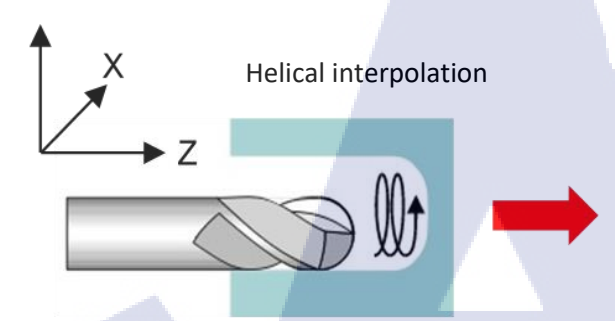

เส้นทางการเคลื่อนที่ ของ Helical interpolation โดยตั้งค่าแกน X เป็น แกน hypothetical axis (Sine interpolation)

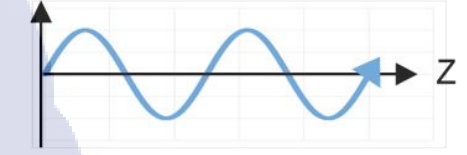

รูปที่ 3.27 การระบุค่า G07 เพื่อกำหนดแกนที่จะเป็นแกนสมมุติฐาน (Hypothetical axis)

# 3.5.6 G07.1; การแก้ไขรูปทรงกระบอก

ฟังก์ชั่นนี้จะทำหน้าที่ในการแปลงการเกลื่อนที่ของแกนหมุนที่ระบุไว้ในองศาการเดินทางบน เส้นรอบวงเพื่อ ทำการแก้ไขแบบเชิงเส้นหรือแบบวงกลมในแกนอื่นๆ พึงก์ชั่นการแก้ไขรูป ทรงกระบอก จะช่วยให้อนุมัติ การทำงานงานของโปรแกรมสำหรับ พื้นผิวด้านข้างของกระบอกสูบ และด้วยเหตุนี้จึงสามารถใช้โปรแกรมกลึงร่องสำหรับลูกกลิ้งทรงกระบอกได้โดยง่าย

ร**ูปที่ 3.28** รูปแบบฟังก์ชั่น การแก้ใจรูปทรงกระบอก (G07.1)

## 3.5.7 G09; การตรวจสอบจุดที่แน่นอน

คำสั่งการตัดเฉือนต่อเนื่อง (G01, G02, etc.) สามารถทำได้อย่างต่อเนื่อง แต่ในบล็อกของการ ป้อนการตัดเฉือนที่ระบุโดย G09 การชะลอตัว (deceleration) จะถูกใช้ที่จุดสิ้นสุด (end-point) และ หลังจากตรวจสอบตำแหน่ง ดังเช่น การวางตำแหน่งเสร็จสิ้นไปยังบล็อกถัดไป

้ คำสั่งนี้จะถูกใช้เมื่อ ขอบคมกับมุมการทำงาน ฯลฯ

# 3.5.8 G10; การป้อนข้อมูลแบบโปรแกรม

โดยปกติข้อมูลต่าง ๆ (tool offset, work offset และพารามิเตอร์ NC) จะต้องทำการป้อนด้วย ตนเองโดยคีย์กำสั่ง MDI ที่สามารถใส่เข้าไปใน NC โปรแกรมได้

การเขียนค่าชดเชยการทำงาน เช่น G54 เป็น G59 ให้ลงไปใน NCโปรแกรม และสามารถที่จะ ใช้เมื่อต้องการเปลี่ยนค่าสำหรับการรันโปรแกรม NC ในแต่ละครั้ง นอกจากนี้ เนื่องจากข้อมูลที่ถูกป้อน โดยโปรแกรม ข้อมูลจึงไม่จำเป็นต้องถูกเขียนใหม่สำหรับทุกการดำเนินการ ทำให้สามารถขจัด ข้อผิดพลาด ในการป้อนข้อมูล

# 3.5.9 G12.1, G13.1; การแก้ไขพิกัดเชิงขั้ว (Polar coordinate interpolation)

ฟังก์ชั่นนี้จะทำการแปลงคำสั่งที่ตั้งโปรแกรม ในระบบพิกัดมุมฉาก ให้เป็นแกนเชิงเส้น (การ เคลื่อนที่ของเครื่องมือตัด) <mark>และ</mark>การเคลื่อนที่ของแกนหมุน (การหมุนชิ้นงาน) เพื่อทำการควบคุมเส้น ขอบ ให้มีประสิทธิภาพสำหรับการกลึงของแผ่น cams

พิกัคเชิงขั้ว คือ พิก<mark>ัคที่จ</mark>ะแสดงตำแหน่งจุด 1 จุ<mark>ค บ</mark>นระน<mark>าบ</mark> ที่ระยะห่างและมุม จากจุดคงที่ fixed point (ขั้ว "Pole")

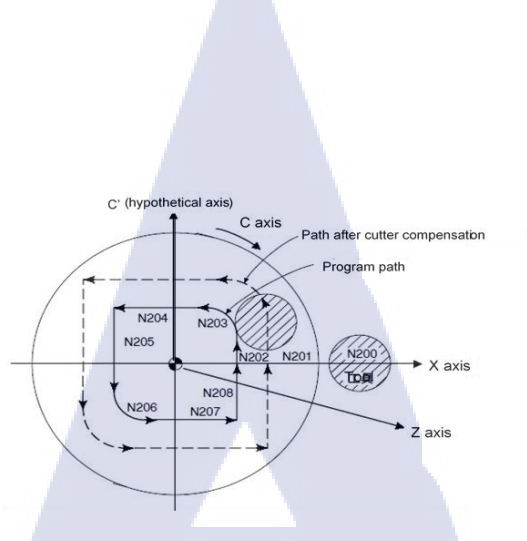

รูปที่ 3.29 การแก้ไขพิกัดแบบเชิงขั้ว ตามแนวแกน X (แกนเส้น) และแกน C (แกนหมุน)

3.5.10 G15, G16; คำสั่งพิกัดเชิงขั้ว "Polar coordinate command"

ฟังก์ชั่นนี้จะทำการระบุตำแหน่งพิกัด ที่มีพิกัดเชิงขั้ว ในโปรแกรม NC สำหรับรัศมี และมุม โดยใช้ G16 หรือ G15 ฟังก์ชั่นนี้จะใช้งานได้สะดวกเมื่อมีการใช้เครื่องจักรชนิดเดียวกันอย่างต่อเนื่อง รอบ ๆ วงกลม

(\* พิกัคเชิงขั้ว คือ พิกัคที่แสดงตำแหน่งหนึ่งจุดบนระนาบที่ระยะห่าง และมุมจากจุดคงที่ fixed point (เชิงขั้ว))

# ตัวอย่าง ฟังก์ชั่น กำสั่งพิกัคเชิงขั้ว

N1 G17 G90 G16; ระบุคำสั่<mark>งพิก</mark>ัคเชิงขั้ว, เ<mark>ลือกระ</mark>นาบ XY และ<mark>กำห</mark>นดจุดศูนย์ของระบบพิกัดการ ทำงานเชิงขั้ว ให้เป็นจุดเริ่มต้<mark>นขอ</mark>ง ระบบพิกัคเชิงขั้ว

N2 G81 X100.0 Y30.0 Z - <mark>20.0 R</mark> - 5.0 F20<mark>0</mark>.0; ระบุรัศ<mark>มี 1</mark>00 มิล<mark>ลิเมต</mark>ร และมุม 30 องศา

N3 Y150.0; ระบุรัศมี 100 มม. และมุม 150 องศา

N4 Y270.0; ระบุรัศมี 100 มม. และมุม 270 องศา

N5 G15 G80; ยกเลิกคำสั่งพิกัคเชิงขั้ว

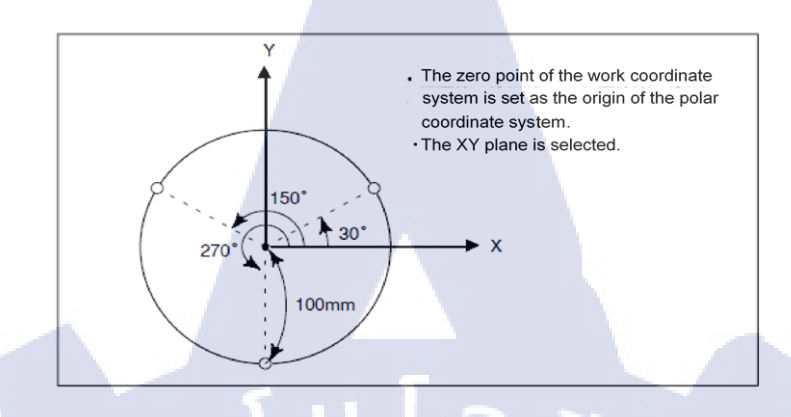

**รูปที่ 3.30** รูปภาพตัวอย่างของฟังก์ชั่น คำสั่งพิกัคเชิงขั้ว

## 3.5.11 G30; 3rd & 4th reference position return

ฟังก์ชั่นนี้จะส่งกลับเครื่องไปยังตำแหน่งอ้างอิงที่ 3 หรือ 4 ที่ได้รับการตั้งค่าให้เป็นพารามิเตอร์ ถ่วงหน้า พึงก์ชั่นนี้เหมือนกับ การกลับตำแหน่งการอ้างอิงโดยอัตโนมัติ (G28) ยกเว้นแต่ว่า ตำแหน่งที่ จะกลับมีความแตกต่างกัน ส่วนใหญ่จึงใช้สำหรับเปลี่ยน pallet แบบพิเศษหรือ ATC หรือ AWC แบบ พิเศษ

G30P3X\_\_\_Y\_\_Z\_\_\_; 3rd reference position return

G30P4X\_\_\_Y\_\_Z\_\_\_; 4t<mark>h ref</mark>erence po<mark>si</mark>tion return

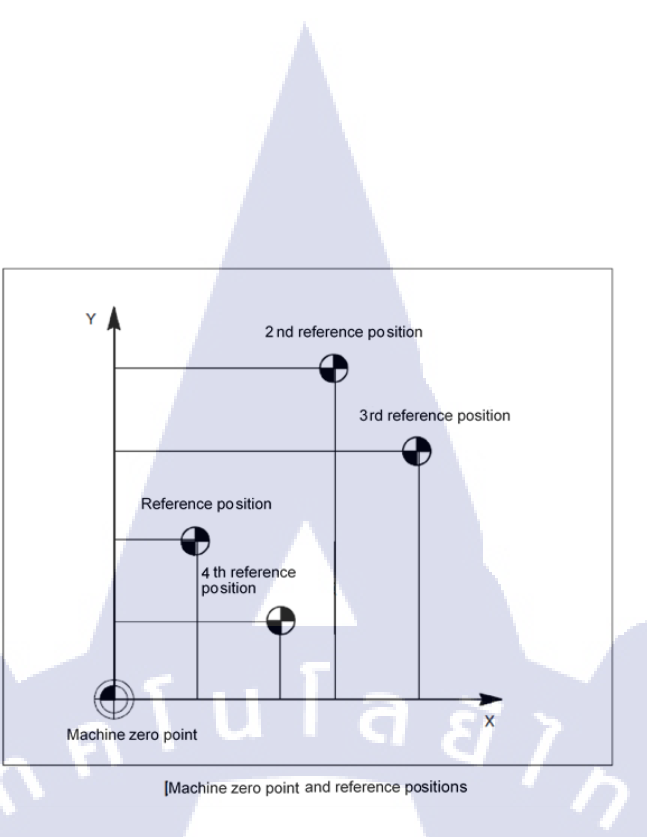

รูปที่ 3.31 ฟังก์ชั่นการ 3rd & 4th reference position return (G30)

## 3.5.12 G30.1; Floating reference position return

ฟังก์ชั่นนี้จะส่งเครื่องมือตัดเฉือนกลับไปยังตำแหน่งอ้างอิงแบบลอยตัว ซึ่งตำแหน่งอ้างอิงแบบ ลอยตัว คือตำแหน่งอ้างอิงสำหรับการเคลื่อนที่ของเครื่องจักร แต่ไม่จำเป็นต้องเป็นตำแหน่งคงที่และใน บางกรณีตำแหน่งสามารถเปลี่ยนแปลงได้ แต่ไม่ได้มีในระบบ Professional 5 และ Professional 6 มาก นัก

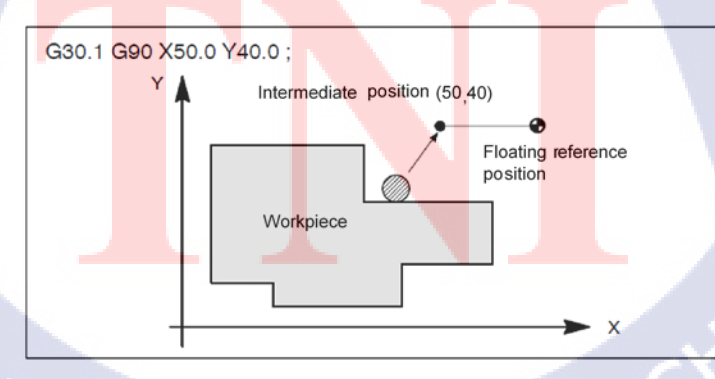

ร**ูปที่ 3.32** รูปแบบของฟังก์ชั่น Floating reference position return (G30.1)

# 3.5.13 G31; ฟังก์ชั่น ข้ามความเร็วสูง (High speed skip function)

ฟังก์ชั่นนี้จะทำการตรวจจับสัญญาณสัมผัสของเซ็นเซอร์การวัด เช่น อุปกรณ์วัดความยาวของ เครื่องมือตัด และชิ้นงาน โดยอัตโนมัติ ที่ความเร็วสูงมากกว่าสัญญาณข้ามปกติ

G31 ₽\_;

(0)

G31: One-shot G code ( If is effective only in the block in which it is specified)

# 3.5.14 G40, G41.2, G42.2; ค่าชดเชยเครื่องมือตัดเฉือน 3

การตั้งค่าจะมี หรือไม่มี ก็อาจจะแตกต่างกันออกไปโดย ขึ้นอยู่กับรุ่นแต่ละรุ่นของเครื่องจักร นอกจากนี้ ค่าชดเชยเครื่องมือตัดยัง ยังสามารถใช้กับการตัดเฉือนชิ้นงานในรูปแบบ 5 แกน ได้

> ร**ูปที่ 3.33** พึงก์ชั่นการตัดเฉือนแบบ 3 มิติ STITUTE O

Tool path

Program command

## 3.5.15 G40.1, G41.1, G42.1; การควบคุมทิศทางปกติ

ฟังก์ชั่นนี้จะทำการควบคุมแกนหมุน (แกน Cs) เพื่อให้เครื่องมือตัด หันหน้าไปยังทางทิศทาง ตั้งฉาก (ทิศทางปกติ) ไปยังทิศทางการเดินทาง โดยขอแนะนำให้ใช้ฟังก์ชั่นนี้สำหรับการตัดเฉือนโดย G41.1 ระบุทวนเข็มนาฬิกากับ G42.1 ตามเข็มนาฬิกาและทำการยกเลิกด้วย G40.1

เมื่อทำการตัดเฉือนโดยไม่ต้องใช้พึงก์ชั่นนี้ ให้สร้างโปรแกรมที่มีศูนย์กลางอยู่รอบ ๆ เกรื่องมือ หมุน (turning tool) วงเลี้ยวและระบุจำนวนการหมุนของแกน Cs นอกเหนือไปจากกำสั่งการเดินทาง แกน X และ Y

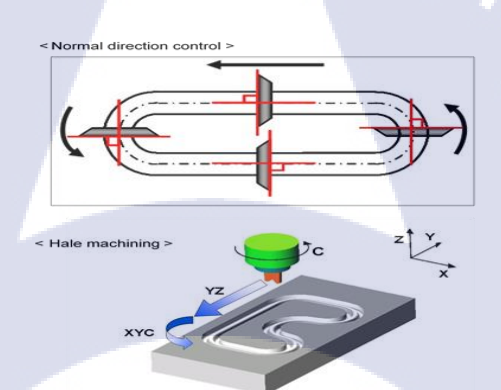

รูปที่ 3.34 รูปแบบการควบคุมทิศทางปกติ และ hale machining

## 3.5.16 G50.1, 51.1; Programmable mirror image "การ<mark>เขียน</mark>โปรแกรมภาพกระจก"

ฟังก์ชั่นนี้จะถูกใช้<mark>งาน</mark> ก็ต่อเมื่อชิ้<mark>นงานมีรูปร่างที่</mark>สมมา<mark>ตรกั</mark>น ตามแนวแกน X หรือแกน Y เกี่ยวกับแกนสมมาตรที่ได้รับคำสั่งจากโปรแกรม มีกวามเป็นไปได้ที่จะใช้ภาพสะท้อนของ G51.1 ไป ยังตำแหน่งกำสั่ง โดยโปรแกรม และสามารถยกเลิกได้ที่ G50.1

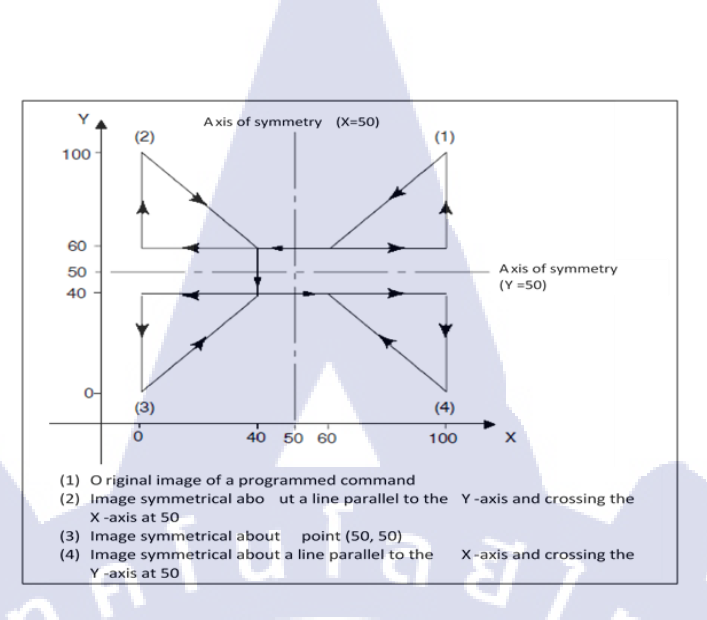

รูปที่ 3.35 รูปแบบการใช้ฟังก์ชั่น Programmable mirror image (G51.1, G50.1)

การเขียนโปรแกรมภาพสะท้อน จะถูกนำมาใช้เสมือนกับว่า วางกระจกไว้ที่ตำแหน่งที่ระบุไว้สำหรับแต่ ละแกน โดยโปรดทราบว่าวิธีการตัดจะเปลี่ยนจากการตัดลงเป็น การตัดขึ้น หรือเปลี่ยนจากการตัดขึ้น กลายเป็นการตัดลง หากภาพสะท้อนถูกใช้กับแกนเดียวเท่านั้น

3.5.17 G54 ~ G59; คำสั่งอ้างอิงตำแหน่งศูนย์ของชิ้นงาน 54 คู่ (6 + 48) (G54.1P1 ~ G54.1P48)

นอกเหนือจ<mark>ากระบบพิกัดการทำงาน 6 คู่</mark>แล้ว (ระบบพิกั<mark>ดงาน</mark>มาตรฐาน) G54 ~ G59 สามารถ ใช้ระบบพิกัดการทำงานเพิ่ม<mark>เติม</mark>ได้ถึง 48 คู่ (ระบ<mark>บพิกั</mark>ดการ<mark>ทำงานเพิ่มเ</mark>ติม)

์ คำสั่งที่ใช้จุดทศนิยม (G54.1<mark>P1 ~</mark> G54.1P48)

( Br

G54.1 P1 ..... ระบบพิกัดชิ้นงานเพิ่มเติม 1

G54.1 P2 ..... ระบบพิกัดชิ้นงานเพิ่มเติม 2

G54.1 P48 ..... ระบบพิกัคชิ้นงานเพิ่มเติม 48

3.5.18 คำสั่งอ้างอิงตำแหน่งศูนย์ของชิ้นงาน A 306 (6 + 300) คู่ขยาย (G54 ~ G59, G54.1P1 ~ G54.1P300)

นอกเหนือไปจากระบบพิกัดชิ้นงาน 6 คู่ (ระบบพิกัดชิ้นงานมาตรฐาน) ของ G54 ถึง G59 และ ระบบพิกัดชิ้นงาน 48 คู่ (ระบบพิกัดชิ้นงานเพิ่มเติม) ของ G54.1P1 ถึง G54.1P48 ที่แนบมาพร้อมกับ ข้อกำหนดมาตรฐาน สามารถใช้ระบบพิกัดชิ้นงานจำนวน 306 คู่ กับระบบพิกัดชิ้นงาน (ระบบพิกัด ชิ้นงานเพิ่มเติม) ได้ถึง G54.1 สามารถใช้ P300 ได้

ี้ กำสั่งใช้จุดทศนิยม (G54.1P1 ~ G54.1P300)

G54.1 P1 ...... ระบบพิกัดชิ้นงานเพิ่มเติม1

G54.1 P2 ...... ระบ<mark>บพิกัดชิ้นงา</mark>นเพิ่มเ<mark>ติ</mark>ม2

G54.1 P300 ..... ระบบพิกัด<mark>ชิ้นงา</mark>นเพิ่มเติม 3<mark>0</mark>0

# 3.5.19 G 54.2; โต๊ะหมุนแบบใดนามิกฟิกเจอร์ ชดเชย

เมื่อโต๊ะหมุนทำการหมุน ฟังก์ชั่นนี้จะคำนวณค่าชคเชยจากศูนย์กลางการหมุน และสร้างระบบ พิกัคชิ้นงานขึ้น โคยอัตโนมัติ

ตัวอย่างเช่น ในกรณีที่ชิ้นงานเกิดการขยับ อันเนื่องมาจากการหมุนของโต๊ะหมุน ระบบพิกัดงานก็ สามารถที่จะเกลื่อนย้ายได้โดยอัตโนมัติเช่นกัน

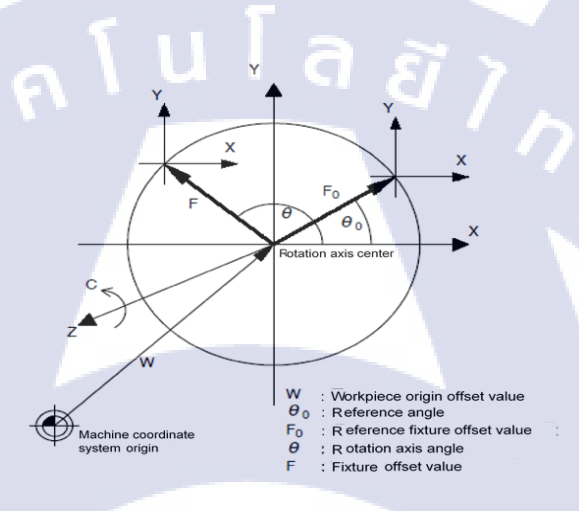

รูปที่ 3.36 รูปแบบการทำงานของโต๊ะหมุนแบบใคนามิกฟิกเจอร์ชดเชย

# 3.5.20 G54.4; ค่าช<mark>ดเชย</mark>ข้อผิดพลา<mark>ดในกา</mark>รทำงาน (Work sett</mark>ing error compensation)

ในกรณีที่ตั้งก่า งานบนเครื่องจักรอาจมีความคลาดเกลื่อนที่มาจากสภาวะที่ไม่เหมาะสม แม้ใน กรณีนี้ก็ตามก็สามารถดำเนินการตัดเฉือนได้ โดยไม่จำเป็นต้องเปลี่ยน โปรแกรมสำหรับงานที่ตั้งก่าไว้ ก่าชดเชยนี้จะยังมีการพิจารณาในระหว่าง high-speed smooth TCP ,การชดเชยเครื่องตัด 3 มิติและกำสั่ง การจัดทำดัชนีการทำงานแบบเอียง

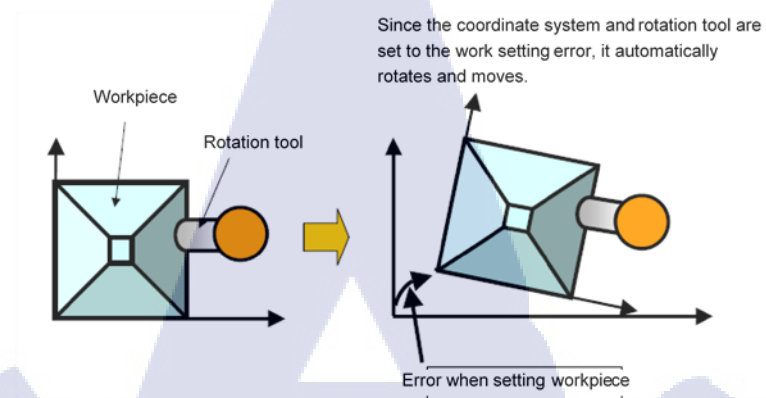

ร**ูปที่ 3.3**7 ค่าชดเชยข้อผิดพลาดในการทำงาน

3.5.21 G60; การวางตำแหน่งแบบไม่มีทิศทาง (Unidirectional positioning)

( )

ฟังก์ชั่นจะถูกใช้ เมื่อต้องการกำหนดตำแหน่งด้วยความแม่นยำสูง โดยตำแหน่งจะทำงานจาก ทิศทางเดียว และเท่ากันตลอดเวลาเพื่อลดการเกลื่อนที่ของตัวเกรื่อง

ทิศทางการเดิน และการวางแนว ตั้งก่าด้วยพารามิเตอร์ เครื่องจะหยุดก่อนถึงจุดสิ้นสุดแม้ว่าทิศ ทางการระบุตำแหน่งที่ระบุจะเหมือนกับทิศทางการวางตำแหน่งที่กำหนดไว้ด้วยพารามิเตอร์

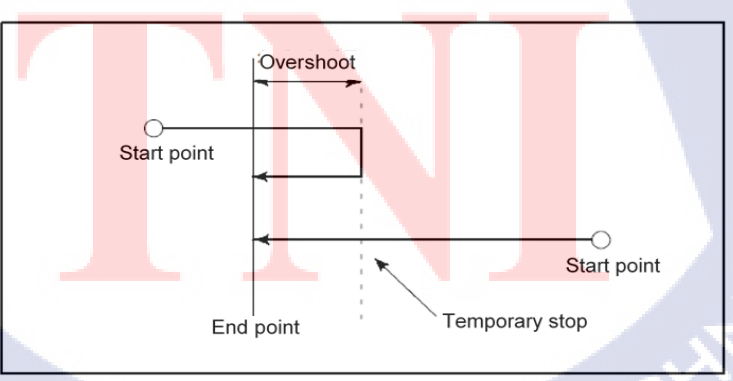

ร**ูปที่ 3.38** รูปแบบการวางตำแหน่งแบบไม่มีทิศทาง

# 3.5.22 G61; โหมดการตรวจสอบจุดหยุดที่แน่นอน

หลังจากที่ได้รับคำสั่งให้ใช้ G61 ความเร็วจะลดลง ณ จุดสิ้นสุดของแต่ละคำสั่งตัด และจะ คำเนินการตรวจสอบตำแหน่ง G61 ซึ่งจะมีผลจนถึง G64 (โหมดตัด), G63 (โหมดการเคาะ), G62 (การ คานมุมอัตโนมัติ) ที่ได้รับคำสั่ง

# 3.5.23 G68, G69; คำสั่งใช้การหมุน, รูปแบบ 3 มิติ เปิด/ปิด และการกัดรูปเอียง

คำสั่งใช้การหมุน (Coordinate system rotation)

คือ พึงก์ชั่นที่ใช้สำหรับ การหมุนรูปทรงเรขาคณิตที่ระบุในโปรแกรม NC โดยใช้ G68 หรือ G69 ในการสร้างตามมุมที่ต้องการ ตัวอย่างการใช้พึงก์ชั่น เช่น ในกรณีที่มี รูปแบบรูปทรงเรขาคณิตที่ แน่นอน และโปรแกรมของรูปทรงนั้น ถูกหมุนหรือ มีการเรียกโปรแกรมย่อยเกิดขึ้น ระยะเวลา และ เวลาในการเขียนโปรแกรมจะลดลง

นอกจากนี้หากมีการติดตั้งชิ้นงาน ณ บริเวณที่ มุมไปยังเครื่องพิกัด (machine coordinate) ตำแหน่งของชิ้นงานสามารถแก้ไขได้โดย กำสั่งหมุน

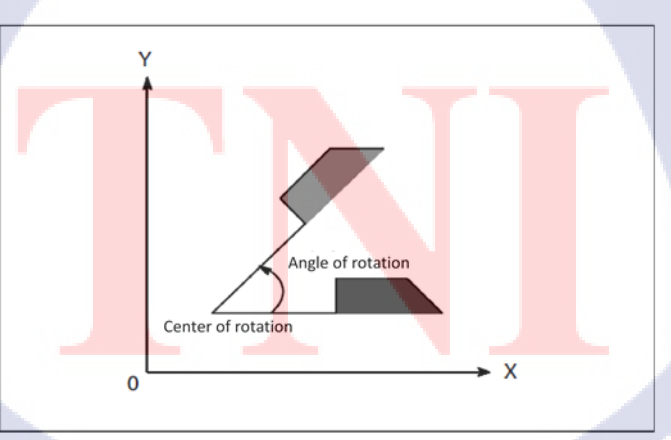

Coordinate system rotation

ร**ูปที่ 3.39** ตัวอย่างการใช้ฟังก์ชั่น Coordinate system rotation (G68, G69)

# การคำนวณพิกัด และการตั้งค่าสำหรับมุมของแกนหมุน

( .

ในกรณีที่เครื่องจักรมีแกน A หรือแกน B (หรือ A / C) ฟังก์ชันนี้จะทำการคำนวณก่าพิกัดหลังจาก การหมุนชิ้นงานที่ขึ้นอยู่กับ มุมที่ระบุไว้ โดยจะใช้สำหรับการจัดทำดัชนี เริ่มต้นของการตัดเฉือนที่ใช้ แกนหมุน ซึ่งฟังก์ชั่นนี้จะไม่รองรับแกนหมุนที่ติดตั้งไว้บนด้านข้าง spindle

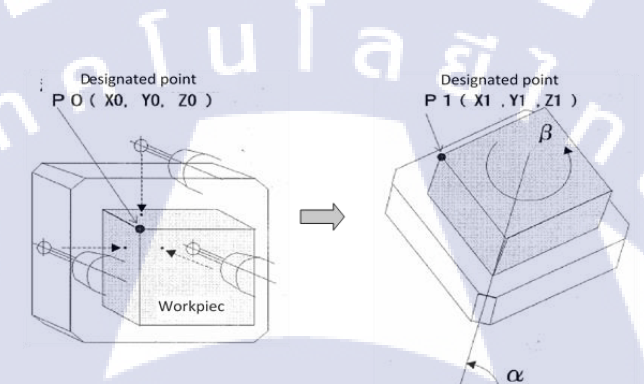

รูปที่ 3.40 ตัวอย่างการคำนวณพิกัดและการตั้งก่าสำหรับมุมของแกนหมุน

คำสั่งใช้การหมุน เปิด/ปิด รูปแบบ 3 มิติ (3-dimensional Coordinate conversion)

ระยะพิกัดสามารถที่จะที่จะเปลี่ยน รอบๆแกน Arbitrary axis ใด้โดย การระบุ จุดศูนย์การของการ หมุน, ทิศทางของแกนศูนย์การหมุน (rotational center axis) และมุ<mark>มที่ไ</mark>ด้จากการหมุน

ฟังก์ชั่นนี้จะมีประสิท<mark>ธิภาพ</mark>อย่างมาก<mark>สำหรับ การตั</mark>ดเฉือนแบบ 3 มิติ ตัวอย่างเช่น ในกรณีที่ โปรแกรมทำงานโดยปกติ ในระนาบ XY ต้องผ่านการเปลี่ยนระยะพิกัดแบบ 3 มิติและหลังจาก ดำเนินการแล้วการตัดเฉือนจึงจะสามารถดำเนินการได้บนระนาบ arbitrary ในพื้นที่ 3D

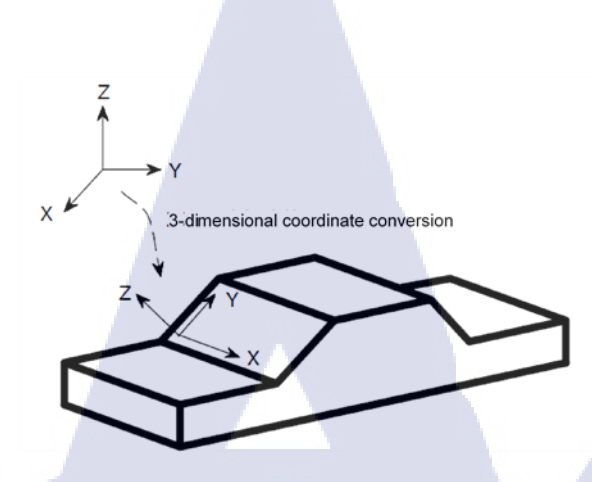

**รูปที่ 3.41** รูปแบบฟังก์ชั่น การเปลี่ยนระยะพิกัด 3 มิติ (G68, G69)

G68.2, G69, G53.1; คำสั่งการจัดทำดัชนี การทำงานบนพื้นที่ระนาบเอียง

(การตั้งค่าจะมี หรือไม่มี ก็อาจจะแตกต่างกันออกไปโดย ขึ้นอยู่กับรุ่นแต่ละรุ่นของเครื่องจักร)

แม้พื้นผิวในการตัดเฉือนจะมีความเอียง แต่เครื่องจักรก็สามารถที่จะดำเนินการการตัดเฉือนได้ โดย โปรแกรมที่สร้างด้วยแกน 3 แกน (X, Y, Z) ซึ่งผู้ใช้งานสามารถที่จะทำการตัดเฉือนได้โดยอัตโนมัติ บนพื้นผิวในการตัดเฉือนที่มีความลาดเอียง โดยไม่กำนึงถึงความเอียงของผิว

> ดาตั้ม ทิศทางของแกนที่ใช้ใน การตัดเฉือนพื้นผิว #1

พื้นผิวในการตัด เฉือน **#1** 

(\*\*

ดาตั้ม ทิศทางของแกนที่ใช้ใน การตัดเฉือนพื้นผิว #2 พื้น<mark>ผิวในก</mark>ารตัดเฉือน #2

รูปที่ 3.42 ฟังก์ชั่นการจัดทำ ดัชนีการทำงานที่เอียง (G68.2, G69, G53.1)

3.5.24 G72.1, G72.2; การคัดลอกรูปภาพ "Figure Copying"

ฟังก์ชั่นนี้จะทำการตัดเฉือนซ้ำ ๆ โดยการใช้การหมุนหรือการเกลื่อนไหวแบบขนานกับรูปทรง เรขาคณิตที่ระบุด้วย โปรแกรมย่อยของ NC โปรแกรม

การคัดลอกการหมุนจะต้องมีการระบุด้วย G72.1 และการคัดลอกแบบขนานจะต้องระบุด้วย G72.2

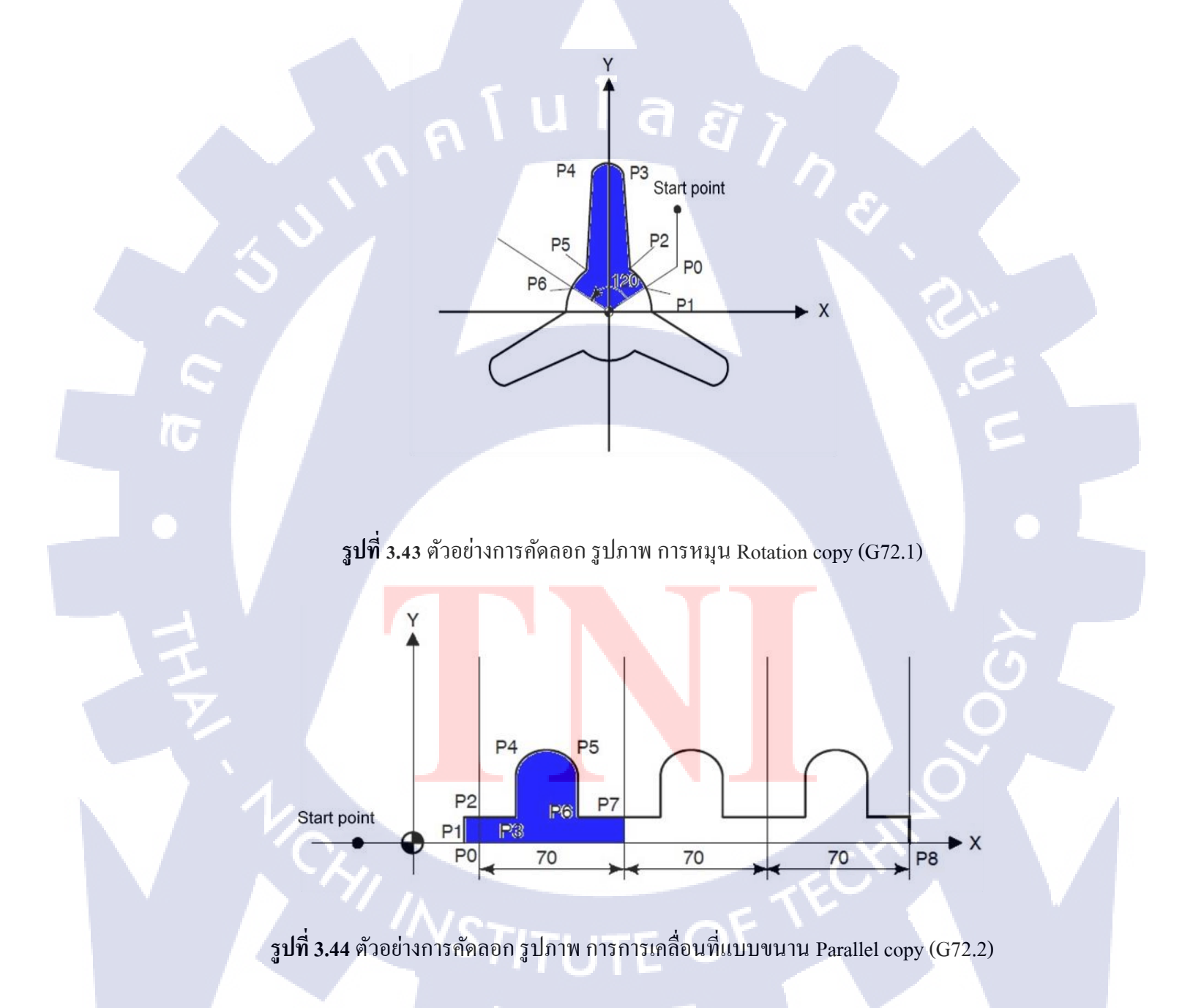
#### 3.5.25 G80, G81.1 เจาะแบบวัฏจักร "i chopping"

ฟังก์ชั่นนี้สามารถใช้รันโปรแกรม เส้นแสดงรูปร่าง (Contour program) สำหรับแกนอื่นได้ ในขณะที่กำลังเคลื่อนขึ้นและลง แกน Arbitrary (แกน Z ปกติ) อย่างต่อเนื่อง ซึ่งในระหว่างการตัดเฉือน จะมีประสิทธิภาพอย่างมากสำหรับการบดเส้นรอบวงของลูกเบี้ยว

ด้วยฟังก์ชั่น chopping ธรรมดาไม่สามารถใช้ร่วมกับ GI Control และการสั่นสะเทือนที่เกิดขึ้น เมื่อแกนเลื่อนขึ้นและลง ดังนั้นจึงจำเป็นต้องลดความเร็วในการตัดเฉือนลง เพื่อปรับปรุงคุณภาพของ พื้นผิว แต่ฟังก์ชั่น i chopping สามารถทำการตัดเฉือนได้โดยไม่ลดความเร็วลง โดยการใช้ GI Control

#### G81.1 Z - Q - R - F - ;

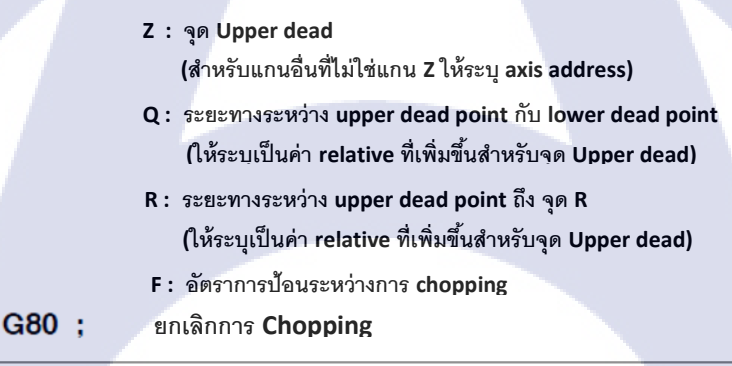

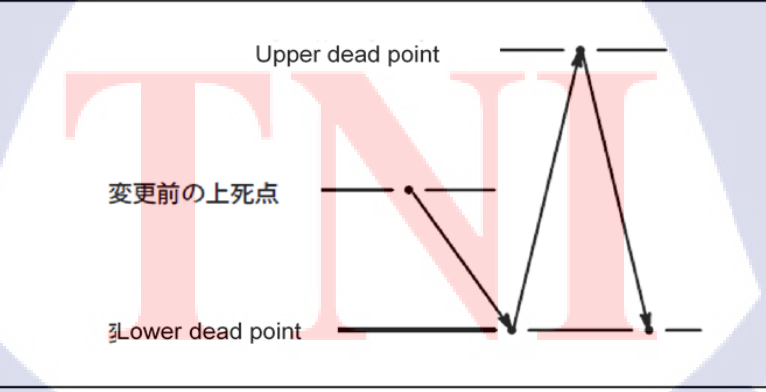

รูปที่ 3.45 รูปแบบการทำงานของ i chopping (G80, G81.1)

#### 3.5.26 G84.2 / M135; การ Tap เกลียว "Rigid tap"

คือ พึงก์ชั่นที่ใช้สำหรับการกัดเกลียว ที่อยู่ในแกนหมุน spindle และ แกนฟิค (feed axis) ที่ทำ การซิงโครในซ์ โดยวงจร Rigid tap จะซิงโครในซ์ การหมุน spindle ของเครื่องจักร และ ทำการป้อน ให้มีความแม่นยำ กับระยะของเกลียวฟิตช์ (thread pitch) พึงก์ชั่นนี้จะช่วยให้สามารถทำเกลียวได้โดย ไม่ต้องใช้ตัวจับยึดชนิดลอยตัว

#### - การถอยกลับ สำหรับ Rigid tap

ในระหว่างการ Rigid tap เมื่อถูกขัดจังหวะ โดยสัญญาณ emergency stop, reset ฯลฯ และสถานการ เคาะ (tap) บนชิ้นงาน แกน Z สามารถดึงออกได้ขณะหมุนแกน spindle ตามคำสั่งของโปรแกรม G30 และ tap ก็ยังสามารถดึงออกไปได้ ณ ใกล้จุด R

#### 3.5.27 G92.1; ระบบพิกัดชิ้นงาน

ฟังก์ชั่นตั้งระบบพิกัดการทำงานไว้ล่วงหน้า (The work coordinate system preset function) จะ ทำการตั้งระบบพิกัดการทำงานที่เปลี่ยนไป ให้กลับไปยังระบบพิกัดการทำงานต้นฉบับ ก่อนที่จะมีการ ปรับก่าด้วยระบบ manual

#### 3.5.28 G93; อัตราการป้อนตรงข้ามกับหน่วยของเวลา "Inverse time feed"

้นี่คือวิชีการกำหนดอัตราการ<mark>ป้อน</mark>ของก<sup>า</sup>รตัด<mark>เฉือน</mark>

โดยปกติอัตราการป้อนจะถูกระบุโดย "ค่า F code = ระยะทางในการเดินทาง ต่อนาที" (อัตรา การป้อน ต่อ นาที) แต่การป้อนเวลาผกผัน (inverse time feed) จะระบุ "ค่า F code = ค่าผกผันของเวลา ในการเดินทางในทุกๆบล็อก" หรือกล่าวคือ F จะถูกระบุลงในทุกๆ บล็อก โดย (ค่าผกผัน: 1 หารด้วยค่า เดิม "original value") แม้ว่าจะเป็นวิธีพิเศษสำหรับ โปรแกรมที่ใช้ในการตัดเฉือนชิ้นงานในขณะที่ เกลื่อนที่แกนหมุน การคำนวณค่า F Code จะมีความง่ายง่าย และรวดเร็วกว่าการคำนวณ การป้อน ต่อ นาทีและ CAM โดยทั่วไป มักจะใช้วิธีนี้ในกรณีนี้ที่ต้องการจะเพิ่มฟังก์ชั่นนี้ลงไปในเครื่อง กระบวนการปกติ ⇒ Feed (F) =

ເວລາ (Time)

Inverse time

 $\Rightarrow$  Feed (F) =

ระยะทาง (Distance)

ເວລາ (Time)

## 3.6 M Code เบื้องต้น

3.6.1 M48, M49; การยกเลิก Feedrate override

จากข้อจำกัด ของเงื่อนไขการตัดเฉือน เช่น เมื่อมีการใช้กำสั่ง M49 ในกรณีที่มีการตัดเฉือนด้วย อัตราการป้อนในโปรแกรม NCสวิตช์ Feedrate override บนแผงควบคุมหลัก จะไม่ถูกใช้จนกว่าจะ ได้รับกำสั่งให้ใช้ M48 และอัตราการป้อน จะเปลี่ยนไปตาม NC โปรแกรม

โนโล*ยีไ* 

## 3.7หลักการทำงานเบื้องต้น

10-

#### 3.7.1 โปรแกรม Program

การใส่ชื่อโปรแกรม (32 ตัวอักษร)

ชื่อของโปรแกรมที่อยู่ใน หน่วยความจำโปรแกรม (Program memory) ของ Professional 6 สามารถ ใช้ตัวอักษร ได้สูงสุด 32 ตัว โดยจะใช้ ตัวอักษรภาษาอังกฤษ ร่วมกัน (ตัวพิมพ์ใหญ่ / ตัวพิมพ์เล็ก), ตัวเลข, ( บวก(+ )/ ลบ (-)), \_ (บีดเส้นใต้), (ช่วงเวลา) (แต่เฉพาะ O0000 ถึง O9999 สามารถใช้งานได้ ในมาตรฐาน Professional 5)

ชื่อของโปรแกรมที่อยู่ใน หน่วยความจำของศูนย์ข้อมูล (The data center memory) จะไม่มีการ เปลี่ยนแปลง เช่นเดียวกับเครื่องคอมพิวเตอร์ส่วนบุคคล โดยคุณสามารถใช้ชื่อไฟล์ได้ถึง 260 ตัว แต่จะ ใช้หมายเลข O ได้ในพึงก์ชัน M198

 การเขียนโปรแกรมจุดทศนิยม / เครื่องคิดเลขแบบพกพา ประเภทการเขียนโปรแกรม จุด ทศนิยม

ฟังก์ชั่นนี้จะทำการเลือกหน่วย ในกรณีที่ จุดทศนิยม (decimal point) ไม่ได้เชื่อมต่อกับตำแหน่ง กำสั่ง ของ NC โปรแกรม

การเขียนโปรแกรมจุดทศนิยม คือ ค่าของหน่วยกำสั่ง คือ การเพิ่มการป้อนข้อมูลเพิ่มให้น้อยที่สุด (ในกรณีที่การป้อน<mark>ข้อมูลเพิ่มที่น้อยที่สุดมีค่าเ</mark>ท่ากับ 1 ไมครอน X1000 จะมีขนาดเท่ากับ 1000 ไมครอน หรือเท่ากับ 1 มิลล<mark>ิเมตร</mark> ) ซึ่งโดยป<mark>ก</mark>ติจะใช้ก็ต่อเมื่อ มีการป้อนโปรแกรม NC

เครื่องคิดเลขแบบพกพ<mark>า ปร</mark>ะเภทการเขี<mark>ย</mark>นโปรแ<mark>กรม จุ</mark>ดทศนิยม ; ค่าของ ค่าคำสั่งจะต้องเลือกจาก มิลลิเมตร (หรือนิ้ว), อง<mark>ศา (deg</mark>) หรือวินาที (sec) ตัวอย่างเช่น "X1000" จะมีขนาดเท่ากับ 1000 มิลลิเมตร เป็นต้น

#### • การตรวจสอบโปรแกรม

สามารถยืนยันได้ โดยการวิเคราะห์ว่าโปรแกรมที่สร้างขึ้นนั้นผิดพลาดหรือไม่ โดยหลังจากการ วิเคราะห์แล้วยังสามารถแสดงเฉพาะเครื่องมือที่จะใช้บนหน้าจอข้อมูลเครื่องมือเท่านั้น

#### 3.8 Spindle

#### 3.8.1 การปรับ การตั้งค่าภายนอก ของประเภท Spindle

มุมการการปรับค่า Spindle สามารถระบุได้ (เพิ่มการป้อนข้อมูล ได้อย่างน้อยที่สุด: 0.1 องศา) ฟังก์ชั่นนี้จำเป็นต้องใช้เมื่อมีการปรับการวางตำแหน่งเฟส ของปลายเครื่องมือตัด สำหรับความยาว หรือ เส้นผ่านศูนย์กลางของเครื่องมือตัด หรือเมื่อมีการใช้ฟังก์ชั่นการวัดเฟสเดียว

## 3.8.2 ฟังก์ชั่นการตรวจสอบภาระของแกนหมุน (SL)

พึงก์ชั่นนี้จะประกอบไปด้วย พึงก์ชั่น "SL upper limit" และพึงก์ชั่น "SL lower limit" โดยจะ ทำการตรวจจับ การตัดเฉือนที่มีความผิดปกติ โดยการโหลด Spindle

ฟึงก์ชั่น SL upper limit จะทำการหยุดเครื่องจักรที่เกิดความผิดปกติ เมื่อ Spindle load เกินก่า ขีดจำกัด สูงสุดของ SL โดยจะหยุดเมื่อสภาวะการทำงานของเครื่องจักร มีความรุนแรง

ฟังก์ชั่น SL lower l<mark>imit</mark> จะทำการห<mark>ยุดเครื่</mark>องจักรที่มีความผิดปกติเมื่อ Spindle load ต่ำกว่าค่า ขีดจำกัด ล่างของ SL

ซึ่งพึงก์ชั่นนี้จะทำการตรวจ<mark>จับก</mark>ารตัดเฉือนที่ไม่สามาร<mark>ถทำ</mark>งานได้<mark>อย่า</mark>งถูกต้อง เช่น turning free ที่เกิด จากจากข้อผิดพลาดในโปรแกรม และการชดเชยการทำงาน (Work offset) ฯลฯ

## 3.9 อุปกรณ์ทำการตัดเฉือน Tool

3.9.1 T คำสั่ง 8 หลัก

ในโปรแกรม NC เมื่อทำการเลือกเครื่องมือตัดที่ใช้ในการตัดเฉือน T Code จะถูกใช้เป็น หมายเลขของเครื่องมือตัด โดยสามารถใช้เลข 1 ถึง 8 หลักเช่น T1, T123 และ T12345678 ซึ่งหมายเลข ของเครื่องมือตัดจะถูกตั้งค่าไว้ที่ หน้าจอข้อมูลเครื่องมือ (Tool data screen)

## 3.9.2 หน่วยความจำชดเชยเครื่องมือตัดเฉือน C (Tool offset memory C)

มีหน้าที่ในการระบุวิธีตั้งก่าข้อมูลเกรื่องมือตัดสามารถเก็บก่ากวามสึกหรอของกวามยาว และ รัศมี นอกจากกวามยาวของเกรื่องมือตัด และข้อมูลรัศมีได้ เช่น

| No. | Length (geom.) | Length (wear) | Radius (geom.) | Radius (wear) |
|-----|----------------|---------------|----------------|---------------|
| 1.  | 1111.1111      | 0.1000        | 1.1111         | 0.1000        |
| 2.  | 2222.2222      | 0.2000        | 2.2222         | 0.2000        |
| 3.  | 3333.3333      | 0.3000        | 3.3333         | 0.3000        |

เมื่อ H1 ถูกระบุในโปรแกรม NC จะใช้ 111<mark>1.2111 (1111.1</mark>111 (g<mark>eom)</mark> + 0.1000 (wear)) เป็นค่าชดเชย ของกวามยาวของเกรื่องมือต**ัด** 

ส่วน D1 เมื่อถูกระบุจะใช้ 1<mark>.211</mark>1 (1.1111 (geom) + 0.1000 (wear)) เป็นค่าชดเชยของรัศมีเครื่องมือตัด สำหรับหมายเลข H และ D สามารถใช้หมายเลขเดียวกันได้ (H1, D1) ซึ่งมันจะได้ง่ายกว่า เมื่อเทียบกับ การใช้ Type A และ Type B

## 3.9.3 เครื่องมือชดเชย 400 คู่

เป็นจำนวนพื้นที่ในการจัดเก็บข้อมูลชดเชยเครื่องมือตัด

วิธีการจัดการก่าชดเชยเกรื่องมือตัดของ Professional 6 จะประกอบไปด้วย ข้อมูลเกรื่องมือตัด ดั้งเดิมของ Professional 6 เช่นเดียวกับเมื่อก่อนเช่น "P-type" ที่สามารถใช้ในก่าชดเชยเกรื่องมือตัด เฉือน NC, "M type" ที่ใช้ บนหน้าจอเกรื่องมือ (tool screen) ของ Professional 6 เท่านั้น และ "N type" ที่ใช้เกรื่องมือตัดเฉือนชดเชย NC

แต่เครื่องมือตัดเฉือน ชดเชยในที่นี่หมายถึง เครื่องมือตัดเฉือนชดเชยที่อยู่ บนด้านข้าง NC ที่ใช้ สำหรับ "P-type" และ "N-type" โดยเครื่องมือตัดเฉือน ชดเชยนี้จะเป็น การป้อน (input) และการแก้ไข (Edit) จากหน้าจอข้อมูลเครื่องมือตัด (Tool data) "แถบเครื่องมือชดเชย" ที่ใช้ในการแก้ไขเครื่องมือ โดย จะไม่ปรากฏในกรณีของ "M type"

## 3.9.4 การเลือกเครื่องมือตัดทดแทน (Spare tool)

10

เมื่อมีการเรียก เครื่องมือที่มีข้อห้ามการใช้งานที่ถูกบันทึกไว้ และในกรณีที่มีเครื่องมือตัด ประเภทเดียวกัน ที่เรียกว่าเครื่องมือทดแทน (Spare tool) ฟังก์ชั่นนี้จะไม่ทำการหยุด สัญญาณเตือน (alarm) และดำเนินการการตัดเฉือน อย่างต่อเนื่อง โดยใช้เครื่องมือตัดชนิดเดียวกัน

โดยจะมีวิธี FTN และ<mark>วิธี PTN สำหรับก</mark>ารระบุเครื่องมือตัดทดแทน (The Specifying Spare Tool)

วิธี FTN คือ วิธีบันทึกหม<mark>ายเล</mark>งเครื่องมื<mark>อตัด ที่เรี</mark>ยกว่า ( FTN : Functional Tool Number) ให้แยก ต่างหากงากหมายเลขเครื่อง<mark>มือตั</mark>ดที่อยู่ใน Tool data

วิธี PTN คือ วิธีบันทึก เครื่<mark>องมือ</mark>ตัดทั้งหม<mark>ด</mark>ที่เหมือนกั<mark>น ร</mark>วมถึง <mark>spar</mark>e tool ที่เป็นหมายเลขเครื่องมือ เดียวกัน (PTN: Program Tool Number)

## 3.9.5 การเลือกเครื่องมือตัด สำรอง โดยอัตโนมัติ

เมื่อเครื่องมือตัด (tool) ของ spindle เกิด สัญญาณเตือนการใช้งาน (life alarm) การตัดเฉือนจะ ถูกขัดจังหวะชั่วคราว และจะเริ่มต้นใหม่หลังจากเปลี่ยน spindle tool ด้วยเครื่องมือตัดทดแทน (spare tool)

## 3.9.6 เครื่องมือชดเชย 999 คู่ (Tool offset 999 pairs)

มีหน้าที่ในการระบุจำนวนตำแหน่ง ที่ข้อมูล tool offset ถูกจัดเก็บไว้ เมื่อใช้ตัวเลือกนี้ก่า มาตรฐาน 400 จะถูกขยายจนกลายเป็น 999 แต่การใช้งานพิเศษ การชดเชยเครื่องมือแบบนี้มักจะไม่ สามารถใช้ได้

## 3.9.7 การชดเชยเครื่องมือตัดเฉือน 3 มิติ

ในขณะที่การชดเชยของเครื่องมือตัดเฉือนแบบปกติจะถูกชดเชยเป็น 2 มิติเช่นแกน Z และ ระนาบ X, Y แต่พึงก์ชันนี้สามารถที่จะชดเชยใน 3 มิติได้ โดยการระบุ X, Y, Z หรือแกนกู่ขนาน ซึ่ง พึงก์ชั่นนี้ จะมีความแตกต่างจากการชดเชยเครื่องตัด 3 มิติที่สามารถชดเชย ให้ระนาบเอียงไปตามการ หมุนของแกนหมุนได้

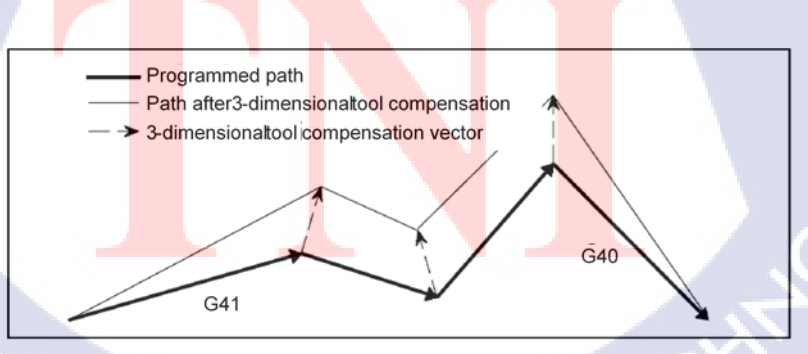

รูป 3.46 รูปแบบการใช้ฟังก์ชั่นการชดเชยเครื่องมือตัดเฉือน 3 มิติ

#### 3.9.8 Tool retract and recover

ในการตรวจสอบการสึกหรอของเครื่องมือตัด และสภาวะการตัดเฉือน เช่น ค่าความหยาบของ ผิวในระหว่างการตัดเฉือน ฟังก์ชั่นนี้สามารถที่จะดึงเครื่องมือตัดเฉือน ให้ออกจากชิ้นงาน โดยการใช้ Manual feed และหลังจากเสร็จสิ้นการตรวจสอบ เครื่องตัดเฉือน จะถูกส่งกลับไปยังตำแหน่งเดิมได้ โดยอัตโนมัติ

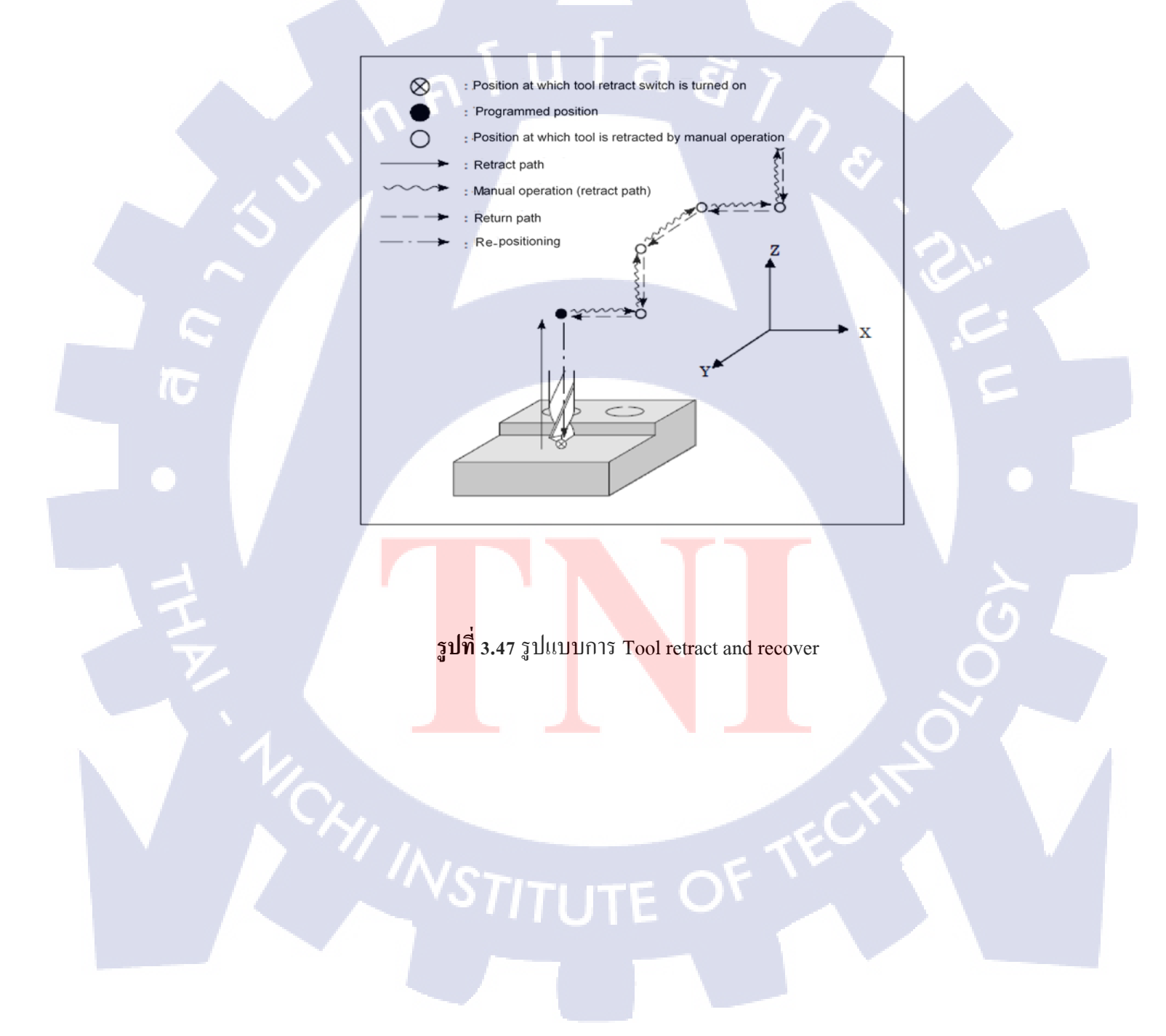

## บทที่ 4

## ผลการดำเนินงาน การวิเคราะห์และสรุปผลต่าง ๆ

## 4.1 ขั้นตอนและผลการดำเนินงาน

จากการปฏิบัติงานในครั้งนี้ แบ่งการทำงานออกเป็น 3 ส่วน

ศึกษาและเรียนรู้เครื่องจักร CNC เบื้องต้นเพื่อให้รู้ความสามารถพื้นฐาน และระบบฟังก์ชั่น
ใช้งานต่างๆ

2. ศึกษาคู่มือของระบบปฏิบัติการ Professional 6 Controller

3. ทำการแปลคู่มือเพื่อให้ง่ายต่อการนำไปศึกษา และจัดทำรูปเล่ม

4. ส่งคู่มือให้พี่เลี้ยงตรวจสอบ พร้อมให้ทำแบบประเมินคู่มือว่าตรงกับวัตถุประสงค์ของ โครงงานหรือไม่

จากการทำแบบสอบถาม Google forms จากกลุ่มตัวอย่างผู้ใช้งานคู่มือทั้ง 10 คน แสดงให้เห็น ว่าผู้ที่ใช้งานคู่มือสามารถเข้าใจเนื้อหาได้อย่างคี และได้รับความรู้จากการอ่านคู่มือที่แปลได้อย่างคี และ จากการสำรวจผู้ใช้งานสามารถนำไปประยุกต์ใช้ได้จริง รวมถึงผู้ใช้งานมีความพอใจในการจัดเรียง เนื้อหาและความถูกต้<mark>อ</mark>งของ<mark>เนื้อ</mark>หา ซึ่งสามา<mark>รถดูได้</mark>จากตาร<mark>า</mark>งด้านล่าง

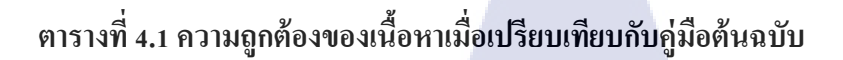

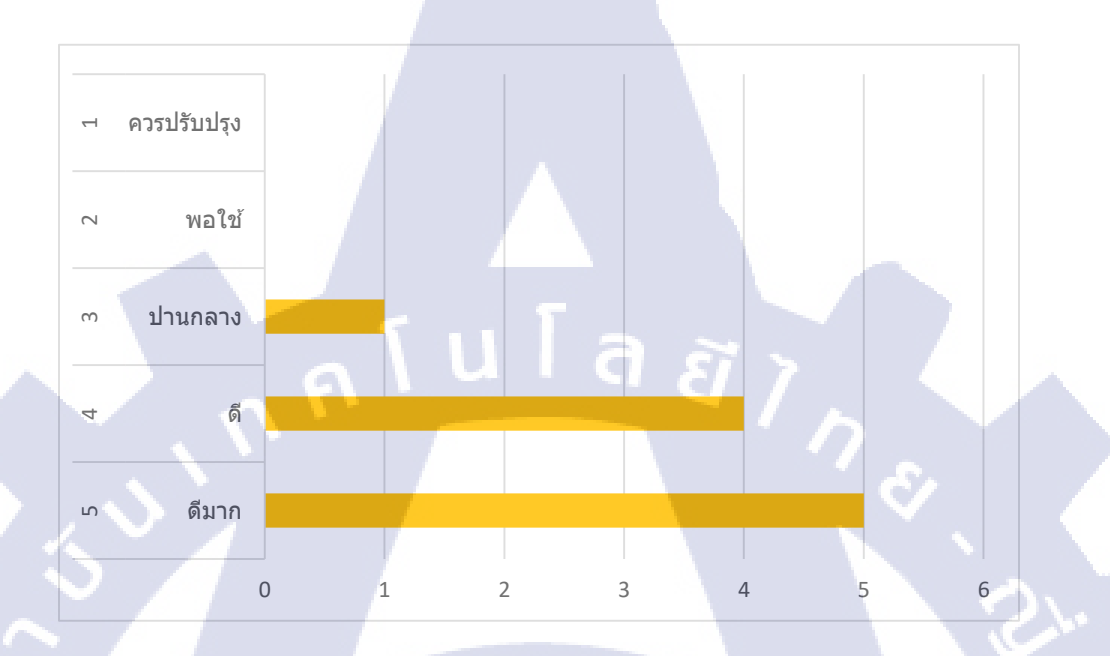

ตารางที่ 4.2 ความรู้ที่ได้จากการอ่านคู่มือที่ทำการแปล

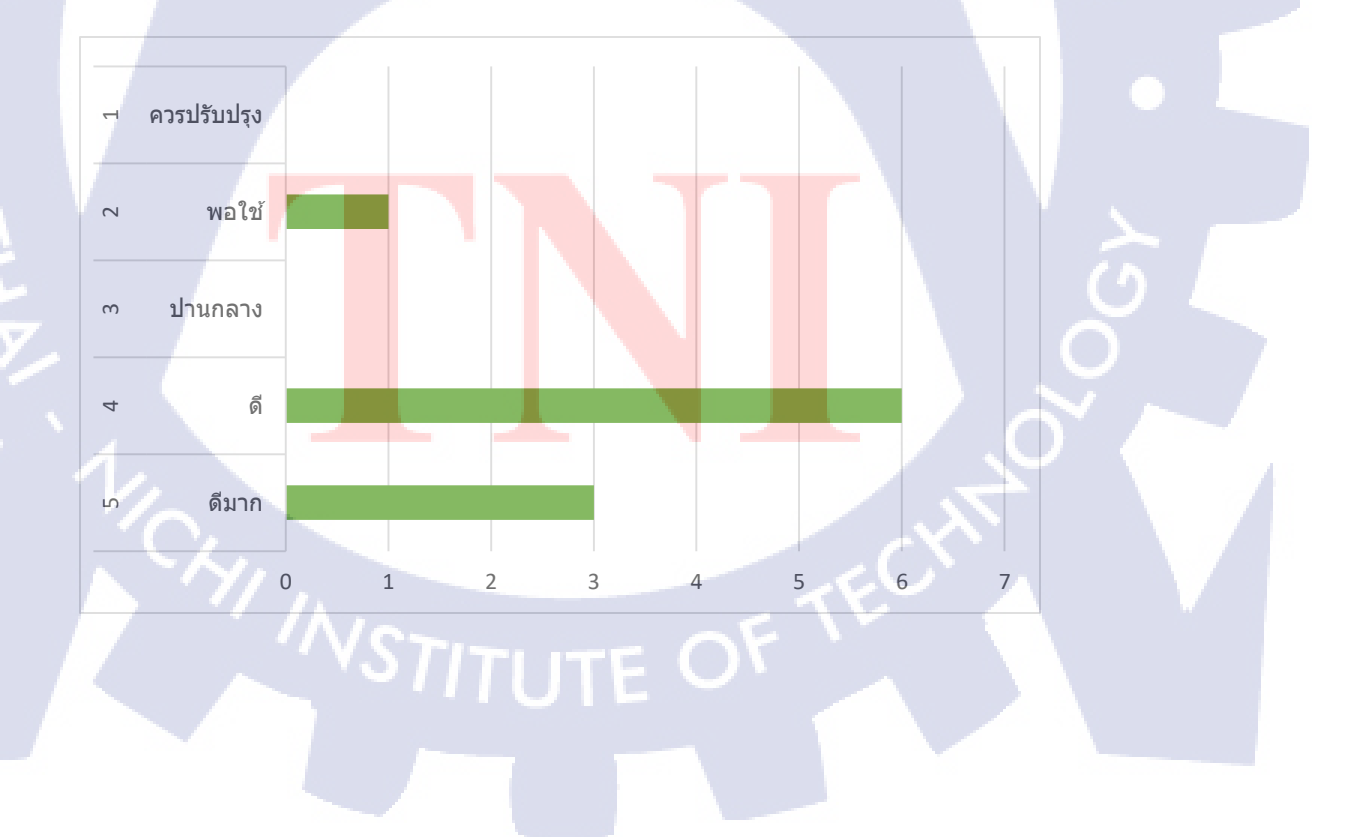

## ตารางที่ 4.3 ความเข้าใจเนื้อหาของคู่มือที่ผ่านการแปล

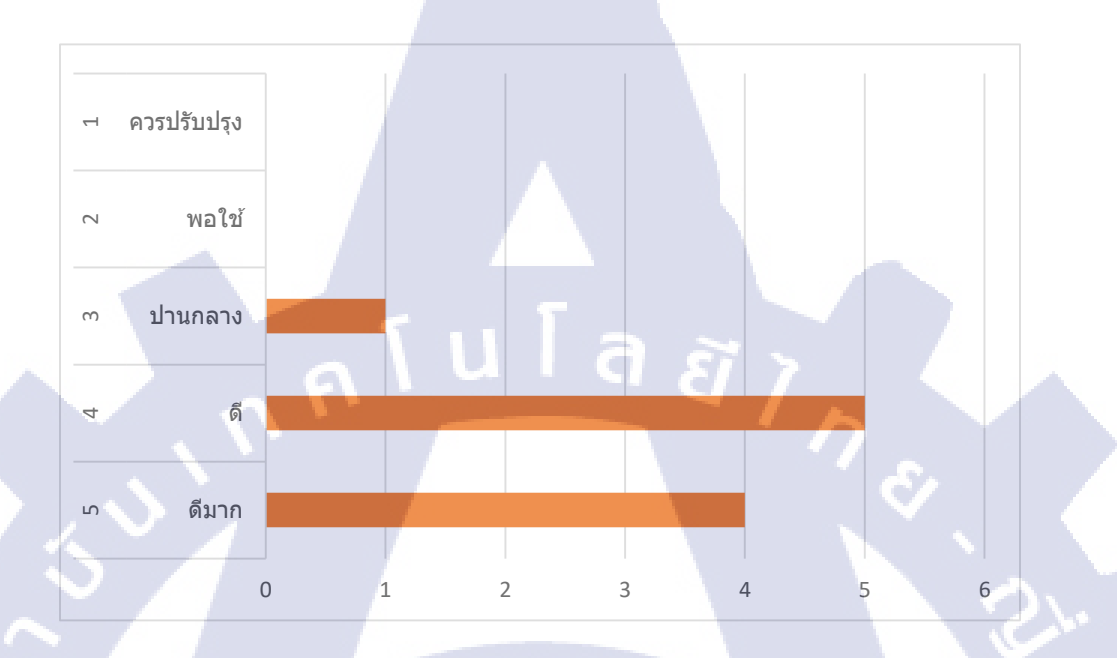

# ตารางที่ 4.4 การนำไปใช้งานในการปฏิบัติงานจริง

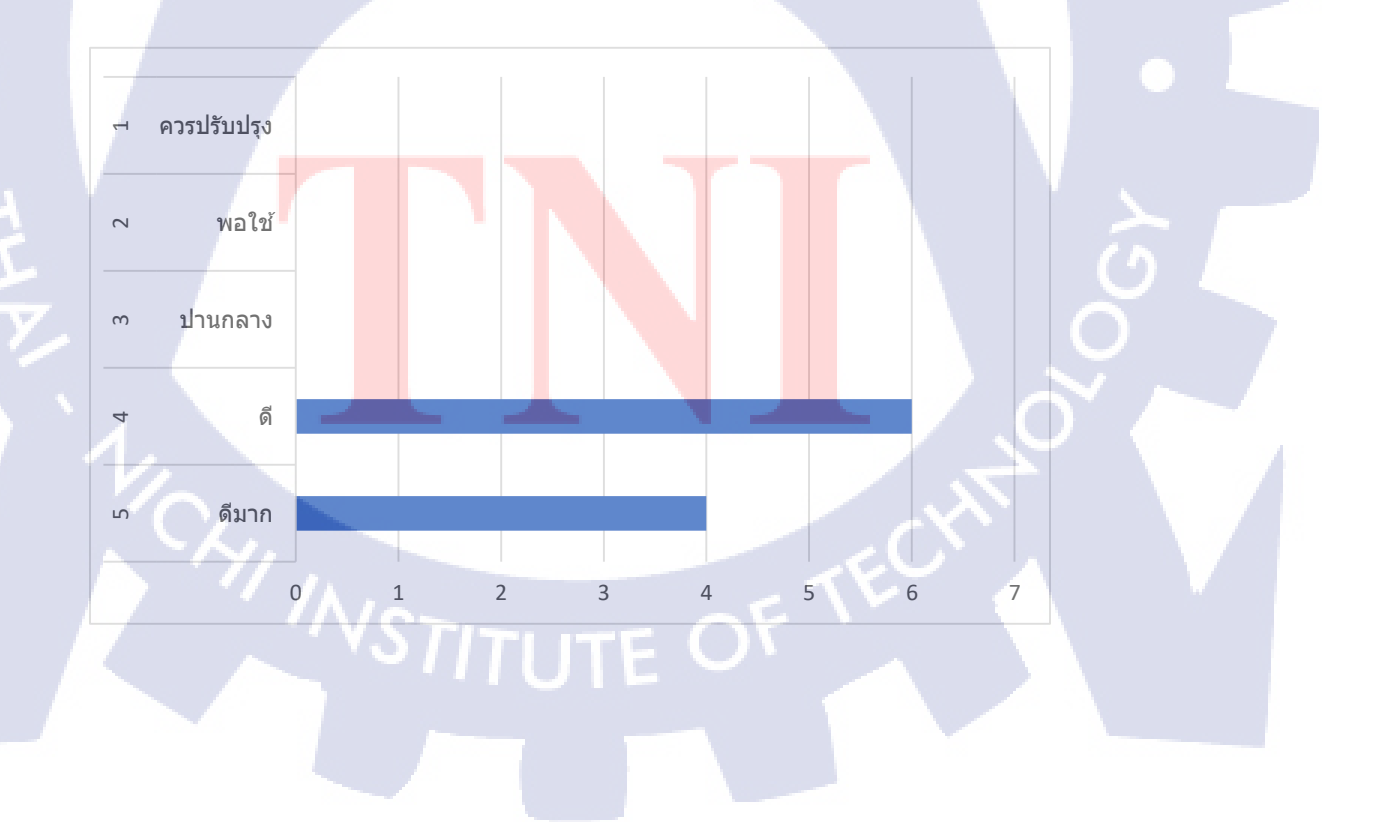

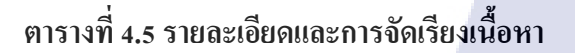

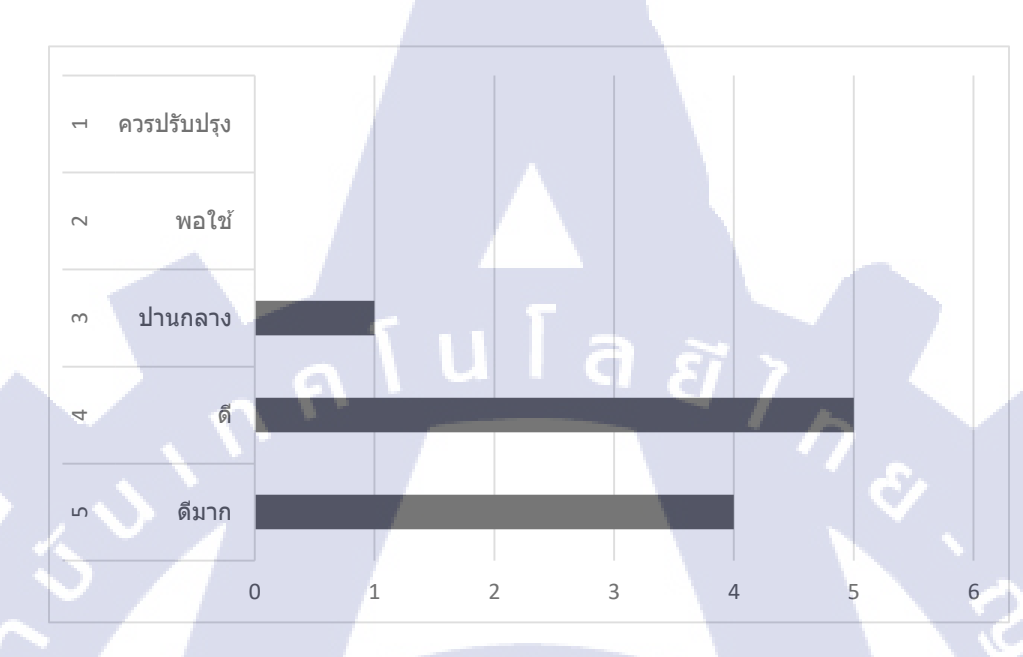

ตารางที่ 4.6 การนำไปใช้กับเครื่องจักรเพื่อพัฒนาและปรับปรุงการทำงาน

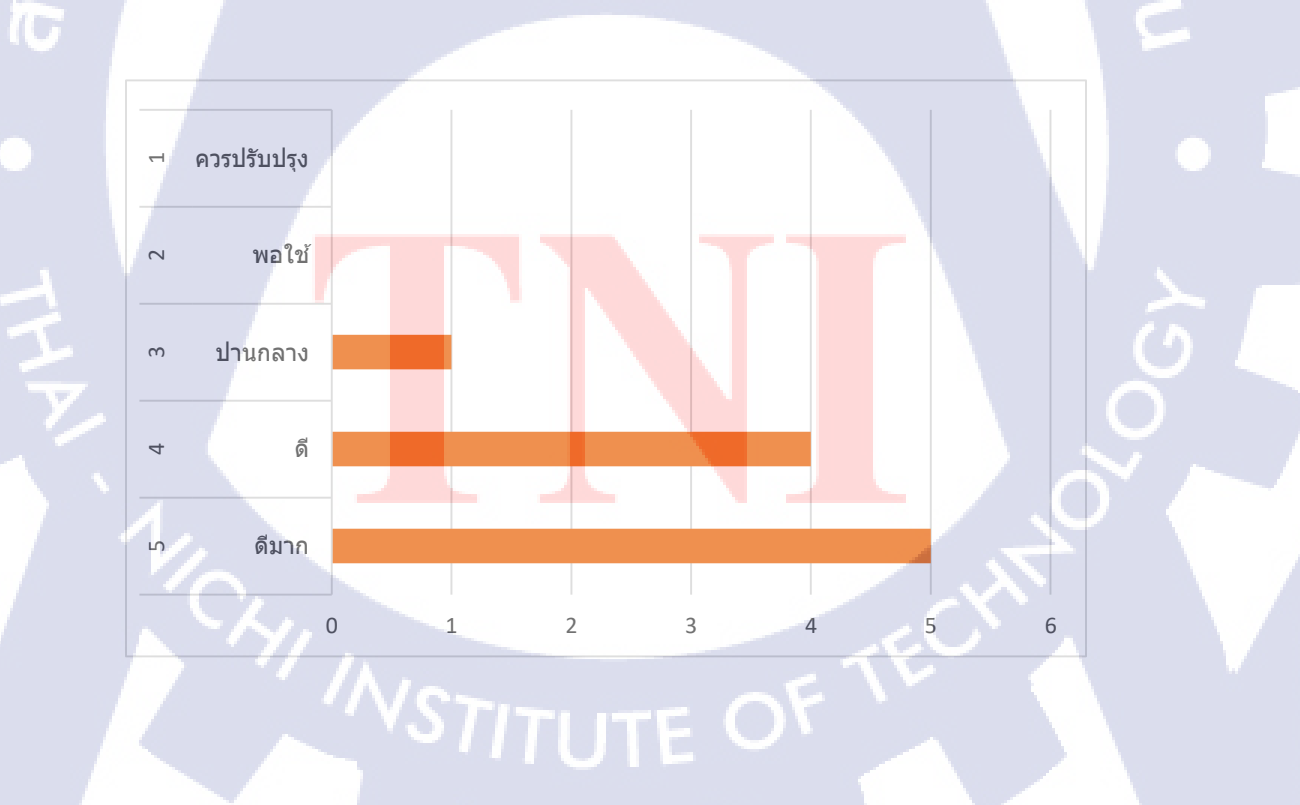

โดยจากผลแบบสอบถามความพึงพอใจของผู้ใช้งานกู่มือ ได้คะแนนเฉลี่ยรวมอยู่ที่ 4.38 จากคะแนน เต็มที่ 5 คะแนน หรือกิดเป็นร้อยละ 88

## ตารางที่ 4.7 ตารางสรุปการตอบแบบสอบถาม

| ลำดับ |                                                  | 5           | 4  | 3    | 2      | 1            |  |
|-------|--------------------------------------------------|-------------|----|------|--------|--------------|--|
| สูร   | หัวข้อแบบสอบถาม                                  | ୩୭          | ענ | ปาน  | ພວງຜູ້ | ควร          |  |
|       |                                                  | ນາ <b>ຄ</b> | ۴I | กลาง | พยเข   | ปรับปรุง     |  |
|       | ความถูกต้องของเนื้อหาเมื่อ                       | 5           | 4  | 1    | 0      | 0            |  |
|       | เปรียบเทียบกับคู่มือต้นฉบับ                      |             |    |      | 8      |              |  |
| 2     | ความรู้ที่ได้จากการอ่านคู่มือที่ทำการ            | 3           | 6  | 0    | 1      | 0            |  |
| 2     | แปล                                              |             |    |      |        | 0            |  |
| 2     | ความเข้าใจเนื้อหา ของกู่มือที่ผ่านการ            | 4           | 5  | 1    | 0      | 0            |  |
| Э     | แปล                                              |             |    |      |        | $\mathbf{V}$ |  |
| 1     | การนำไปใช้งาน ในการปฏิบัติงาน                    | 4           | 6  | 0    | 0      | 0            |  |
| 4     | จริง                                             |             |    |      |        |              |  |
| 5     | รายละเอียด แบะการจัดเรียงเนื้อหา                 | 4           | 5  | 1    | 0      | 0            |  |
| 6     | การนำไปการทำงานของเครื่องจักร                    | 5           | 4  | 1    | 0      | 0            |  |
| ю     | ประยุกต์ใช้ <mark>เพื่อพัฒนาและ ปรับป</mark> รุง |             |    |      |        |              |  |

## 4.2 ผลการวิเคราะห์ข้อมู<mark>ล</mark>

10

 จากแบบสอบถา<mark>มจะเ</mark>ห็น ได้ว่าผู้ใช้กู่มือส่วนใหญ่ สามารถนำกู่มือที่ทำการแปลไปใช้งานได้ จริง เพราะเข้าใจในเนื้อหาและสามารถไปปรับใช้กับการทำงานให้ดียิ่งขึ้น  นอกจากเครื่องจักรที่มีคุณภาพสูงแล้ว หากได้ Cutting Tools ที่ดี NC Program ที่ดี รวมถึง CAD/CAM ที่ดีจะส่งเสริมประสิทธิภาพทั้งด้านความแม่นยำและความรวดเร็ว สามารถลดเวลาการ ทำงานลงได้ 50% เลยทีเดียว

 การใช้ชุดควบคุมอย่าง Professional 6 ซึ่งเป็น Key Technology ถ่าสุดของมากิโน ยิ่งทำให้ เครื่องจักรมีความสามารถกลับมาจุดเดิมอย่างแม่นยำ (Repeat ability) และมีความแม่นยำสูง (Accuracy)

4. จุดแข็งของเครื่อง 5 แกนที่ตอบสนองอุตสาหกรรม 4.0 ได้อย่างคี คือ การเซ็ทอัพที่น้อย เซ็ท อัพเพียงครั้งเดียว ที่เหลือเครื่องทำงานได้เองทั้งหมค โคยจับยึดชิ้นงานครั้งเดียว และตัวโต๊ะจับยึด ชิ้นงานก็จะพลิกเองทั้งหมดเลย จึงใกล้เกียงกับระบบ Full-Automation

4.3 วิจารณ์ข้อมูลโดยเปรียบเทียบผลที่ได้รับกับวัตถุประสงค์และจุดมุ่งหมายการปฏิบัติงาน หรือการจัดทำโครงงาน

1. รู้กระบวนการทำงานของเครื่องจักร CNC

(0)

- 2. ผู้ควบคุมเครื่องสามารถนำคู่มือไปปรับใช้และพัฒนาการทำงานได้
- 3. เข้าใจระบบการควบคุม Professional 6 และสามารถใช้งานในพึงก์ชั่นพื้นฐานได้
- 4. สามารถนำไปปรับใช้กับเครื่องจักร CNC ที่ใช้ ระบบการควบคุม Professional 6 ได้
- 5. สามารถน้ำความรู้ไปใช้ได้จริงกับการทำงานในอนาคต

## บทที่ 5

## บทสรุปและข้อเสนอแนะ

## 5.1 สรุปผลการดำเนินโครงงาน

จากการปฏิบัติงานในครั้งนี้ ทำให้ได้เรียนรู้ถึงการศึกษาคู่มือต้นฉบับและการจัดทำรูปเล่มคู่มือ ให้ถูกต้องตามรูปแบบของการทำหนังสือคู่มือ โดยเริ่มจากการอ่าน ทำความเข้าใจ และเรียนรู้จาก เครื่องจักรจริงภายในโรงงาน เพื่อนำไปใช้กับการทำรูปเล่มคู่มือ

จากการได้ศึกษาระบบการควบคุม Professional 6 เป็นระบบที่ความเหมาะสมกับการนำมาใช้ กับเครื่องจักร 5 แกน เช่นเครื่อง D300 เพราะจะทำให้ประหยัดเวลาในการทำงาน และลดข้อผิดพลาด (Defect) ที่อาจจะเกิดในระหว่างการการตัดเฉือนชิ้นงาน ลูกค้าหรือผู้ใช้งาน เมื่อได้เรียนรู้ในระบบ การ ควบคุม Professional 6 เพียงในเครื่องเดียว ก็สามารถนำไปปรับใช้กับเครื่องอื่นๆที่ใช้งานในระบบ เดียวกันได้ แต่จะแตกต่างกันในบางฟังก์ชั่นที่มีเฉพาะของแต่ละเครื่องจักรเท่านั้น

#### 5.2 แนวทางการแก้ไขปัญหา

ปัญหาที่พบในการทำงานคือ การเรียนรู้กับเครื่องจักรจริงในโรงงานที่ยังไม่มากพอ เนื่องจาก บุคลากรที่ควบคุมเค<mark>รื่อง ต้องออกไปบริษัทลูกก้</mark>าทำให้การศึกษางานในบางเครื่องจะอยู่กับการศึกษา กู่มือ โดยการแก้ปัญหา คือ <mark>การนั</mark>ดวันกับพี่เลี้<mark>ยงที่คุมเ</mark>ครื่อง เพื่อที่จะได้ส</mark>ามารถทำความเข้าใจได้มากขึ้น

#### ี 5.3 ข้อเสนอแนะจากการ<mark>ดำเน</mark>ินงาน

1. การใช้งานเครื่<mark>องจักรจ</mark>ริงยังไม่มา<mark>ก</mark>พอ ควรได้รับการฝึก<mark>ฝนม</mark>ากกว่านี้

ความชำนาญในการควบคุม Professional 6 ยังน้อย ถ้าได้ทำการตัดเฉือนชิ้นงานจริงอาจทำ
ให้เข้าใจในระบบมากขึ้น

## เอกสารอ้างอิง

- [1] Professional 6 & NC. (2018). บริษัท มากิโน (ประเทศไทย) จำกัด, กรุงเทพมหานครฯลฯ
- [2] สถานที่ตั้ง บริษัท มากิโน (ประเทศไทย) จำกัด [Online]. สืบค้นจาก https://smelink.net/ company/makino-thailand-co-ltd.html [3 กันยายน 2561]
- [3] เครื่องกัดมากิโน 5 แกน [Online].สืบค้นจาก https://www.mmthailand.com/เครื่องกัด-5-แกน-มากิโน [12 กันยายน 2561]

1C

กุคโนโล*ยัไก*ร

ตาราง แสดง M-code และ G-code สำหรับการตัดเลือนชิ้นงาน

T

ภาคผนวก ก.

 $\mathbb{S}$ 

## คำสั่ง G-code เป็นรหัสคำสั่งที่ใช้ควบคุมการเคลื่อนที่ของเครื่องจักร มีดังนี้

ตารางที่ 6.1 ตารางแสดง G-code

|   | G code | หน้าที่                                                                       |
|---|--------|-------------------------------------------------------------------------------|
|   | G00    | การเคลื่อนเร็วเข้าหาตำแหน่ง                                                   |
|   | G01    | การเคลื่อนที่แนวเส้นตรงตามอัตราป้อนที่กำหนด                                   |
|   | G02    | การเคลื่อนที่แนวโค้งตามเข็มนาฬิกา                                             |
|   | G03    | การเคลื่อนที่แนวโค้งทวนเข็มนาฬิกา                                             |
|   | G04    | การหยุดการเคลื่อนที่ชั่วขณะ                                                   |
|   | G17    | เลือกหน้า plane Xp Yp ในการทำงาน                                              |
|   | G18    | เลือกหน้า plane Zp Xp ในการทำงาน                                              |
| - | G19    | เลือกหน้า plane Yp Zp ในการทำงาน                                              |
|   | G20    | ใช้งานในหน่วยนิ้ว                                                             |
|   | G21    | ใช้งานในหน่วยมิลลิเมตร                                                        |
|   | G28    | เดินทางกลับไปยังจุด สูนย์ของเครื่อง X0Y0Z0                                    |
|   | G30    | เดินทา <mark>งกลั</mark> บไปยั <mark>งจุด ศูน</mark> ย์ของเครื่องตำแหน่งที่ 2 |
|   | G40    | <mark>ยกเลิกการ</mark> ชดเชย <mark>หน้า</mark> มีด                            |
| Y | G41    | ช <mark>คเชยหน้า</mark> มีคด้า <mark>นซ้าย</mark> มือ                         |
|   | G42    | ชคเชย <mark>หน้า</mark> มีคด้า <mark>นขว</mark> ามือ                          |
|   | G43    | ชคเชยความยาวมีคค้านบวก                                                        |
|   |        |                                                                               |

## ตารางที่ 6.1 ตารางแสดง G-code (ต่อ)

| G44       | ชดเชยกวามยาวมีดด้ำนลบ                                                  |
|-----------|------------------------------------------------------------------------|
| G49       | ยกเลิกการชดเชยความยาวมีคตัด                                            |
| G54 – G59 | ตำแหน่งของการเซตชิ้นงานที่ต้องการเซต                                   |
|           | และจำค่าไว้                                                            |
| G65       | เรียกโปรแกรมมาโครมาใช้งาน                                              |
| G73       | การเจาะแบบ Peck drilling cycle                                         |
| G74       | การทำเกลี่ยวCounter tapping cycle                                      |
| G76       | การคว้านละเอียคFine boring cycle                                       |
| G80       | ยกเลิกคำสั่งCanned cycle cancel                                        |
| G81       | การเจาะDrilling cycle, spot boring cycle                               |
| G83       | การเจาะPeck drilling cycle                                             |
| G84       | การทำเกลี่ยวTapping cycle                                              |
| G85       | การใช้ดอกรีม เมอร์Boring cycle                                         |
| G90       | คำสั่งให้เดินแบบ absolute                                              |
| G91       | คำสั่งให้เดินแบบ inremental                                            |
| G98       | ถอยกลับไปสู่จุค <mark>อ้างอิ</mark> งก่อนเจาะ                          |
|           | (initial point)                                                        |
| G99       | ถอ <mark>ยกลับไ</mark> ปสู่จุด <mark>อ้างอิ</mark> งก่อนเจาะ (R point) |

## M-Code เป็นรหัสคำสั่งต่าง ๆ ที่ช่วยในการควบคุมอุปกรณ์มีดังต่อไปนี้

| M-code   | หน้าที่                                       |
|----------|-----------------------------------------------|
| M00      | หยุคเคินโปรแกรมชั่วคราวแบบไม่มีเงื่อนไข       |
| M01      | หยุดเดินโปรแกรมชั่วคราวแบบมีเงื่อนไข          |
| M02      | คำสั่งจบโปรแกม                                |
| M03      | Spindle หมุนตามเข็มนาฬิกา                     |
| M04      | Spindle หมุนทวนเข็มนาฬิกา                     |
| M05      | Spindle หยุดหมุน                              |
| M06      | เปลี่ยน Tool อัตโนมัติ                        |
| M07      | คำสั่งเปิดถม                                  |
| M08      | คำสั่งเปิดน้ำหล่อเย็น                         |
| M09      | คำสั่งปิดลมและน้ำหล่อเย็น                     |
| M10      | คำสั่ง Clamp งาน                              |
| M11      | คำสั่ง Unclamp งาน                            |
| M19      | <mark>คำ</mark> สั่งถีอคหัว Spindle           |
| M21      | Mirror ในแ <mark>น</mark> วแกน X              |
| M22      | Mirro <mark>r ในแน</mark> วแกน <mark>Y</mark> |
| M23      | ยกเลิกการทำ Mirror                            |
| M26      | เปิดน้ำหล่อเย็นไหลผ่าน Tool                   |
| M30      | คำสั่งจบโปรแกรม                               |
| M98,M198 | เรียกใช้ Sup-porgram                          |

ตารางที่ 6.2 ตารางแสดง M-code

## ตารางที่ 6.2 ตารางแสดง M-code (ต่อ)

| M-code | หน้าที่                      |
|--------|------------------------------|
| M99    | คำสั่งกลับไปยัง Main program |
| M135   | เปิดการทำงานของ Rigid tap    |

## ที่มา : บริษัทมากิโนประเทศไทย จำกัด

Code อื่น ๆ ประกอบด้วย

เลขที่บลีอก (Number)

X, Y, Z

N

S

V

F

Т

ตำแหน่งหรือระยอทางความยาว การกำหนดค่าพิกัดการเคลื่อนที่ของแกน

ความเร็วสปินเดิล(Spindle Speed)

ความเร็วตัด (Cutting Speed)

ควา<mark>มเร็วฟ<mark>ิค(Fe</mark>ed)</mark>

เลขที่ทูล (<mark>Tool</mark> Number) เป<mark>็น</mark>ต้น

ภาคผนวก ข.

กุกโนโลยั7 กุง.

รายงานการปฏิบัติงานรายสัปดาห์ (Weekly report )

T

Ż

## ประวัติผู้จัดทำโครงงาน

ชื่อ-สกุล

นายวีรพงษ์ จันทร์ณรงค์

วัน เดือน ปีเกิด

13 มิถุนายน 2539 นโลยวา

ประวัติการศึกษา

ระดับประถมศึกษา

ระดับมัธยมศึกษา

ระดับอุดมศึกษา

16

ประถมศึกษาตอนปลายพ.ศ. 2551 โรงเรียนอัสสัมชัญคอนแวนต์ ลำนารายณ์ มัธยมศึกษาตอนปลายพ.ศ. 2558 โรงเรียนอัสสัมชัญคอนแวนต์ ลำนารายณ์ คณะวิศวกรรม สาขาอุตสาหการพ.ศ. 2561 สถาบันเทคโนโลยีไทย – ญี่ปุ่น

ทุนการศึกษา

-<mark>ไม่มี</mark> –

ประวัติการฝึกอบรม

1. Monodzukuri Test

2. การวิเคราะห์งบการเงิน

3. การใช้งาน M-code, G-code เบื้องต้น

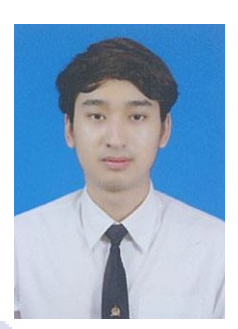